# HP Photosmart 2570 All-in-One series Kullanıcı Kılavuzu

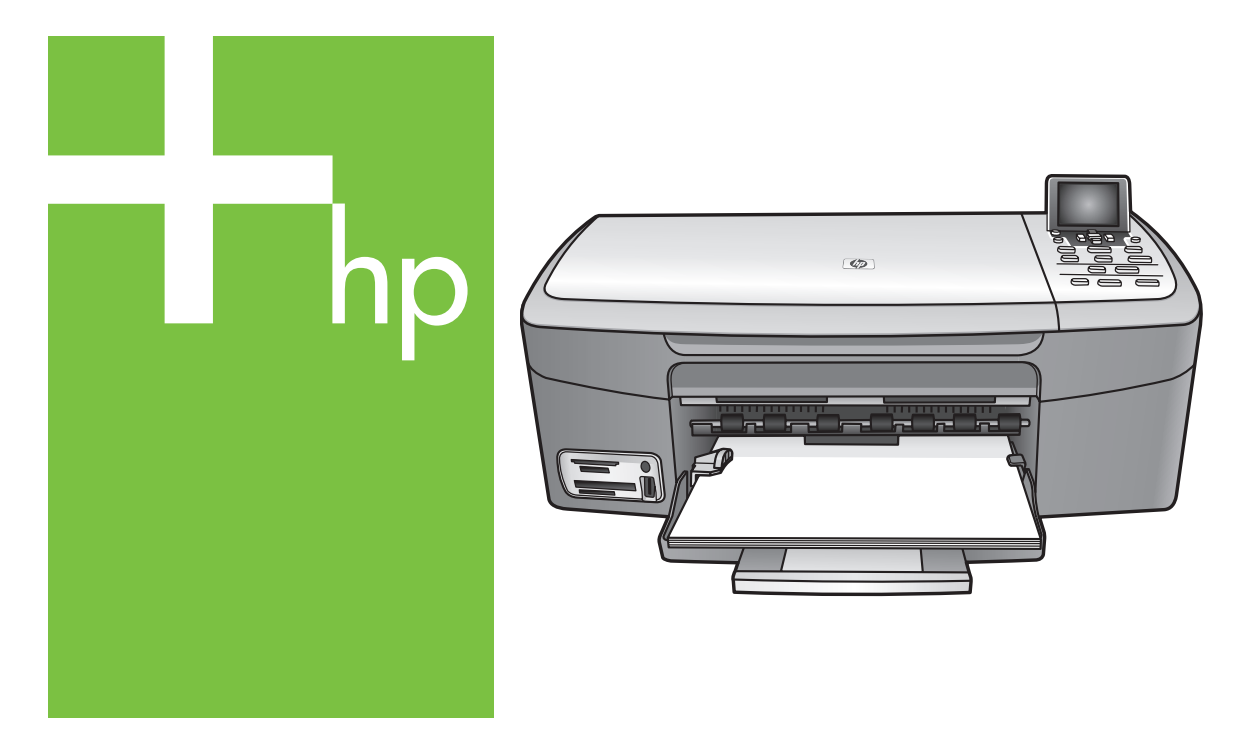

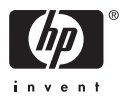

HP Photosmart 2570 All-in-One series

Kullanıcı Kılavuzu

© 2005 Telif Hakkı Hewlett-Packard Development Company, LP

Buradaki bilgiler önceden haber verilmeksizin değiştirilebilir.

Önceden yazılı izin alınmaksızın çoğaltılması, alıntı yapılması ve çevrilmesi, telif hakkı yasalarının izin verdiği durumlar dışında yasaktır.

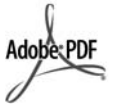

Adobe ve Acrobat logoları, Adobe Systems Incorporated'in Birleşik Devletler'de ve/veya başka ülkelerde ya tescilli ticari markaları ya da ticari markalarıdır.

Windows®, Windows NT®, Windows ME®, Windows XP®, ve Windows 2000® Microsoft Corporation'un A.B.D'de tescilli ticari markalarıdır.

Intel® ve Pentium®, Intel Corporation'un tescilli ticari markalarıdır.

Energy Star® ve Energy Star logosu® Amerika Birleşik Devletleri Çevre Koruma Örgütü'nün A.B.D.'deki ticari markalarıdır.

Bu ürün, OpenSSL Project tarafından geliştirilmiş yazılım içermektedir. © 1998-2004 Telif Hakkı OpenSSL Project © 1995-1998 Telif Hakkı Eric Young (eay@cryptsoft.com) Tüm hakları saklıdır. Bu ürün Eric Young (eay@cryptsoft.com) tarafından yazılmış şifreleme yazılımı içerir. Bu ürün Tim Hudson (tjh@cryptsoft.com) tarafından yazılmış yazılım içerebilir.

Yazılımın bazı bölümleri için © Telif Hakkı 1998, 1999, 2000 Thai Open Source Software Center Ltd. ve Clark Cooper. © Telif Hakkı 2001, 2002, 2003 Expat maintainers.

Yayın numarası: Q7211-90236

Birinci basım: Mayıs 2005

#### Uyarı

HP ürünleriyle ve hizmetleriyle ilgili tüm garantiler, bu ürünlerle ve hizmetlerle birlikte gelen hızlı garanti bildirimlerinde belirtilir. Burada yer verilen hiçbir bildirimin ek bir garanti oluşturduğu düşünülmemelidir. HP, burada yer alan teknik hatalardan veya yazım hatalarından veya eksikliklerden sorumlu tutulamaz.

Hewlett-Packard Company, bu belgenin veya tarif ettiği programın

yerleştirilmesi, performansı ya da kullanımı ile ilgili ya da bunlardan doğan hiçbir rastlantısal veya dolaylı zarar için yükümlü olamaz.

Not: Düzenleyici bilgiler, bu rehberin teknik bilgiler bölümünde bulunabilir.

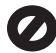

Birçok yerde, aşağıdaki belgelerin kopyalanması yasal değildir. Emin olmadığınızda, önce bir yasal temsilci aracılığıyla kontrol edin.

- Resmi belgeler:
  - Pasaportlar
  - İltica belgeleri
  - Hizmet belgeleri
  - Kimlik rozetleri, kartları veya rütbe işaretleri
- Resmi damgalar: Posta damgaları Besin damgaları
- Devlet kurumlarından çekilen çekler ya da ödeme emirleri
- Kağıt para, seyahat çekleri veya posta havaleleri
- Mevduat sertifikaları
- Telif hakkı olan çalışmalar

#### Güvenlik bilgileri

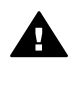

Uyarı Yangın ya da elektrik çarpması riskini önlemek için, bu ürünü yağmura ya da neme maruz bırakmayın.

Yangın ya da elektrik çarpması riskini azaltmak için, bu ürünü kullanırken her zaman temel güvenlik önlemlerine uyun.

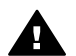

Uyarı Potansiyel elektrik çarpması riski

- Kurulum Kılavuzu'ndaki tüm yönergeleri okuyun ve anlayın.
- Aygıtı bir güç kaynağına bağlarken sadece topraklı elektrik prizi kullanın. Prizin topraklı olup olmadığını bilmiyorsanız, bir elektrikçi aracılığıyla kontrol edin.
- Ürün üzerinde yazılı tüm uyarılara ve yönergelere uyun.
- 4. Bu ürünü temizlemeden önce, fişini prizden çekin.
- Bu ürünü, su yakınında ya da siz ıslak durumdayken kurmayın ya da kullanmayın.

- Ürünü, sabit bir zemin üzerinde güvenli bir şekilde kurun.
- Ürünü, kimsenin kabloya basmayacağı ya da takılıp düşmeyeceği ve kablonun zarar görmeyeceği korunaklı bir yere yerleştirin.
- Ürün normal çalışmıyorsa, çevrimiçi Sorun Giderme yardım bilgilerine bakın.
- İçinde kullanıcı tarafından onarılabilecek parça yoktur. Servisle ilgili konularda yetkili servis personeline başvurun.
- 10. İyi havalandırılan bir alanda kullanın.
- 11. Yalnızca HP tarafından verilen güç bağdaştırıcıyla kullanın.

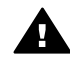

Uyarı Bu aygıt, elektrik kesintisi olduğunda çalışmaz.

# İçindekiler

| 1 | HP All-in-One genel bakış                                                                              | 5        |
|---|----------------------------------------------------------------------------------------------------|----------|
|   | Bir bakışta HP All-in-One                                                                              | 5        |
|   | Kontrol paneline genel bakış                                                                           | 6        |
|   | Menüye genel bakış                                                                                     | 9        |
|   | Metin ve simgeleri girme                                                                               | 12       |
|   | HP Image Zone yazılımını kullanma                                                                      | 13       |
| 2 | Daha fazla bilgi bulma                                                                                 | 15       |
|   | Bilgi kaynakları                                                                                       | 15       |
|   | Ekrandaki Yardım'ı kullanma                                                                            | 16       |
| 3 | HP All-in-One aygıtınızın kurulumunu tamamlama                                                         | 23       |
|   | Dilinizi ve ülkenizi/bölgenizi ayarlama                                                                | 23       |
|   | Bağlantı bilgileri                                                                                     | 23       |
| 4 | Ağa bağlanma                                                                                           | 29       |
|   | Kablolu ağ kurulumu                                                                                    | 29       |
|   | Ağ bağlantısı için yazılımı yükleme                                                                    | 31       |
|   | Ağda diğer bilgisayarlara bağlanma                                                                     | 33       |
|   | HP All-in-One aygıtınızın USB bağlantısını ağ bağlantısıyla değiştirme                                 | 33       |
|   | Ağ ayarlarınızı yönetme                                                                                | 34       |
|   | Ağ sorunlarını giderme                                                                                 | 40       |
| 5 | Orijinal belgeler ve kağıt yerleştirme                                                                 | 43       |
|   | Orijinal belge yükleme                                                                                 | 43       |
|   | Yazdırma ve kopyalama için kağıt seçme                                                                 | 44       |
|   | Kağıt yükleme                                                                                          | 45       |
|   | Kağıt sıkışmalarından kaçınma                                                                          | 50       |
| 6 | Fotograf ve video özelliklerini kullanma                                                               | 51       |
|   | Bellek kartı takma                                                                                     | 51       |
|   | Dijital kamera bağlama                                                                                 | 52       |
|   | Depolama avgiti bağlama                                                                                | 53       |
|   | Fotoărafları görüntüleme                                                                               | 54       |
|   | Fotoğraf ve video secme.                                                                               | 55       |
|   | Fotoğraf düzenleme                                                                                     |          |
|   | Kontrol panelinden fotoŭraf ve video vazdırma                                                          | 58       |
|   | Fotoăraf vazdırma seceneklerini avarlama                                                               | 65       |
|   | Fotoğrafları bilgisavarınıza kaydetme                                                                  | 67       |
|   | Arkadaslar ve akrahalarla fotoğraf navlasma                                                            | 68       |
| 7 | Görüntülerinizi aileniz ve arkadaslarınızla paylaşma                                                   | 69       |
| ÷ | Baskalarına görüntü gönderme                                                                           | 69       |
|   | Başkalarından görüntü alma                                                                             | 70       |
|   | Uzak bir konumdan HP All-in-One avgitinizda vazdırma                                                   | 70       |
|   | HP Instant Share hizmetini vanlandırma                                                                 | 70       |
| 8 | Konvalama özolliklorini kullanma                                                                       | 7 1      |
| 9 | Konya alma                                                                                             | 73       |
|   | Konvalama avarlarını değiştirme                                                                        | ני<br>בד |
|   | Konvalama isinizi önizleme                                                                             | 73       |
|   | Kenarlikeiz fotoăraf konvasi olusturma                                                                 | 14<br>75 |
|   | กระเลาแหล่าว เกิดด้าย พากังสุรา การ์งการ์ การ์งการ์ การ์งการ์ การ์งการ์งการ์งการ์งการ์งการ์งการ์งการ์ง | 10       |

|    | Orijinal belgeyi kırpma                                       | 75    |
|----|---------------------------------------------------------------|-------|
|    | Kopyalamayı durdurma                                          | 76    |
| 9  | Bilgisayarınızdan yazdırma                                    | 77    |
|    | Bir yazılım uygulamasından yazdırma                           | 77    |
|    | Yazdırma ayarlarını değiştirme                                | 78    |
|    | Yazdırma işini durdurma                                       | 79    |
| 10 | Tarama özelliklerini kullanma                                 | 83    |
|    | Görüntü tarama                                                | 83    |
|    | Taranan görüntüyü arkadaşlarınızla ve yakınlarınızla paylaşma | 85    |
|    | Taranan görüntüyü yazdırma                                    | 86    |
|    | Taranan görüntüyü düzenleme                                   | 86    |
| 11 | Sarf malzemeleri siparişi                                     | 87    |
|    | Kağıt, asetat film veya diğer ortamları sipariş etme          | 87    |
|    | Yazıcı kartuşları sipariş etme                                | 87    |
|    | Aksesuarları sipariş etme                                     | 88    |
|    | Diğer sarf malzemelerini sipariş etme                         | 88    |
| 12 | HP All-in-One aygıtınızın bakımı                              | 91    |
|    | HP All-in-One aygıtını temizleme                              | 91    |
|    | Mürekkep düzeylerini kontrol etme                             | 92    |
|    | Otomatik sınama raporu yazdırma                               | 93    |
|    | Yazıcı kartuşlarıyla çalışma                                  | 94    |
| 13 | Sorun giderme bilgileri                                       | 103   |
|    | Benioku dosyasını gözden geçirin                              | .104  |
|    | Ayarlarla ilgili sorun giderme:                               | .104  |
|    | İşlemlerle ilgili sorun giderme                               | .114  |
|    | Aygıt güncelleştirme                                          | 115   |
| 14 | HP garantisi ve desteği                                       | 119   |
|    | Garanti                                                       | 119   |
|    | HP müşteri desteğini aramadan önce                            | 121   |
|    | Seri numaranıza ve hizmet kimlik numaranıza erişme            | . 121 |
|    | Destek ve diğer bilgileri Internet'ten alma                   | .122  |
|    | Garanti süresince Kuzey Amerika'da arama                      | 122   |
|    | Diğer ülkelerden arama                                        | .122  |
|    | HP Quick Exchange Service (Japan)                             | . 124 |
|    | HP All-in-One aygıtınızın nakliye için hazırlanması           | 124   |
|    | HP All-in-One aygıtınızı paketleme                            | 126   |
| 15 | Teknik bilgiler                                               | 127   |
|    | Sistem gereksinimleri                                         | . 127 |
|    | Kağıt özellikleri                                             | 127   |
|    | Baskı özellikleri                                             | 128   |
|    | Kopyalama özellikleri                                         | 129   |
|    | Bellek kartı özellikleri                                      | 129   |
|    | Tarama özellikleri                                            | 130   |
|    | Fiziksel özellikler                                           | 130   |
|    |                                                               | 130   |
|    | Çevresel ozellikler                                           | .130  |
|    | EK OZEIIIKIEr                                                 | 130   |
|    | Çevreci urun yonetim programi                                 | .130  |
|    | Yasai uyarilar                                                | 132   |
|    | Declaration of conformity (European Economic Area)            | .133  |

| HP Photosmart 2570 All-in-One series declaration of conformity | 134 |
|----------------------------------------------------------------|-----|
| Dizin                                                          | 135 |

# **1** HP All-in-One genel bakış

HP All-in-One aygıtınızı, HP All-in-One aygıtınızın üzerindeki kontrol panelinden veya bilgisayarınıza yüklenmiş olan HP Image Zone yazılımıyla kontrol edebilirsiniz. Bu kılavuz, bir bellek kartından veya depolama aygıtından kopya çıkarmak veya fotoğraf bastırmak için HP All-in-One kontrol panelinin nasıl kullanılacağını açıklamaktadır. Aynı zamanda bir yazılım uygulamasından nasıl yazdırılacağını, HP All-in-One aygıtının bakımının nasıl yapılacağını ve sorunlarının giderileceğini ve çok daha fazlasını da açıklamaktadır. HP Image Zone yazılımı, kopyalama, tarama ve fotoğraf işlevselliğinin yanı sıra sorun giderme ipuçlarını ve yararlı bilgileri içerir. HP Image Zone hakkında daha fazla bilgi için bkz. ekrandaki HP Image Zone Express ve HP Image Zone yazılımını kullanma.

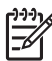

Not Mac OS'un, OS 9 v9.1.5 dahil, OS X v10.1.5'ten daha önceki bir sürümünü kullanıyorsanız, HP Image Zone yazılımı özelliklerine HP Director simgesiyle erişin. OS X'te, Dock'tan HP Director simgesini seçin. OS 9'da, masaüstünüzdeki HP Director kısayolunu çift tıklatın.

OS X v10.2 veya daha sonraki bir sürümü kullanıyorsanız HP Image Zone yazılımının giriş noktası HP Image Zone penceresidir.

Bu bölüm HP All-in-One donanım özellikleri, kontrol paneli işlevleri ve HP Image Zone yazılımına nasıl erişileceğiyle ilgili bilgileri içerir.

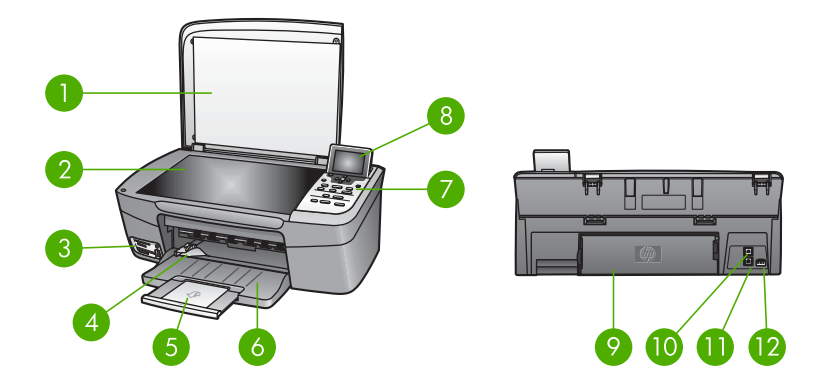

# Bir bakışta HP All-in-One

| Etiket | Açıklama                                                               |
|--------|------------------------------------------------------------------------|
| 1      | Kapak                                                                  |
| 2      | <b>Cam</b> : Belgeyi taramak veya kopyalamak için camın üzerine koyun. |

| (devam) |                                                                                                    |
|---------|----------------------------------------------------------------------------------------------------|
| Etiket  | Açıklama                                                                                                    |
| 3       | Bellek kartı yuvaları ve ön USB bağlantı<br>noktası: Fotoğrafları, bellek kartı, kamera<br>veya depolama aygıtınızdan doğrudan<br>yazdırın.                                |
| 4       | Kağıt genişliği kılavuzu                                                                                                    |
| 5       | Kağıt tepsisi genişletici                                                                                                    |
| 6       | Kağıt tepsisi                                                                                                    |
| 7       | Kontrol paneli: HP All-in-One özelliklerine<br>erişmek için kullanın. Kontrol panelindeki<br>düğmeler hakkında daha fazla bilgi için bkz.<br>Kontrol paneline genel bakış. |
| 8       | <b>Renkli grafik ekran</b> : Menüleri, fotoğrafları ve mesajları görüntüler.                                                                                               |
| 9       | Arka temizleme kapağı: Kağıt<br>sıkışmalarını temizlemek için aygıtın içine<br>erişin.                                                                                     |
| 10      | Arka USB bağlantı noktası Bir bilgisayara bağlayın.                                                                                                    |
| 11      | Ethernet bağlantı noktası: Kablolu ağa bağlanmanıza olanak verir.                                                                                                    |
| 12      | Güç bağlantısı                                                                                                    |

# Kontrol paneline genel bakış

Bu bölüm, HP All-in-One kontrol panelindeki çeşitli düğmelerin, ışıkların ve okların işlevlerini açıklamaktadır.

#### Kontrol paneli özellikleri

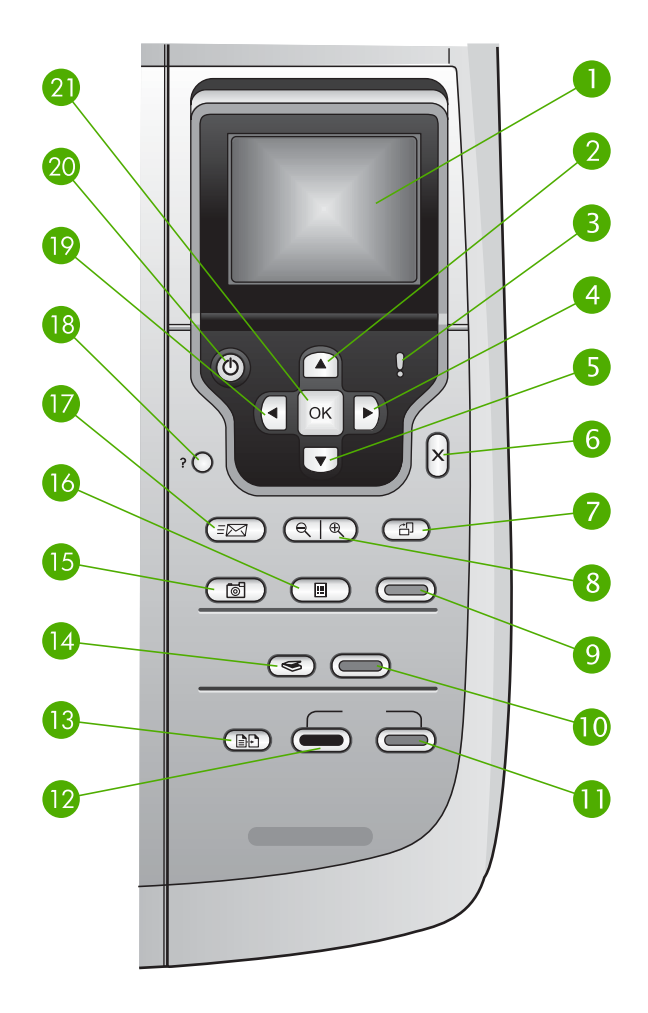

| Etiket | Adı ve Açıklaması                                                                                                    |
|--------|----------------------------------------------------------------------------------------------------|
| 1      | Renkli grafik ekran: Menüleri, fotoğrafları ve mesajları görüntüler. Renkli grafik ekran yukarı çekilebilir ve daha iyi görüş için açılandırılabilir.                                                           |
| 2      | Yukarı ok: Menü seçeneklerinde yukarıya doğru hareket etmenize, yakınlaştırma/<br>uzaklaştırma modunda görüntü alanını yukarıya kaydırmanıza veya görsel klavyede<br>gezinmenize olanak verir.                  |
| 3      | <b>Uyarı ışığı</b> : Bir sorun olduğunu gösterir. Daha fazla bilgi için renkli grafik ekrana bakın.                                                                                                    |
| 4      | Sağ ok: Değerleri artırmanıza, yakınlaştırma/uzaklaştırma modunda görüntü alanını sağa kaydırmanıza, görsel klavyede gezinmenize veya renkli grafik ekranda fotoğraflara bakarken ileri gitmenize olanak verir. |

| Bölüm 1<br>(devam) |                                                                                                    |
|--------------------|----------------------------------------------------------------------------------------------------|
| Etiket             | Adı ve Açıklaması                                                                                                    |
| 5                  | Aşağı ok: Menü seçeneklerinde aşağıya doğru hareket etmenize, yakınlaştırma/<br>uzaklaştırma modunda görüntü alanını aşağıya kaydırmanıza veya görsel klavyede<br>gezinmenize olanak verir.                                                                                                    |
| 6                  | İptal: Geçerli işlemi durdurur, bir menüden çıkar veya ayarlardan çıkar.                                                                                                    |
| 7                  | <b>Döndür</b> : Renkli grafik ekranda görüntülenen fotoğrafı 90 derece döndürür. Devamlı basıldığında fotoğraf 90 derece dönmeye devam eder.                                                                                                    |
|                    | Not Döndür düğmesi yalnızca albüm modunda baskıyı etkiler.                                                                                                    |
| 8                  | Yakınlaştır: Renkli grafik ekrandaki görüntüyü büyütmek için yakınlaştırır. Renkli grafik ekranda bir fotoğraftan daha fazlasını görmek üzere uzaklaştırır. Ayrıca, yazdırma sırasında kırpma kutusunu ayarlamak için de bu düğmeyi kullanabilirsiniz.                                                                      |
| 9                  | Fotoğraf Yazdır: Fotoğraf işlevini seçer. Düğme ışığı yanıyorken fotoğraf işlevi seçilidir. Fotoğrafları bir bellek kartından veya depolama aygıtından yazdırmak veya fotoğrafları bilgisayarınıza kaydetmek için bu düğmeyi kullanın.                                                                                      |
| 10                 | Tarama Başlat: Bir tarama işi başlatır ve Tarama Hedefi düğmesini kullanarak seçtiğiniz hedefe gönderir.                                                                                                    |
| 11                 | Kopyalama Başlat - Renkli : Renkli bir kopyalama işi başlatır.                                                                                                    |
| 12                 | Kopyalama Başlat – Siyah: Siyah bir kopyalama işi başlatır.                                                                                                    |
| 13                 | Kopyalama Menüsü: Kopya sayısı, kağıt boyutu ve kağıt türü gibi kopya seçeneklerini belirleyin.                                                                                                    |
| 14                 | Tarama Hedefi: Tarama hedefi seçin.                                                                                                    |
| 15                 | Fotoğraf Menüsü: Fotoğrafları görüntüleme ve yazdırma için ayarlayın. Özellikler renk efektleri, fotoğraf parlaklığı, çerçeveler ve kırmızı göz gidermeyi içerir.                                                                                                    |
| 16                 | Foto Dizin Sayfası: Makine üzerindeki yuvaya fotoğraf bellek kartı takılı olduğunda, foto dizin sayfası yazdırır. Foto dizin sayfası, fotoğraf bellek kartı üzerindeki tüm fotoğrafları küçük resim şeklinde gösterir. Foto dizin sayfasında fotoğrafları seçebilir ve sayfayı tarayarak bu fotoğrafları yazdırabilirsiniz. |
| 17                 | HP Instant Share: Görüntüleri doğrudan HP All-in-One'e bağlı bir ağdan gönderir veya alır. HP All-in-One aygıtınızın USB bağlantısı varsa, görüntüleri bilgisayarınızdaki HP Instant Share yazılımını kullanarak gönderebilirsiniz.                                                                                         |
| 18                 | Ayarlar: Raporlar, bakım ve yardım için menü sistemine ulaşır.                                                                                                    |
| 19                 | Sol ok: Değerleri azaltmanıza, yakınlaştırma/uzaklaştırma modunda görüntü alanını sola kaydırmanıza, görsel klavyede gezinmenize, renkli grafik ekranda fotoğraflara bakarken geri gitmenize veya menülerden çıkmanıza olanak verir.                                                                                        |
| 20                 | Açık: HP All-in-One aygıtını açar veya kapatır. HP All-in-One kapalıyken de aygıta<br>en düşük seviyede güç verilir. HP All-in-One'ın güç kaynağıyla bağlantısını<br>tamamen kesmek için aygıtı kapatın ve ardından güç kablosunu fişten çekin.                                                                             |
| 21                 | OK: Renkli grafik ekranda görüntülenen bir menü, ayar veya değeri seçer.                                                                                                    |

#### Renkli grafik ekran simgeleri

Aşağıdaki simgeler, ağ durumu dahil, HP All-in-One aygıtınız hakkında önemli bilgileri vermek üzere renkli grafik ekranın altında görüntülenir. Ağ bağlantıları hakkında daha fazla bilgi için bkz. Ağa bağlanma.

| Simge        | Amaç                                                                                                    |
|--------------|----------------------------------------------------------------------------------------------------|
|              | Yazıcı kartuşunun yaklaşık yarısının dolu olduğunu göstermektedir.<br>Simgenin rengi yazıcı kartuşunun rengine ve simgenin doluluk düzeyi<br>yazıcı kartuşunun doluluk düzeyine karşılık gelmektedir. |
| 12:          | Bilinmeyen bir mürekkep kartuşu takıldığını gösterir. Kartuşta HP<br>mürekkebi dışında mürekkep bulunduğunda bu simge görünebilir.                                                                    |
|              | Renkli grafik ekranda ikinci simge dizisini görebileceğinizi gösterir.                                                                                                    |
|              | Kablolu ağ bağlantısı bulunduğunu gösterir.                                                                                                    |
|              | Simgenin mavi yerine gri renkte olması, aygıtın ağ desteği<br>bulunduğunu ama kablolu ağ bağlantısı kurulmamış olduğunu<br>gösterir.                                                                  |
| (            | Bir HP Instant Share mesajının alındığını gösterir.                                                                                                    |
| <u>=[~~]</u> | HP Instant Share simgesi mavi değil griyse, Otomatik Denetim işlevi kapalıdır.                                                                                                    |
|              | HP Instant Share simgesi yoksa, yeni posta yoktur veya HP Instant<br>Share kurulmamıştır.                                                                                                    |
| $\mathbf{A}$ | Bluetooth adaptörünün takılı olduğunu ve bağlantı kurulmuş olduğunu gösterir. (Ayrı bir Bluetooth adaptörü gerekir.)                                                                                  |
| $\mathbf{P}$ | Bluetooth kurulumu hakkında daha fazla bilgi edinmek için bkz.<br>Bağlantı bilgileri.                                                                                                    |

#### Renkli grafik ekran uyku modu

Renkli grafik ekranın ömrünü uzatmak için, iki dakika çalışmama sonrasında ekran kararır. 60 dakika çalışmadığında, renkli grafik ekran Uyku moduna geçer ve tamamen kapanır. Kontrol panelindeki düğmelerden birine bastığınızda, kapağı kaldırdığınızda, bellek kartı taktığınızda, bağlı bilgisayardan HP All-in-One aygıtına eriştiğinizde veya ön USB bağlantı noktasına bir depolama aygıtı veya kamera bağladığınızda ekran tekrar açılır.

## Menüye genel bakış

Aşağıdaki tablolar HP All-in-One renkli grafik ekranında görünen üst düzey menülere hızlı bir bakış sağlar.

#### Fotoğraf Menüsü

Aşağıdaki Fotoğraf Menüsü seçeneklerine kontrol panelindeki Fotoğraf Menüsü düğmesine basarak ulaşabilirsiniz.

- 1. Kolay Yazdırma Sihirbazı
- 2. Yazdırma Seçenekleri
- 3. Özel Özellikler
- 4. Düzenle
- 5. Bilgisayara Aktar
- 6. HP Instant Share
- 7. Slayt Gösterisi
- 8. Duvar kağıdı yap

#### Foto Dizin Sayfası Menüsü

Aşağıdaki Foto Dizin Sayfası Menüsü seçenekleri, kontrol panelindeki Foto Index Sayfası düğmesine bastığınızda görüntülenir. Foto index sayfası, bir bellek kartındaki veya depolama aygıtındaki fotoğrafları indeks şeklinde görmenize ve bellek kartından veya depolama aygıtından seçilen fotoğrafları kolayca yazdırmanıza olanak verir.

 Foto Dizin Sayfası Yazdırma
 Foto Dizin Sayfası Tarama

#### Kopyala Menüsü

Aşağıdaki Kopyala Menüsü seçenekleri, kontrol panelindeki Kopyala düğmesine bastığınızda görüntülenir.

- 1. Kopya Sayısı
- 2. Kopya Önizleme
- 3. Küçült/Büyüt
- 4. Kırp
- 5. Kağıt Boyutu
- 6. Kağıt Türü
- 7. Kopya Kalitesi
- 8. Daha Açık/Daha Koyu
- 9. Geliştirmeler
- 0. Yeni Varsayılanları Belirle

#### Tarama Hedefi Menüsü

Aşağıdaki Tarama Hedefi menüsü seçeneklerine yalnızca HP All-in-One aygıtınız bilgisayarınıza bir USB kablosuyla bağlıyken ve kontrol panelinden Tarama Hedefi düğmesine basıldığında ulaşılabilir. Bu menüdeki seçenekler, bilgisayarınızda yüklü yazılım uygulamalarına bağlı olarak değişiklik gösterir.

HP All-in-One bir veya daha fazla bilgisayarla birlikte ağa bağlandığında **Tarama** Hedefi Menüsü bazı seçenekleri görüntülemeden önce bağlı bir bilgisayarı seçmenize olanak verir.

#### USB bağlı

- 1. HP Image Zone
- 2. Microsoft PowerPoint
- 3. Adobe Photoshop
- 4. HP Instant Share
- 5. Bellek Aygıtı

#### Ağa bağlı

- 1. Bilgisayar Seç
- 2. HP Instant Share
- 3. Bellek Aygıtı

#### HP Instant Share menüsü

Bu menü yalnızca, HP All-in-One ağa bağlıysa geçerlidir. HP All-in-One USB kablosuyla bilgisayarınıza bağlıysa, HP Instant Share yazılımına bilgisayarınızdan erişebilirsiniz.

- 1. Gönder
- 2. Al

3. HP Instant Share

Seçenekleri

4. Yeni Hedef Ekle

#### Ayarlar Menüsü

Aşağıdaki Ayarlar Menüsü seçenekleri, kontrol panelindeki Ayarlar düğmesine bastığınızda görüntülenir.

Kurulum Menüsü'nün Yardım Menüsü seçimi bazı temel konularda hızla yardım bulmanızı sağlar. Bilgilerin çoğu bağlı bir Windows bilgisayar veya Macintosh bilgisayar ekranında sunulur.

1. Yardım

2. Rapor Yazdır

Bölüm 1

(devam)

- 3. Araclar
- 4. Tercihler
- 5. Ağ
- 6. HP Instant Share
- 7. Bluetooth

#### Yardım Menüsü

Kurulum Menüsü'nün Yardım Menüsü seçeneğini seçerek Aşağıdaki Yardım Menüsü seçeneklerine ulaşabilirsiniz.

- 1. Nasıl Yaparım?
- 2. Hata Mesajları
- 3. Yazıcı Kartuşları
- 4. Orijinalleri Yükle ve Kağıt Yükle
- 5. Genel Sorun Giderme
- 6. Ağ Sorunlarını Giderme
- 7. Bellek Kartı Kullan
- 8. Tarama Özelliklerini Kullan
- 9. Destek Al
- 0. Simge Sözlük

## Metin ve simgeleri girme

Kablolu ağı kurmak için metin girmeniz gerektiğinde, metin veya simgeleri renkli grafik ekranında otomatik olarak beliren görsel klavyeyi kullanarak girebilirsiniz.

#### Görsel klavyeyi kullanarak metin girmek için

 Görsel klavyede bir harf, sayı veya simge seçmek için, ne yapmak istediğinize bağlı olarak uygun seçimi vurgulamak üzere ◀, ▶, ▲ ve ▼ düğmelerine basın.

#### Küçük harf, büyük harf, sayı ve simge girmek için

- Küçük harfler girmek için görsel klavyede abc düğmesini seçin ve OK düğmesine basın.
- Büyük harfler girmek için görsel klavyede ABC düğmesini seçin ve OK düğmesine basın.
- Sayı ve simgeler girmek için görsel klavyede 123 düğmesini seçin ve OK düğmesine basın.

#### Boşluk eklemek için

Bir boşluk eklemek için görsel klavyede ▶ ve ardından OK düğmesine basın.

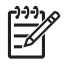

Not Bir boşluk eklemek için görsel klavyede ► düğmesini kullandığınızdan emin olun. Kontrol panelindeki ok düğmelerini kullanarak boşluk ekleyemezsiniz.

 İstediğiniz harfi, sayıyı veya simgeyi vurguladığınızda, seçmek için kontrol panelinde OK düğmesine basın.
 Seçim renkli grafik ekranında görünür.

İpucu Bir harfi, sayıyı veya simgeyi silmek için görsel klavyede Temizle'yi
Jor seçin ve OK'e basın.

 Metin, sayı ve simgeleri girmeyi tamamladığınızda, görsel klavyede Bitti'yi seçin ve sonra OK düğmesine basın.

## HP Image Zone yazılımını kullanma

Kontrol panelinden kullanılamayan birçok özelliğe erişmek için **HP Image Zone** yazılımını kullanabilirsiniz.

**HP Image Zone** yazılımı HP All-in-One aygıtını kurduğunuzda bilgisayarınıza yüklenir. Daha fazla bilgi için aygıtınızla birlikte gelen Kurulum Kılavuzu'na göz atın.

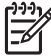

Not (Yalnızca Windows) HP Image Zone yazılımının express yüklenmesini seçtiyseniz, tüm uygulama yerine HP Image Zone Express yazılımı yüklenir. HP Image Zone Express sınırlı bellek kaynağı olan bilgisayarlar için önerilir HP Image Zone Express, HP Image Zone'nin tam kurulumundaki standart set yerine temel bir fotoğraf düzenleme özellikleri setini içerir. Windows 9x veya 2000 kullanıcıları yalnızca HP Image Zone Express'i yükleyebilir.

HP Image Zone Express yazılımı, ağa bağlı HP All-in-One aygıtınızı HP Instant Share kullanarak kaydetmenize olanak vermez. HP Instant Share yazılımına, bilgisayarınızdaki HP Image Zone Express yazılımından yine erişebilirsiniz, ancak HP Image Zone yazılımının tüm sürümünü yüklemediğiniz sürece kontrol panelinden HP Instant Share özelliklerini kullanamazsınız.

Bu kılavuzda **HP Image Zone** yazılımına ve ekran yardımında HP Photosmart 2570 All-in-One series'e yapılan tüm başvurular, aksi özellikle belirilmediği sürece **HP Image Zone** yazılımının her iki sürümü için de geçerlidir.

HP Image Zone yazılımını kullanarak HP All-in-One'ınızın işlevselliğini hızlı ve kolay bir şekilde artırabilirsiniz. Kılavuz boyunca konuya özel ipuçları ve projelerinizle ilgili faydalı bilgiler sağlayan bu kutulara göz atın.

HP Image Zone yazılımına erişim işletim sistemine (OS) göre değişir. Örneğin, bir
 Windows bilgisayarınız varsa, HP Image Zone yazılımının giriş noktası
 HP Çözüm Merkezi penceresidir. Bir Mac bilgisayarınız varsa ve OS X v10.2 veya
 daha sonraki bir sürümü kullanıyorsanız HP Image Zone yazılımının giriş noktası
 HP Image Zone penceresidir. Her iki durumda da erişim noktası HP Image Zone
 yazılımını ve hizmetlerini başlatmaya yarar.

#### HP Image Zone yazılımını Windows bilgisayarda açmak için

- 1. Aşağıdakilerden birini yapın:
  - Windows masaüstünde HP Çözüm Merkezi simgesini çift tıklatın.
  - Windows görev çubuğunun sağ ucundaki sistem tepsisinde, HP Dijital Görüntüleme İzleyicisi simgesini çift tıklatın.
  - Görev çubuğunda, Başlat'ı tıklatın, Programlar'ın veya Tüm Programlar'ın üzerine gelin, HP'yi seçin ve sonra HP Çözüm Merkezi öğesini tıklatın.
- 2. Yüklü birden çok HP aygıtınız varsa, HP All-in-One sekmesini seçin.
  - Not Windows bilgisayarda, HP Çözüm Merkezi uygulamasında sağlanan özellikler yüklü aygıtlarınıza göre değişir. HP Çözüm Merkezi, seçilen aygıtla ilişkilendirilmiş simgeleri gösterecek biçimde özelleştirilir. Seçilen aygıt belli bir özellikle donatılmamışsa, HP Çözüm Merkezi uygulamasında söz konusu özelliğin simgesi görünmez.
- Le İpucu Bilgisayarınızdaki HP Çözüm Merkezi hiç simge içermiyorsa, yazılımın
  - yüklenmesi sırasında bir hata olmuş olabilir. Bunu düzeltmek üzere
     HP Image Zone yazılımını kaldırmak için Windows'taki Denetim Masasını kullanın; ardından yazılımı yeniden yükleyin. Daha fazla bilgi için HP All-in-One aygıtınızla birlikte verilen Kurulum Kılavuzu'na göz atın.

#### Bir Mac (OS 9) bilgisayarda HP Image Zone yazılımını açmak için

- → Aşağıdakilerden birini yapın:
  - Masaüstündeki HP Director kısayolunu çift tıklatın.
  - Applications:Hewlett-Packard:HP Photo and Imaging Software (Uygulamalar: Hewlett-Packard: HP Fotoğraf ve Görüntüleme Yazılımı) klasöründeki HP Director kısayolunu çift tıklatın.

HP Director, yalnızca seçili aygıta ilişkin görev düğmelerini görüntüler.

# Bir Mac (OS 10.1 ve daha sonraki sürüm) bilgisayarda HP Image Zone yazılımını açmak için

→ Dock'ta HP Image Zonesimgesini tıklatın ve ardından Aygıtlar sekmesinden bir aygıt seçin.

HP Image Zone penceresi belirir.

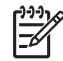

Not Mac bilgisayarda, HP Image Zone uygulamasında sağlanan özellikler seçilen aygıta göre değişir.

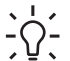

İpucu HP Image Zone yazılımı açılınca, fare düğmesiyle Dock'taki HP Image Zone simgesini seçip düğmeyi basılı tutarak Dock menüsü kısayollarına erisebilirsiniz.

# 2 Daha fazla bilgi bulma

Yazılı malzemelerde ve ekranda, HP All-in-One aygıtınızı kurma ve kullanma hakkında bilgi sağlayan çeşitli kaynaklara erişebilirsiniz.

# Bilgi kaynakları

| Start Here                                         | Kurulum Kılavuzu                                                                                                    |  |  |
|----------------------------------------------------|----------------------------------------------------------------------------------------------------|--|--|
|                                                    | Kurulum Kılavuzu, HP All-in-One aygıtının kurulumu ve yazılımın<br>yüklenmesi ile ilgili yönergeler sağlar. Kurulum Kılavuzu'ndaki<br>adımları sırasıyla takip ettiğinizden emin olun.                                                                                                    |  |  |
|                                                    | Not HP All-in-One aygıtının tüm özelliklerinden tam olarak<br>yararlanmak için okumakta olduğunuz Kullanıcı Kılavuzu'nda<br>açıklanan bazı ek kurulum işlemlerini gerçekleştirmeniz veya ek<br>tercihler ayarlamanız gerekebilir. Daha fazla bilgi için bkz. HP All-in-<br>One aygıtınızın kurulumunu tamamlama ve Ağa bağlanma. |  |  |
|                                                    | Kurulum sırasında sorunlarla karşılaşırsanız, Kurulum Kılavuzu'nun<br>son kısmında yer alan Sorun Giderme'ye veya bu Kullanıcı<br>Kılavuzu'nda Sorun giderme bilgileri bölümüne bakın.                                                                                                    |  |  |
| HP Photosmart 2570 All-in-One series<br>User Guide | Kullanıcı Kılavuzu                                                                                                    |  |  |
| 53                                                 | Bu Kullanıcı Kılavuzu, sorun giderme ipuçları ve adım adım<br>yönergeler de dahil olmak üzere, HP All-in-One aygıtının nasıl<br>kullanılacağıyla ilgili bilgiler içerir. Ayrıca, Kurulum Kılavuzu'ndaki<br>yönergeleri tamamlayıcı nitelikte ek kurulum yönergeleri de sağlar.                                                   |  |  |
|                                                    | HP Image Zone Turu (Windows)                                                                                                    |  |  |
| 00                                                 | HP Image Zone Turu, HP All-in-One aygıtınızla birlikte verilen<br>yazılıma eğlenceli, etkileşimli ve kısa bir genel bakıştır.<br>HP Image Zone yazılımının, fotoğrafları düzenlemenize, organize<br>etmenize ve yazdırmanıza nasıl yardımcı olabileceğini<br>öğreneceksiniz.                                                     |  |  |
|                                                    | HP Image Zone Express                                                                                                    |  |  |
|                                                    | HP Image Zone Express, yalnızca HP Image Zone yazılımı ile kullanılabilen özellikler de içinde olmak üzere, HP All-in-One aygıtınızın bu Kullanıcı Kılavuzu'nda açıklanmayan özellikleri hakkında ayrıntılı yönergeler sağlar.                                                                                                   |  |  |
|                                                    |                                                                                                    |  |  |

- Adım adım yönerge al başlığı HP Image Zone yazılımını HP aygıtlarıyla kullanmakla ilgili bilgi sunar.
- Neler yapabileceğinizi keşfedin konu başlığı HP Image Zone yazılımı ve HP aygıtlarınızla yapabileceğiniz pratik ve yaratıcı şeylerle ilgili bilgiler sağlar.
- Daha fazla yardım veya HP yazılım güncellemelerini kontrol etmek isterseniz, Sorun giderme ve destek konu başlığına bakın.

#### Мас

- Nasıl Yaparım? konu başlığı, HP Image Zone yazılımı ve HP aygıtlarıyla yapabileceğiniz pratik ve yaratıcı işler hakkında daha fazla bilgi sunar.
- **Başlarken** konu alanı, resimlerinizi alma, değiştirme ve paylaşma hakkında bilgi sağlar.
- Yardım Kullanımı konu başlığı, ekrandaki Yardım'da bilgileri bulma hakkında daha fazla bilgi sağlar.

Daha fazla bilgi için bkz. Ekrandaki Yardım'ı kullanma.

|                    | Aygıtınızda ekran yardımı                                                                                                    |  |  |
|--------------------|----------------------------------------------------------------------------------------------------|--|--|
|                    | Ekran yardımına aygıtınızdan ulaşılabilir ve bazı konular hakkında ek<br>bilgi alınabilir.                                                                                          |  |  |
|                    | Ekran yardımına kontrol panelinden erişmek için                                                                                                    |  |  |
|                    | <ol> <li>Kontrol panelinde soru işaretiyle (?) belirtilen Yardım düğmesine<br/>basın.</li> </ol>                                                                                    |  |  |
|                    | <ol> <li>Uygun yardım konusunu seçmek için ok tuşlarını kullanın ve<br/>sonra OK düğmesine basın. Yardım konusu, bilgisayar<br/>ekranınızda açılır.</li> </ol>                      |  |  |
|                    | Benioku                                                                                                    |  |  |
| HTML               | Benioku dosyası diğer belgelerde yer almayan en son bilgileri içerir.                                                                                                    |  |  |
|                    | Benioku dosyasına nasıl erişileceği hakkında bilgi almak için bkz.<br>Benioku dosyasını gözden geçirin.                                                                             |  |  |
| www.hp.com/support | Internet erişiminiz varsa HP web sitesinden yardım ve destek alabilirsiniz. Bu web sitesinde teknik destek, sürücüler, sarf malzemeleri ve siparişle ilgili bilgiler bulunmaktadır. |  |  |

# Ekrandaki Yardım'ı kullanma

Bu Kullanıcı Kılavuzu'nda yalnızca, HP All-in-One aygıtınızı kullanmaya başlamanıza yardımcı olmak amacıyla, kullanılabilen özelliklerden örnek olarak seçilenler verilmektedir. HP All-in-One aygıtınızın desteklediği özelliklerin tümü hakkında bilgi edinmek için HP All-in-One yazılımınızla birlikte gelen ekrandaki HP Image Zone Express bölümünü inceleyin.

**Not** Ekrandaki Yardım, HP All-in-One aygıtınızı kullanırken karşılaşabileceğiniz sorunları çözmenize yardımcı olacak sorun giderme konuları da sağlar.

Ekrandaki Yardım'a erişme ve bu özelliği kullanma yolunuz, Yardım'ı Windows bilgisayardan mı yoksa Mac bilgisayardan mı görüntülediğinize bağlı olarak biraz değişir. Her iki Yardım sistemini kullanmaya yönelik yol gösterici bilgiler aşağıdaki bölümlerde verilmektedir.

#### Windows bilgisayarda Yardım'ı kullanma

Bu bölümde, Windows bilgisayarda ekrandaki Yardım'a nasıl erişileceği açıklanır. Yardım sisteminde gerek duyduğunuz belirli bir bilgiyi bulmak için gezinti, arama ve dizin özelliklerini nasıl kullanılacağınız anlatılır.

#### Windows bilgisayarda HP Image Zone Express bölümüne erişmek için

- HP Çözüm Merkezi uygulamasında, HP All-in-One aygıtınızın sekmesini tıklatın. HP Çözüm Merkezi uygulamasına erişmekle ilgili bilgi için bkz. HP Image Zone yazılımını kullanma.
- 2. Aygıt Desteği alanında Ekran Kılavuzu'nu veya Sorun Giderme'yi tıklatın.
  - Ekran Kılavuzu'nu tıklatırsanız bir açılır menü görünür. Tüm Yardım sistemi için hoşgeldiniz sayfasını açmayı seçebilir veya özel olarak HP All-in-One aygıtınız için olan Yardıma gidebilirsiniz.
  - Sorun Giderme'yi tıklatırsanız Sorun Giderme ve destek sayfası açılır.

Aşağıdaki şemada, Yardım'da yolunuzu bulmak için kullanabileceğiniz özellikler vurgulanmaktadır.

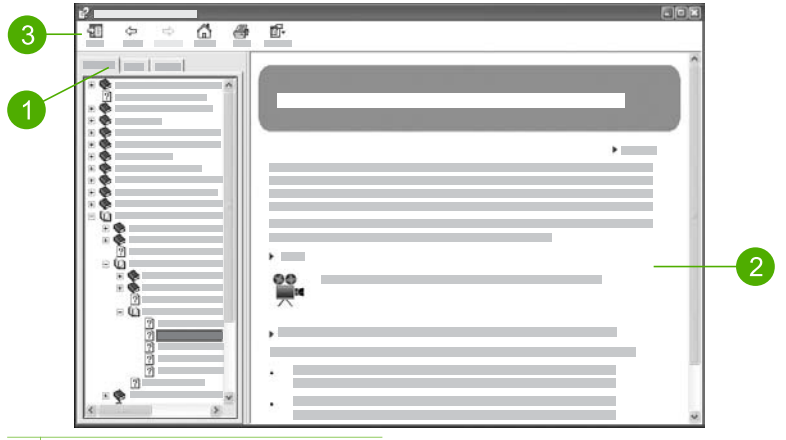

- 1 İçindekiler, Dizin ve Ara sekmeleri
- 2 Görüntü alanı
- 3 Yardım araç çubuğu

#### İçindekiler, Dizin ve Ara sekmeleri

İçindekiler, Dizin ve Ara sekmeleri HP Image Zone Express içindeki konuları bulmanızı sağlar.

#### • İçindekiler

İçindekiler sekmesi, bir kitabın içindekiler tablosuna benzer biçimde Yardım'ın konularını baştan sonra görüntüler. Bu, fotoğrafları yazdırma gibi tek bir konuda sağlanan tüm bilgileri bulmak için kullanışlı bir yoldur.

- HP All-in-One aygıtınızın kontrol panelinden ulaşılan görev ve özellikler hakkında bilgi edinmek için listenin sonlarına doğru görüntülenen 2570 series Yardımı öğesini açın.
- HP All-in-One aygıtınızla ilgili sorun giderme bilgileri için Sorun giderme ve destek kitabını, sonra da 2570 series Sorun Giderme kitabını açın.
- İçindekiler sekmesinde listelenen diğer kitaplar, HP All-in-One aygıtınızdaki görevleri tamamlamak için HP Image Zone yazılımını kullanma hakkında bilgi sağlar.

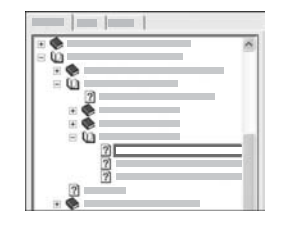

Alt başlıklar içeren bölümler, listede kitap simgesiyle gösterilir. Kitabın içindeki alt başlıkların listesini görüntülemek için kitap simgesinin yanındaki + işaretini tıklatın. (Bölüm zaten genişletilmişse, + işareti yerine - işareti gösterilir.) Konunun içindeki bilgileri görüntülemek için **İçindekiler** sekmesinde kitabın veya konunun adını tıklatın. Seçilen konu sağdaki görüntü alanında belirir.

#### • Dizin

**Dizin** sekmesi, **HP Image Zone Express** kapsamındaki konulara uygun dizin girişlerinin alfabetik listesini sağlar.

| <br>  |
|-------|
| <br>- |
| 0.0   |
|       |
|       |
|       |
|       |

Farklı girişleri görmek için listenin sağ tarafındaki kaydırma çubuğunu kullanabilir veya listenin üst kısmındaki metin kutusuna anahtar sözcükleri yazmaya başlayabilirsiniz. Siz yazdıkça, dizin girişleri listesinde yazdığınız harflerle başlayan girişler otomatik olarak üstte görüntülenmeye başlar.

Bulmaya çalıştığınız bilgilerle ilgili gibi görünen bir dizin girişiyle karşılaştığınızda, dizin girişini çift tıklatın.

- Yardım'da söz konusu dizin girişiyle ilişkilendirilmiş tek bir konu varsa, bu konu sağdaki görüntü alanında belirir.
- Uygun birçok konu varsa, Bulunan Konular iletişim kutusu görüntülenir. İletişim kutusunda listelenen konulardan, görüntü alanında gösterilmesini istediğiniz konuyu çift tıklatın.
- Ara

Ara sekmesi, "kenarlıksız yazdırma" gibi belirli sözcükleri Yardım sisteminin tamamında aramanıza olanak sağlar.

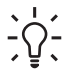

**İpucu** Girdiğiniz sözcükler arasında gerçekten sık kullanılanlar varsa ("kenarlıksız yazdırma" örneğindeki "yazdırma" sözcüğü gibi), arama yaptığınız sözcük bileşimini tırnak içine almak isteyebilirsiniz. Bu, aramayı sınırlandırarak sonuçların gerek duyduğunuz bilgilere daha uygun olmasını sağlar. Arama sonucunda, "kenarlıksız" veya "yazdırma" sözcüklerini içeren tüm konular yerine, yanlınzca "kenarlıksız yazdırma" tümceciğini içeren konular döndürülür.

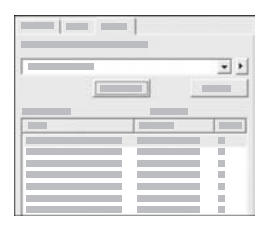

Arama ölçütlerinizi girdikten sonra, girdiğiniz sözcükleri veya tümcecikleri içeren tüm Yardım konularını görmek için **Başlıkları Listele**'yi tıklatın. Sonuçlar üç sütunlu bir tabloda listelenir. Her satırda, konunun **Başlığı**, Yardım'da konunun bulunduğu **Konum** ve arama ölçütlerinize uygunluğu temelinde konuya atanan **Derece** bulunur.

Varsayılan olarak, sonuçlar **Derece** değerlerine göre sıralanır; böylece arama ölçütlerinizin en çok geçtiği konu listenin en üstünde yer alır. Sonuçları, konunun **Başlığına** veya **Konumuna** göre sıralamak için tabloda söz konusu sütunun başlığını tıklatabilirsiniz. Konunun içeriğini görmek için sonuçlar tablosunda bu satırı çift tıklatın. Seçilen konu sağdaki görüntü alanında belirir.

#### Görüntü alanı

Yardım penceresinin sağ tarafındaki görüntü alanında, soldaki sekmelerden birinde seçtiğiniz Yardım konusu gösterilir. Yardım konuları açıklayıcı metin, adım adım yönergeler ve varsa çizimler içerir.

- Konularda çoğunlukla, Yardım sisteminde ek bilgiler bulabileceğiniz diğer konulara bağlantılar vardır. Kimi zaman, bir bağlantı otomatik olarak görüntü alanında yeni bir konuyu açar. Kimi zaman da, uygun birden çok konu olabilir. Böyle bir durumda, Bulunan Konular iletişim kutusu belirir. İletişim kutusunda listelenen konulardan, görüntü alanında gösterilmesini istediğiniz konuyu çift tıklatın.
- Bazı konular, sayfada hemen görünemeyebilen ayrıntılı yönergeler veya ek bilgiler içerir. Sayfanın sağ üst kısmında Tümünü Göster veya Tümünü Gizle sözcüklerinin gösterilip gösterilmediğine dikkat edin. Bu sözcükler gösteriliyorsa, sayfada gizli ek bilgiler var demektir. Gizli bilgiler, bir okla birlikte koyu mavi metinle belirtilir. Koyu mavi metni tıklatarak gizli bilgileri görüntüleyebilirsiniz.
- Bazı konularda, belirli bir özelliğin nasıl kullanılacağını gösteren animasyonlu videolar bulunur. Bu animasyonlar "Nasıl yapılacağını göster" sözcüklerinin izlediği bir video kamera simgesiyle tanımlanır. "Bana göster" bağlantı metnini tıklattığınızda, animasyon yeni bir pencerede çalıştırılır.

#### Yardım araç çubuğu

Aşağıda gösterilen Yardım araç çubuğu, Yardım'daki konular arasında gezinmenizi sağlayan düğmeler içerir. Önceden görüntülemiş olduğunuz konular arasında ileri ve geri gidebilir veya Giriş düğmesini tıklatarak HP Image Zone yardım içeriği sayfasına dönebilirsiniz.

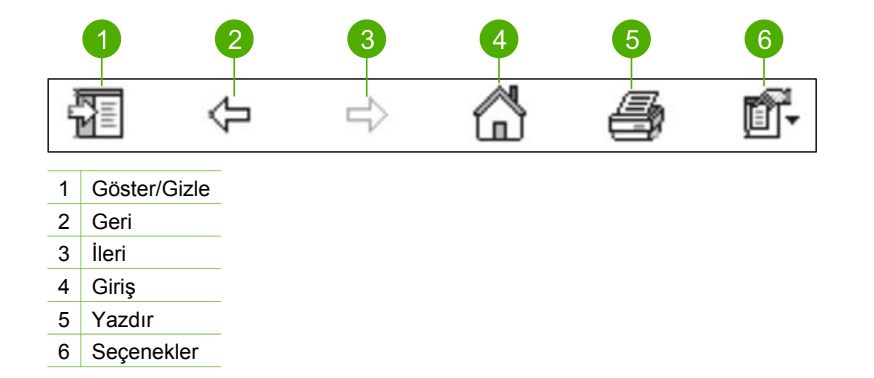

Yardım araç çubuğunda, ekrandaki Yardım'ın bilgisayar ekranınızda görüntülenme biçimini değiştirmeye yönelik düğmeler de vardır. Örneğin, sağdaki görüntü alanında yardım konusunu görüntülemek için daha fazla yere gerek duyuyorsanız, Gizle düğmesini tıklatarak İçindekiler, Dizin ve Ara sekmelerini gizleyebilirsiniz.

Son olarak, Yazdır düğmesi bilgisayar ekranınızda görüntülenmekte olan sayfayı yazdırmanıza olanak sağlar. Yazdır düğmesine bastığınız sırada solda İçindekiler sekmesi görünür durumdaysa, Konuları Yazdır iletişim kutusu belirir. Yalnızca görüntü alanında gösterilmekte olan konuyu veya bu konuyla birlikte ilişkili tüm alt konuları da yazdırmayı seçebilirsiniz. Yardım penceresinin sağ tarafında Dizin veya Ara sekmesi görünür durumdaysa, bu özellik kullanılamaz.

#### Mac bilgisayarda Yardım'ı kullanma

Bu bölümde, Mac bilgisayarda ekrandaki Yardım'a nasıl erişileceği açıklanır. Gerek duyduğunuz belirli bir bilgiyi bulmak için Yardım sisteminde nasıl gezineceğiniz ve arama yapacağınız anlatılır.

#### Mac bilgisayarda HP Image Zone Express bölümüne erişmek için

→ HP Image Zone yazılımının Yardım menüsünde HP Image Zone Express öğesini seçin.

HP Image Zone yazılımına erişmekle ilgili bilgi için bkz. HP Image Zone yazılımını kullanma.

HP Image Zone Express belirir. Aşağıdaki şemada, Yardım'da yolunuzu bulmak için kullanabileceğiniz özellikler vurgulanmaktadır.

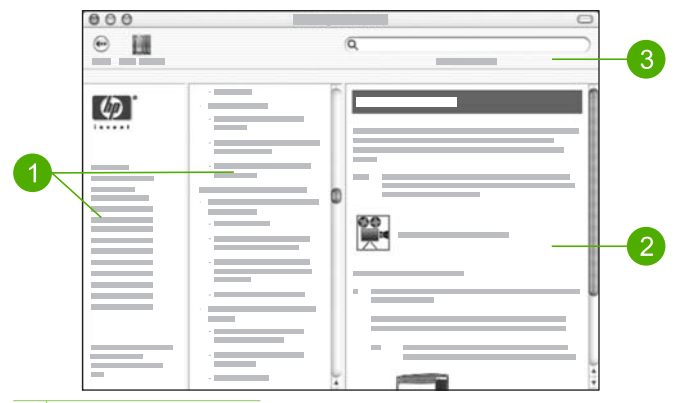

- 1 Gezinti bölmeleri
- 2 Görüntü alanı
- 3 Yardım araç çubuğu

#### Gezinti bölmeleri

Yardım Görüntüleyicisi'nde HP Image Zone Express açılır. Bu, üç bölmeye ayrılmıştır. Sol ve orta bölmeler, Yardım konularında dolaşmanıza olanak verir. (Sağ bölme, bir sonraki bölümde açıklanan görüntü alanını içerir.)

- Sol bölmede, Yardım'daki tüm bölümlerin listesi yer alır.
  - HP All-in-One aygıtınızın kontrol panelinden ulaşılabilen görev ve özellikler hakkında bilgi için 2570 series Yardımı öğesini tıklatın.
  - HP All-in-One aygıtınızla ilgisi sorunları giderme hakkında bilgi için
     2570 series Sorun Giderme öğesini tıklatın.
  - Listelenen diğer bölümler, HP All-in-One aygıtınızda görevleri tamamlamak için
     HP Image Zone yazılımını kullanma hakkında bilgi sağlar.
- Orta bölmede, bir kitabın içindekiler tablosuna benzer biçimde, sol bölmede seçilen bölümün içerdiği konular baştan sonra görüntülenir. Bu, fotoğrafları yazdırma gibi tek bir konuda sağlanan tüm bilgileri bulmak için kullanışlı bir yoldur.

#### Görüntü alanı

Sağ bölmedeki görüntü alanında, orta bölmede seçtiğiniz Yardım konusu görüntülenir. Yardım konuları açıklayıcı metin, adım adım yönergeler ve varsa çizimler içerir.

 HP Image Zone Express kapsamındaki birçok konu, bir özelliğin hem HP All-in-One aygıtının kontrol panelinden hem de Mac bilgisayardaki HP Image Zone yazılımından nasıl kullanılacağı hakkında bilgi verir. Belirli bir konunun tüm içeriğini görmek için görüntü alanının sağındaki kaydırma çubuklarını kullanın. Kimi zaman, kaydırma yapmadan önemli bilgiler pencerede görünmez.

- Konularda çoğunlukla, Yardım sisteminde ek bilgiler bulabileceğiniz diğer konulara bağlantılar veya başvurular vardır.
  - İlişkili konu Yardım'ın aynı bölümünde yer alıyorsa, otomatik olarak görüntü alanında açılır.
  - İllişkili konu Yardım'ın farklı bir bölümündeyse, geçerli konu içinde, sol gezinti bölmesinden hangi bölümü seçmeniz gerektiğini belirten bir başvuru sağlanır. İlişkili konuyu orta gezinti bölmesini kullanarak bulabilir veya bir sonraki bölümde açıklandığı gibi söz konusu konu için arama yapabilirsiniz.
- Bazı konularda, belirli bir özelliğin nasıl kullanılacağını gösteren animasyonlu videolar bulunur. Bu animasyonlar "Nasıl yapılacağını göster" sözcüklerinin izlediği bir video kamera simgesiyle tanımlanır. Kamera simgesini tıklattığınızda, animasyon yeni bir pencerede çalıştırılır.

#### Yardım araç çubuğu

Aşağıda gösterilen Yardım araç çubuğu, Yardım'daki konular arasında gezinmenizi sağlayan düğmeler içerir. Görüntülemiş olduğunuz konular arasında geriye doğru gidebilirsiniz.

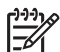

Not Bir Mac OS 9 bilgisayarınız varsa, Yardım araç çubuğunun farklı bir görünümü vardır.

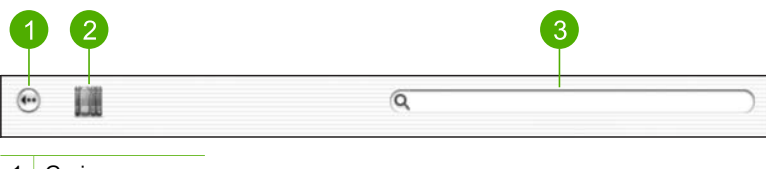

- 1 Geri
- 2 Yardım Merkezi
- 3 Arama alanı

Yardım araç çubuğunda, "kenarlıksız yazdırma" gibi belirli sözcükleri Yardım sisteminin tamamında aramanıza olanak sağlayan bir de metin kutusu vardır.

Arama ölçütlerinizi girdikten sonra, girdiğiniz sözcükleri veya tümcecikleri içeren tüm Yardım konularının listesini görmek için klavyenizin RETURN tuşuna basın. Sonuçlar üç sütunlu bir tabloda listelenir. Her satırda, konunun **Başlığı, Uygunluğu** (arama ölçütlerinize uygunluğu temelinde konuya atanır) ve Yardım'da konunun bulunduğu Konum yer alır.

Varsayılan olarak, sonuçlar **Uygunluk** değerlerine göre sıralanır; böylece arama ölçütlerinizle en iyi eşleşen konu listenin en üstünde yer alır. Sonuçları, konunun **Başlığına** veya **Konumuna** göre sıralamak için tabloda söz konusu sütunun başlığını tıklatabilirsiniz. Konunun içeriğini görmek için sonuçlar tablosunda bu satırı çift tıklatın. Seçilen konu görüntülenir.

# 3 HP All-in-One aygıtınızın kurulumunu tamamlama

Kurulum Kılavuzu'nuzdaki adımları tamamladıktan sonra, HP All-in-One aygıtınızın kurulumunu bitirmenize yardımcı olması için bu bölüme başvurun. Bu bölüm ülke/bölge ve dil tercihlerinizi nasıl ayarlayacağınızı ve HP All-in-One aygıtınıza bağlanmak için kullanabileceğiniz farklı yolları açıklar.

Bu Kullanıcı Kılavuzu'ndaki kurulum yönergelerine ek olarak, ağa bağlı HP All-in-One aygıtınıza HP Instant Share yazılımını kurabilir ve böylece resimleri arkadaşlarınız ve akrabalarınızla kolayca paylaşabilirsiniz. HP Image Zone yazılımını yüklediyseniz, bağlı bilgisayarda kurulum sihirbazını başlatmak için ağa bağlı HP All-in-One aygıtınızın kontrol panelinde HP Instant Share düğmesine basın. HP Instant Share kurulumu hakkında daha fazla bilgi için ekrandaki HP Image Zone Express, 2570 series Yardımı bölümüne bakın.

- Aygıtın ülke/bölge ve dil ayarlarını değiştirin. Daha fazla bilgi için bkz. Dilinizi ve ülkenizi/bölgenizi ayarlama.
- HP All-in-One aygıtınızın USB, kablolu ağ, Bluetooth ve yazıcı paylaşma gibi bağlantı seçeneklerini keşfedin. Daha fazla bilgi için bkz. Bağlantı bilgileri.

## Dilinizi ve ülkenizi/bölgenizi ayarlama

Dil ve ülke/bölge ayarı HP All-in-One aygıtının renkli grafik ekranda mesajları görüntülemekte kullanacağı dili belirler. Genellikle, dili ve ülkeyi/bölgeyi, HP All-in-One aygıtını ilk kurmanız sırasında ayarlarsınız. Ancak, aşağıdaki yordamları izleyerek ayarları istediğiniz zaman değiştirebilirsiniz.

- 1. Ayarlar düğmesine basın.
- Tercihler vurgulanana kadar ▼ düğmesine, OK düğmesine ve ardından yeniden OK düğmesine basın.
   Bu işlem, Tercihler menüsünü ve ardından Ülke/Bölge ve Dil Ayarla öğesini acacaktır.

Dil listesi belirir. Dil listesinde dolaşmak için ▲ veya ▼ düğmesine basın.

- 3. İstediğiniz dil vurgulandığında OK tuşuna basın.
- İstendiğinde, Evet için OK düğmesine basın veya Hayır vurgulanana kadar ▼ düğmesine basın ve ardından OK düğmesine basın. Seçilen dil için ülkeler/bölgeler belirir. Listede dolaşmak için ▲ veya ▼ düğmesine basın.
- 5. Seçmek istediğiniz ülke/bölge vurgulandığında OK düğmesine basın.
- İstendiğinde, Evet için OK düğmesine basın veya Hayır vurgulanana kadar ▼ düğmesine basın ve ardından OK düğmesine basın.

## Bağlantı bilgileri

HP All-in-One aygıtınızın USB bağlantı noktası vardır; böylece USB kablosu kullanarak aygıtı bilgisayarınıza doğrudan bağlayabilirsiniz. HP All-in-One aygıtınızı kablolu bir ağa da bağlamanız mümkündür. Öndeki USB bağlantı noktasına HP bt300 veya HP bt400

serisi Bluetooth<sup>®</sup> Kablosuz Yazıcı Adaptörü takarsanız, PDA ve kameralı cep telefonu gibi Bluetooth<sup>®</sup> aygıtları HP All-in-One üzerinden yazdırabilir.

#### Desteklenen bağlantı tipleri

| Açıklama                                                                                             | En iyi performans<br>için önerilen bağlı<br>bilgisayar adedi                                                                                                    | Desteklenen yazılım<br>özellikleri                                                                                                    | Kurulum yönergeleri                                                                                                    |
|----------------------------------------------------------------------------------------------------|----------------------------------------------------------------------------------------------------|----------------------------------------------------------------------------------------------------|----------------------------------------------------------------------------------------------------|
| USB bağlantısı                                                                                       | HP All-in-One<br>aygıtının arkasındaki<br>USB bağlantı<br>noktasına USB<br>kablosuyla bağlı tek<br>bilgisayar.                                                       | Tüm özellikler<br>desteklenmektedir.                                                                                                    | Ayrıntılı yönergeler<br>Kurulum Kılavuzu'na<br>göz atın.                                                                                     |
| Ethernet (kablolu)<br>bağlantısı                                                                     | Hub veya yönlendirici<br>üzerinden HP All-in-<br>One aygıtına en fazla<br>beş bilgisayar<br>bağlantısı.                                                              | Tüm özellikler<br>desteklenmektedir.                                                                                                    | Ayrıntılı yönergeler<br>için bkz. Kurulum<br>Kılavuzu ve bu<br>Kullanıcı Kılavuzu'nda<br>Ağa bağlanma.                                       |
| HP bt300 or HP bt400<br>serisi Bluetooth®<br>Kablosuz Yazıcı<br>Adaptörü (HP<br>Bluetooth® adaptörü) | Bir Bluetooth® aygıtı<br>ve bilgisayar.                                                                                                    | PDA veya kameralı<br>cep telefonu ya da<br>Bluetooth <sup>®</sup> bağlantısı<br>etkinleştirilmiş<br>bilgisayar gibi bir<br>Bluetooth <sup>®</sup> aygıtından<br>yazdırma. | PDA veya kamera gibi<br>bir aygıttan yazdırma<br>hakkında bilgi için bkz.<br>ekrandaki<br>HP Image Zone Expr<br>ess.                         |
|                                                                                                    |                                                                                                    |                                                                                                    | Bluetooth <sup>®</sup> bağlantısı<br>etkinleştirilmiş bir<br>bilgisayardan<br>yazdırma hakkında<br>bilgi için bkz.<br>Bluetooth® bağlantısı. |
| Yazıcı paylaşımı                                                                                     | En fazla beş<br>bilgisayara kadar.<br>Ana bilgisayarın her<br>zaman açık olması<br>gerekir; yoksa diğer<br>bilgisayarlar HP All-in-<br>One aygıtından<br>yazdıramaz. | Ana bilgisayardaki<br>yerleşik tüm özellikler<br>desteklenir. Diğer<br>bilgisayarlardan<br>yalnızca yazdırma<br>özelliği desteklenir.                                     | Kurulum yönergeleri<br>için bkz. Yazıcı<br>paylaşımı kullanma<br>(Windows) veya<br>Yazıcı paylaşımı<br>kullanma (Mac).                       |

#### USB kablosu ile bağlantı

Aygıtınızla birlikte verilen Kurulum Kılavuzu bir bilgisayarı arka USB bağlantı noktasına bağlamak için bir USB kablosunun kullanılması hakkında ayrıntılı yönergeler verir.

#### Ethernet kullanarak bağlanma

HP All-in-One hem 10 Mbps hem de 100 Mbps Ethernet ağ bağlantılarını destekler. HP All-in-One aygıtınızın bir Ethernet (kablolu) ağa bağlanması hakkında bilgi için bu Kullanıcı Kılavuzu'ndaki ve aygıtınızla birlikte verilen basılı Kurulum Kılavuzu'ndaki Ağa bağlanma bölümüne bakın.

#### Bluetooth® bağlantısı

Bluetooth<sup>®</sup> bağlantısı, kablo kullanmadan, Bluetooth<sup>®</sup> bağlantısı etkinleştirilmiş bilgisayardan resim yazdırmanın hızlı ve kolay yoludur. Ancak bir Bluetooth<sup>®</sup> bağlantısıyla, bilgisayarınızdan tarama ve HP Instant Share gibi diğer özellikleri başlatamazsınız.

Yazdırmadan önce HP All-in-One aygıtınıza bir H Bluetooth<sup>®</sup> adaptörü bağlamanız gerekir. Daha fazla bilgi için HP All-in-One aygıtınızla birlikte gelen ekrandaki HP Image Zone Express bölümüne bakın. Ekrandaki HP Image Zone Express bölümünü kullanmayla ilgili için bkz. Ekrandaki Yardım'ı kullanma.

#### Windows kullanıcıları

HP All-in-One aygıtınızı bağlayabilmeniz için Windows XP ve Microsoft Bluetooth<sup>®</sup> Protocol Stack veya Widcomm Bluetooth<sup>®</sup> Protokol Stack yüklemiş olmanız gerekir. Bilgisayarınızda hem Microsoft Yığını hem de Widcomm Stack de yüklü olabilir, ancak HP All-in-One aygıtınızı bağlamak için bunlardan yalnızca birini kullanırsınız.

- Microsoft yığını Bilgisayarınızda Windows XP Service Pack 2 yüklüyse, bilgisayarda Microsoft Bluetooth<sup>®</sup> Protocol Stack var demektir. Microsoft yığını, harici Bluetooth<sup>®</sup> adaptörünü otomatik olarak yüklemenize olanak sağlar. Bluetooth<sup>®</sup> adaptörünüz Microsoft yığınını destekliyor ancak otomatik olarak yüklenmiyorsa, bilgisayarınızda Microsoft yığını yoktur. Bluetooth<sup>®</sup> adaptörüyle birlikte verilen belgeleri gözden geçirin ve Microsoft yığınını destekleyip desteklemediğini öğrenin.
- Widcomm yığını: Yerleşik Bluetooth<sup>®</sup> bulunan bir HP bilgisayarınız varsa veya HP Bluetooth<sup>®</sup> adaptörü yüklediyseniz, bilgisayarınızda Widcomm yığını var demektir. HP bilgisayarınız ve takılı bir HP Bluetooth<sup>®</sup> adaptörünüz varsa, Widcomm yığınını kullanarak otomatik olarak yüklenir.

#### Microsoft yığınını kullanarak yüklemek ve yazdırmak için (Windows)

- 1. Bilgisayarınıza HP All-in-One yazılımını yüklediğinizden emin olun.
  - Not Yazılımı yüklemenin amacı, Bluetooth® bağlantısı için yazıcı sürücüsünün bulunduğundan emin olmaktır. Bu nedenle, yazılımı zaten yüklediyseniz tekrar yüklemeniz gerekmez. HP All-in-One aygıtınızla hem USB hem de Bluetooth® bağlantısı olsun istiyorsanız, önce USB bağlantısını yükleyin. Daha fazla bilgi için basılı Kurulum Kılavuzu'na bakın. Öte yandan, USB bağlantısı istemiyorsanız Bağlantı Türü ekranında Doğrudan bilgisayara öğesini seçin. Aygıtınızı Şimdi Bağlayın ekranında da ekranın alt tarafındaki Aygıtınızı şimdi bağlayamıyorsanız... seceneğinin yanındaki onay kutusunu isaretleyin.
- 2. HP Bluetooth<sup>®</sup> adaptörünü HP All-in-One aygıtının ön USB bağlantı noktasına takın.

- Harici Bluetooth<sup>®</sup> adaptörü kullanıyorsanız, bilgisayarınızın başlatıldığından emin olun ve sonra Bluetooth<sup>®</sup> adaptörünü bilgisayarın USB bağlantı noktasına takın. Bilgisayarınızda Windows XP Service Pack 2 yüklüyse, Bluetooth<sup>®</sup> sürücüleri otomatik olarak yüklenir. Bluetooth<sup>®</sup> profili seçmeniz istenirse, HCRP seçin. Bilgisayarınızda yerleşik Bluetooth<sup>®</sup> varsa, bilgisayarın başlatıldığından emin olmanız yeterlidir.
- 4. Windows görev çubuğunda Başlat ve sonra Yazıcılar ve Fakslar'ı tıklatın.
- 5. Yazıcı Ekle simgesini çift tıklatın.
- 6. İleri'yi ve ardından Bir Bluetooth Yazıcı'yı seçin
- 7. Yüklemeyi tamamlamak için ekrandaki yönergeleri izleyin.
- 8. Herhangi bir yazıcıyla yazdırdığınız gibi yazdırın.

#### Widcomm yığınını kullanarak yüklemek ve yazdırmak için (Windows)

- 1. Bilgisayarınıza HP All-in-One yazılımını yüklediğinizden emin olun.
  - Not Yazılımı yüklemenin amacı, Bluetooth<sup>®</sup> bağlantısı için yazıcı sürücüsünün bulunduğundan emin olmaktır. Bu nedenle, yazılımı zaten yüklediyseniz tekrar yüklemeniz gerekmez. HP All-in-One aygıtınızla hem USB hem de Bluetooth<sup>®</sup> bağlantısı olsun istiyorsanız, önce USB bağlantısını yükleyin. Daha fazla bilgi için basılı Kurulum Kılavuzu'na bakın. Öte yandan, USB bağlantısı istemiyorsanız Bağlantı Türü ekranında Doğrudan bilgisayara öğesini seçin. Aygıtınızı Şimdi Bağlayın ekranında da ekranın alt tarafındaki Aygıtınızı şimdi bağlayamıyorsanız... seçeneğinin yanındaki onay kutusunu işaretleyin.
- 2. HP Bluetooth<sup>®</sup> adaptörünü HP All-in-One aygıtının ön USB bağlantı noktasına takın.
- 3. Masaüstündeki veya görev çubuğundaki My Bluetooth Places (Bluetooth Konumlarım) simgesini tıklatın.
- 4. View devices in range (Menzildeki aygıtları göster) seçeneğini tıklatın.
- 5. Bulunan yazıcılar keşfedildiğinde, yüklemeyi bitirmek için HP All-in-One'nin adını çift tıklatın.
- 6. Herhangi bir yazıcıyla yazdırdığınız gibi yazdırın.

#### Mac kullanıcıları

HP All-in-One aygıtınızı yerleşik Bluetooth<sup>®</sup> bulunan bir Mac bilgisayara bağlayabilir veya HP Bluetooth<sup>®</sup> adaptörü gibi harici bir Bluetooth<sup>®</sup> adaptörü yükleyebilirsiniz.

#### Bluetooth<sup>®</sup> kullanarak yüklemek ve yazdırmak için (Mac)

- 1. Bilgisayarınıza HP All-in-One yazılımını yüklediğinizden emin olun.
- 2. HP Bluetooth<sup>®</sup> adaptörünü HP All-in-One aygıtının ön USB bağlantı noktasına takın.
- 3. HP All-in-One aygıtını kapatmak için kontrol panelindeki Açık düğmesine basın ve aygıtı tekrar açmak için yeniden bu düğmeye basın.
- 4. Bluetooth<sup>®</sup> adaptörünü bilgisayara takın ve açın. Bilgisayarınızda yerleşik Bluetooth<sup>®</sup> varsa, bilgisayarınızı açmanız yeterli olur.
- 5. Applications: Utilities (Uygulamalar: Yardımcı Programlar) listesinden Printer Setup Utility'yi (Yazıcı Ayarları Yardımcı Programı) açın.

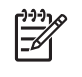

Not 10.3 ve sonraki sürümlerinde bu yardımcı programa Printer Setup Utility (Yazıcı Kurulum Yardımcı Programı) adı verilir. 10.2.x sürümünde Print Center (Yazıcı Merkezi) olarak adlandırılır.

- Açılır menüden Bluetooth'u seçin ve ardından Ekle'yi tıklatın. Bilgisayar HP All-in-One aygıtını arar.
- Yazıcı listesinde HP All-in-One'i seçip Add (Ekle) seçeneğini tıklatın. HP All-in-One, yazıcı listesine eklenir.
- 8. Herhangi bir yazıcıyla yazdırdığınız gibi yazdırın.

#### Yazıcı paylaşımı kullanma (Windows)

Bilgisayarınız bir ağa bağlıysa ve ağdaki başka bir bilgisayar HP All-in-One aygıtına USB kablosu kullanarak bağlanmışsa, Windows yazıcı paylaşımını kullanarak bu aygıtı yazıcınız olarak kullanabilirsiniz. HP All-in-One aygıtına doğrudan bağlı olan bilgisayar yazıcı için ana bilgisayar görevini yerine getirir ve tüm özellikleriyle işlev görür. İstemci olarak adlandırılan ağdaki diğer bilgisayarlar yalnızca yazdırma özellikleri erişimine sahiptir. Diğer tüm işlevler ana bilgisayar üzerinden gerçekleştirilmelidir.

Windows yazıcı paylaşımını etkinleştirme hakkında daha fazla bilgi edinmek için bilgisayarınızla birlikte verilen kullanıcı kılavuzuna veya ekrandaki Windows Yardımı'na başvurun.

#### Yazıcı paylaşımı kullanma (Mac)

Bilgisayarınız ağ bağlıysa ve başka bir bilgisayar HP All-in-One aygıtına USB kablosuyla bağlanmışsa, aygıtı yazıcı paylaşımını kullanarak paylaşırsınız. İstemci olarak adlandırılan ağdaki diğer bilgisayarlar yalnızca yazdırma özellikleri erişimine sahiptir. Diğer tüm işlevler ana bilgisayar üzerinden gerçekleştirilmelidir.

#### Yazıcı paylaşımını etkinleştirmek için

- 1. İstemci ve ana bilgisayarlarda aşağıdakileri yapın:
  - a. Dock'ta System Preferences (Sistem Tercihleri)'ni seçin. System Preferences penceresi açılır.
  - b. Sharing (Paylaşım) seçeneğini belirleyin.
  - c. Services (Hizmetler) sekmesinde Printer Sharing'i (Yazıcı Paylaşımı) tıklatın.
- 2. Ana bilgisayarda aşağıdakileri yapın:
  - a. Dock'ta System Preferences (Sistem Tercihleri)'ni seçin. System Preferences penceresi açılır.
  - b. Print & Fax (Yazdırma ve Faks) öğesini seçin.
  - c. Share my printers with other computers (Yazıcılarımı diğer bilgisayarlarla paylaş) seçeneğinin yanındaki onay kutusunu tıklatın.

#### Webscan kullanma

Webscan, Yerleşik Web Sunucusu'nun, Web tarayıcısı kullanarak HP All-in-One aygıtınızdan bilgisayarınıza fotoğraf ve belge taramanıza olanak veren bir özelliğidir. Bu özellik, aygıt yazılımını bilgisayarınıza yüklemeseniz dahi kullanılabilir.

Webscan hakkında daha fazla bilgi için Yerleşik Web Sunucusu'nun çevrimiçi yardımına bakın. Yerleşik Web Sunucusu hakkında daha fazla bilgi için bkz. Ağa bağlanma.

# 4 Ağa bağlanma

Bu bölümde, HP All-in-One aygıtınızı ağa bağlama, ağ ayarlarını görüntüleme ve yönetme, ağ bağlantılarında sorun giderme konuları açıklanır.

| Yapmak istediğiniz işlem:                                                                                                    | Bakacağınız bölüm:                                                        |
|----------------------------------------------------------------------------------------------------|---------------------------------------------------------------------------|
| Kablolu (Ethernet) bir ağa bağlama.                                                                                                    | Kablolu ağ kurulumu                                                       |
| Ağ ortamında kullanmak üzere HP All-in-<br>One yazılımını yükleme.                                                                                                    | Ağ bağlantısı için yazılımı yükleme                                       |
| Ağda birden çok bilgisayara bağlantı ekleme.                                                                                                    | Ağda diğer bilgisayarlara bağlanma                                        |
| HP All-in-One aygıtınızın USB olan<br>bağlantısını ağ bağlantısı olarak<br>değiştirme                                                                                                    | HP All-in-One aygıtınızın USB<br>bağlantısını ağ bağlantısıyla değiştirme |
| Not HP All-in-One aygıtınızı önce bir<br>USB bağlantısıyla yüklediyseniz ve<br>şimdi kablolu (Ethernet) ağ bağlantısıyla<br>değiştirtmek istiyorsanız bu bölümdeki<br>yönergeleri kullanın. |                                                                           |
| Ağ ayarlarını görüntüleme veya değiştirme.                                                                                                    | Ağ ayarlarınızı yönetme                                                   |
| Sorun giderme bilgilerini bulma.                                                                                                    | Ağ sorunlarını giderme                                                    |

Ağ terimlerinin tanımları için HP All-in-One aygıtınızla birlikte verilen ekrandaki HP Image Zone Express, Ağ Sözlüğü'ne bakın. Ekrandaki HP Image Zone Express bölümünü kullanmayla ilgili için bkz. Ekrandaki Yardım'ı kullanma.

## Kablolu ağ kurulumu

HP All-in-One aygıtınızı bir Ethernet yönlendiriciye veya bir Ethernet kablosu kullanan kablosuz yönlendiriciye bağlamak için kullanın. Bu, kablolu veya Ethernet ağı olarak bilinir.

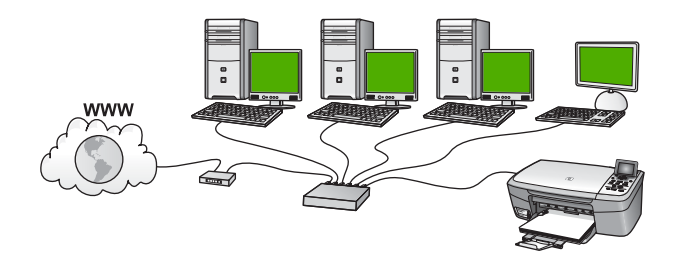

HP All-in-One aygıtınızı kablolu bir ağda kurmak için aşağıdakileri yapmanız gerekir:

- Önce, bir sonraki bölümde (Kablolu ağ için neler gerekir) açıklandığı gibi tüm gereken malzemeleri toplayın.
- Sonra, HP All-in-One aygıtınızı bir Ethernet kablosuyla Ethernet yönlendiriciye, anahtarına veya kablosuz yönlendiriciye bağlayın. Bkz. HP All-in-One aygıtınızı ağa bağlama.
- Son olarak, Ağ bağlantısı için yazılımı yükleme altında açıklandığı gibi yazılımı yükleyin.

#### Kablolu ağ için neler gerekir

- İşlevsel bir Ethernet ağı, bir Ethernet yönlendirici, anahtarı veya Ethernet bağlantı noktaları olan kablosuz bir yönlendiriciden oluşur.
- CAT-5 Ethernet kablosu.

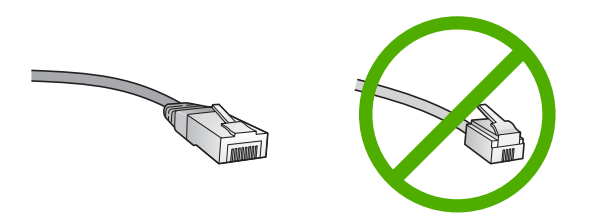

Standart Ethernet kabloları, standart telefon kabloları ile benzer görünseler de, birbirlerinin yerlerine kullanılamazlar. Her birinde farklı sayıda kablosu ve bunlardan her birinin farklı konektörü vardır. Bir Ethernet kablo konektörü (RJ-45 konektör de denir) daha geniş ve daha kalındır ve ucunda 8 temas noktası vardır. Bir telefon konektöründe 2 ila 6 temas noktası vardır.

Ethernet veya kablosuz yönlendirici bağlantısı olan bir masaüstü veya dizüstü bilgisayar.

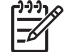

**Not** HP All-in-One hem 10 Mb/sn hem de 100 Mb/sn Ethernet ağları destekler. Bir ağ arabirim kartı (NIC) satın alıyor veya aldıysanız her iki hızda da çalışabildiğinden emin olun.

HP, kablolu veya DSL gibi bir Geniş Bant Internet erişimi önerir. Geniş Bant Internet erişimi sadece HP Instant Share özelliğine doğrudan aygıttan erişmek istiyorsanız gereklidir. HP Instant Share hakkında daha fazla bilgi için bkz. Görüntülerinizi aileniz ve arkadaşlarınızla paylaşma.

#### HP All-in-One aygıtınızı ağa bağlama

HP All-in-One aygıtınızın arkasında bir Ethernet bağlantı noktası vardır.

1. HP All-in-One aygıtınızın arkasından sarı fişi çıkarın.

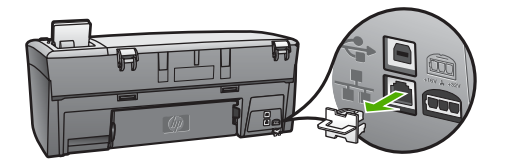

2. Ethernet kablosunu, HP All-in-One aygıtınızın arkasındaki Ethernet bağlantı noktasına takın.

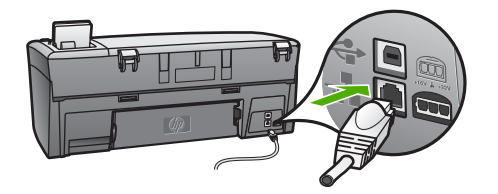

3. Ethernet kablosunun diğer ucunu Ethernet yönlendiricinizdeki, anahtarınızdaki veya kablosuz yönlendiricinizdeki uygun bir bağlantı noktasına bağlayın.

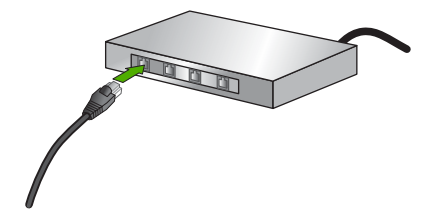

4. Bir kez HP All-in-One aygıtınızı ağa bağladıktan sonra yazılımı yüklemek için bilgisayarınıza gidin. Bkz. Ağ bağlantısı için yazılımı yükleme.

# Ağ bağlantısı için yazılımı yükleme

Bu bölümü HP All-in-One yazılımınızı ağa bağlı bir Windows veya Mac bilgisayara yüklemek için kullanın. Yazılımı yüklemeden önce, HP All-in-One aygıtınızı Kablolu ağ kurulumu altında açıklandığı gibi bağladığınızdan emin olun.

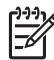

Not 1 Bilgisayarınız bir dizi ağ sürücüsüne bağlanacak şekilde yapılandırıldıysa, yazılımı yüklemeden önce bilgisayarınızın bu sürücülere bağlı olduğundan emin olun. Aksi takdirde, HP All-in-One yükleme yazılımı ayrılan sürücü harflerinden birini kullanmayı deneyebilir ve bilgisayarınızda ağ sürücüsüne erişemez.

Not 2 Yükleme süresi, işletim sisteminize, var olan alan miktarına ve işlemci hızına göre 20 ila 45 dakika arası bir zaman alabilir.

Windows veya Mac bilgisayarınız için aşağıdaki yönergelere bakın.

#### Windows HP All-in-One yazılımını yüklemek için

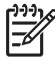

Not Aşağıdaki yönergeler sadece Windows bilgisayarları içindir.

- 1. Bilgisayarınızda çalışan tüm uygulamalardan ve her tür güvenlik duvarı ya da virüs algılama yazılımından çıkın.
- 2. HP All-in-One avaıtınız ile birlikte verilen Windows CD'sini bilgisayarınızın CD-ROM sürücüsüne takın.
- 3. Güvenlik duvarlarına ilişkin bir iletişim kutusu açılırsa, aşağıdaki şekilde yanıtlayın:
  - Yüklemeyi Durduran Sorunlar ekranı, HP Yazılım Yüklemeyi engelleyen bir güvenlik duvarı veya anti-spyware programı çalışıyor demektir. En iyi sonucu elde etmek için güvenlik duvarı veya anti-spyware programlarını yükleme sırasında devreden çıkarın. Yönergeler için güvenlik duvarı belgelendirmenize bakın. Yükleme tamamlandıktan sonra güvenlik duvarı veya anti-spyware programlarını yeniden etkinleştirebilirsiniz.
  - Güvenlik Duvarı Uyarısı Microsoft İnternet Bağlantı Güvenlik Duvarının etkin \_ olduğu anlamına gelir. Kurulum programının gerekli bağlantı noktalarını açarak yüklemeyi sürdürmesine olanak vermek için İleri düğmesini tıklatın. Hewlett-Packard tarafından yayınlanmış bir program için Windows Güvenlik Uyarısı gözükürse lütfen bu programın engelini kaldırın.
- Bağlantı Türü ekranında, Ağ üzerinden seçeneğini seçin ve İleri'yi tıklatın. 4. Kurulum programı, ağ üzerinde HP All-in-One aygıtınızı ararken Arıyor ekranı görünür.
- 5. Yazıcı Bulundu ekranında yazıcı tanımlamasının doğru olduğunu doğrulayın. Ağ üzerinde birden fazla yazıcı bulunduysa, Bulunan Yazıcılar ekranı görünür. Bağlanmak istediğiniz aygıtı seçin.

HP All-in-One aygıtınızdaki aygıt ayarlarını görmek için:

- Aygıtınızın kontrol paneline gidin. a.
- Ağ Menüsü'nde Ağ Ayarlarına Görüntüle'yi, sonra Kablolu Özetini Göster'i b. secin.

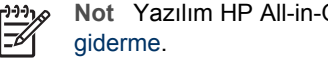

Not Yazılım HP All-in-One aygıtınızı bulamazsa bkz. Ağ sorunlarını

- 6. Aygıt tanımlaması doğru ise Evet, bu yazıcıyı yükle'yi seçin.
- Sizden istemde bulunulduğunda, yükleme sürecini bitirmek için bilgisayarınızı 7. yeniden başlatın.

Yazılımı yüklemeyi bitirdiğinizde HP All-in-One aygıtınız hizmete hazırdır.

- 8. Bilgisayarınızda güvenlik duvarını veya virüs algılama yazılımını devre dışı bıraktıysanız, veniden etkinleştirdiğinizden emin olun.
- Ağ bağlantınızı sınamak için bilgisayarınıza gidin ve HP All-in-One aygıtınıza bir 9. sınama sayfası yazdırın. Daha fazla bilgi için HP All-in-One aygıtınızla birlikte verilen basılı Kullanıcı Kılavuzu'na bakın.

32

Ağ kurulumu

#### Mac HP All-in-One yazılımını yüklemek için

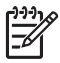

Not Aşağıdaki yönergeler yalnızca Mac bilgisayarlar içindir.

- 1. Bilgisayarınızda çalışmakta olan tüm uygulamalardan çıkın.
- HP All-in-One aygıtınız ile birlikte verilen Macintosh CD'sini bilgisayarınızın CD-ROM sürücüsüne takın.
- 3. HP All-in-One yükleyici simgesini çift tıklatın.
- (Mac OS X) Authentication (Doğrulama) ekranında bilgisayarınıza veya ağınıza erişmek için kullanılan parolayı girin. Bu yükleyici yazılımı HP All-in-One aygıtları arar, sonra bunları listeler.
- 5. (Mac OS X) Select Device (Aygıt Sec) ekranında HP All-in-One aygıtınızı seçin.
- 6. Kurulum Yardımcısı dahil tüm yükleme adımlarını tamamlamak için ekrandaki yönergeleri izleyin.

Yazılımı yüklemeyi bitirdiğinizde HP All-in-One aygıtınız hizmete hazırdır.

 Ağ bağlantınızı sınamak için bilgisayarınıza gidin ve HP All-in-One aygıtınıza bir sınama sayfası yazdırın. Daha fazla bilgi için aygıtınızla birlikte verilen basılı Kullanıcı Kılavuzu'na bakın.

## Ağda diğer bilgisayarlara bağlanma

Aynı ağ üzerinde HP All-in-One gibi ek bilgisayarlarınız varsa, her bilgisayara HP yazılımını yükledikten sonra HP All-in-One aygıtınızı ek bilgisayarlarınızla kullanabilirsiniz. Daha fazla bilgi için bkz. Ağ bağlantısı için yazılımı yükleme. HP All-in-One aygıtınızı ağda bir kez kurduktan sonra, diğer bilgisayarları eklerken yeniden yapılandırmanız gerekmez.

# HP All-in-One aygıtınızın USB bağlantısını ağ bağlantısıyla değiştirme

HP All-in-One aygıtınızı ilk önce USB bağlantısıyla kurarsanız, daha sonradan bağlantınızı Ethernet ağ bağlantısıyla değiştirebilirsiniz. Ağa nasıl bağlanacağınızı anladıysanız, aşağıdaki genel yönergeleri kullanabilirsiniz. HP All-in-One aygıtını ağa bağlama hakkında daha ayrıntılı yönergeler için bkz. Kablolu ağ kurulumu.

#### Bir USB bağlantısını kablolu (Ethernet) bağlantıyla değiştirmek için

- 1. HP All-in-One aygıtınızın arkasındaki USB bağlantısını çıkarın.
- HP All-in-One aygıtının arkasındaki Ethernet bağlantı noktasıyla yönlendirici, anahtar veya erişim noktasındaki kullanılabilir Ethernet bağlantı noktasını bir Ethernet kablosuyla birbirine bağlayın.
- 3. Kurulum CD'sini çalıştırın, Aygıt Ekle seçeneğini seçin, ardından Ağ Aracılığıyla seçeneğini seçin Daha fazla bilgi için bkz. Ağ bağlantısı için yazılımı yükleme.
- (Yalnızca Windows) Kurulum tamamlandığında Denetim Masası'nda Yazıcılar ve Fakslar'ı açın ve USB yüklemesine ilişkin yazıcıları silin.
## Ağ ayarlarınızı yönetme

HP All-in-One aygıtının ağ ayarlarını, bir sonraki bölümde açıklandığı gibi HP All-in-One kontrol panelinden yönetebilirsiniz. HP All-in-One aygıtının varolan bir ağ bağlantısını kullanarak Web tarayıcınız üzerinden erişeceğiniz bir yapılandırma ve durum aracı olan Yerleşik Web Sunucusu'nda başka gelişmiş ayarlar da sağlanır. Daha fazla bilgi için bkz. Yerleşik Web Sunucusu'nu kullanma.

#### Temel ağ ayarlarını kontrol panelinden değiştirme

HP All-in-One kontrol paneli çeşitli ağ yönetim görevlerini gerçekleştirmenize olanak verir. Bunlar arasında, ağ ayarlarını görüntüleme, varsayılan ağ değerlerine geri dönme ve ağ ayarlarını değiştirme de vardır.

#### Ağ ayarlarını görüntüleme ve yazdırma

HP All-in-One kontrol panelinde ağ ayarlarının özetini görüntüleyebilir veya daha ayrıntılı bir yapılandırma sayfası yazdırabilirsiniz. Ağ yapılandırma sayfasında IP adresi, bağlantı hızı, DNS ve mDNS gibi tüm önemli ağ ayarları listelenir. Ağ ayarları hakkında bilgi için bkz. Ağ yapılandırma sayfası tanımları.

- 1. Ayarlar düğmesine basın.
- Ağ vurgulanıncaya kadar ▼ tuşuna, sonra da OK düğmesine basın. Ağ Menüsü belirir.
- 3. Aşağıdakilerden birini yapın:
  - Kablolu ağ ayarlarını görüntülemek için OK. düğmesine basın. Kablolu Özetini Görüntüle seçeneği vurgulanana kadar ▼'e basın, sonra OK düğmesine basın.

Bu, Ağ Ayarlarını Görüntüle'yi seçer ve ardından kablolu (Ethernet) ağ ayarlarını görüntüler.

 Ağ yapılandırma sayfasını yazdırmak için OK düğmesine ardından yeniden OK düğmesine basın.

Ağ Ayarlarını Görüntüle seçilir, sonra da ağ yapılandırma sayfası yazdırılır.

#### Ağ varsayılan değerlerine geri dönme

Ağ ayarlarını, HP All-in-One aygıtınızı satın aldığınız sıradaki değerlerine sıfırlayabilirsiniz.

- 1. Ayarlar düğmesine basın.
- Ağ vurgulanıncaya kadar ▼ tuşuna, sonra da OK düğmesine basın. Ağ Menüsü belirir.
- 3. Ağ Varsayılanlarını Geri Yükle seçeneği vurgulanana kadar ▼ düğmesine basın ve ardından onaylamak için OK düğmesine basın.

#### Gelişmiş ağ ayarlarını kontrol paneli ayarlarından değiştirme

Gelişmiş ağ ayarları, size kolaylık sağlamak için sunulmuştur. Ancak, ileri düzeyde bir kullanıcı değilseniz, bu ayarların hiçbirini değiştirmemelisiniz. Gelişmiş ayarlar, Bağlantı Hızı, IP Ayarları ve Bellek Kartı Güvenliği'ni içerir.

#### Bağlantı hızını ayarlama

Verilerin ağ üzerinden aktarılma hızını değiştirebilirsiniz. Varsayılan değer Otomatik'tir.

- 1. Ayarlar düğmesine basın.
- Ağ vurgulanıncaya kadar ▼ tuşuna, sonra da OK düğmesine basın. Ağ Menüsü belirir.
- Gelişmiş Ayarlar seçeneği vurgulanana kadar ▼ düğmesine basın, ardından OK düğmesine basın ve yeniden OK düğmesine basın.
   Gelişmiş Ayarlar seçilir ve sonra da Bağlantı Hızı ekranı görüntülenir.

Ağ donanımınızın bağlantı hızını vurgulamak için ▼ düğmesine, ardından OK

- düğmesine basın.
- 2. 10-Tam
- 3. 10-Yarım
- 4. 100-Tam
- 5. 100-Yarım

#### IP ayarlarını değiştirme

IP ayarlarında, varsayılan IP ayarı Otomatik'tir ve bu, IP ayarlarını otomatik olarak yapar. Bununla birlikte, ileri düzey bir kullanıcıysanız, IP adresini, alt ağ maskesini veya varsayılan ağ geçidini manuel olarak değiştirmek isteyebilirsiniz. HP All-in-One aygıtınızın IP adresi ile alt ağ maskesini görmek için HP All-in-One aygıtınızdan bir ağ yapılandırma sayfası yazdırın. Yapılandırma sayfası yazdırma hakkında daha fazla bilgi için bkz. Ağ ayarlarını görüntüleme ve yazdırma. IP adresi ve alt ağ maskesi dahil olmak üzere yapılandırma sayfasındaki öğelerin tanımı için bkz. Ağ yapılandırma sayfası tanımları.

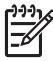

**Not** Bir IP adresini el ile girerken etkin bir Ağa bağlanmış olmalısınız, aksi takdirde, menüden çıktığınızda ayar korunmayacaktır.

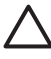

**Dikkat uyarısı** IP adresini manuel olarak atarken dikkatli olun. Yükleme sırasında geçersiz bir IP adresi girerseniz, ağ bileşenleriniz HP All-in-One aygıtıyla bağlantı kuramaz.

- 1. Ayarlar düğmesine basın.
- Ağ vurgulanıncaya kadar ▼ tuşuna, sonra da OK düğmesine basın. Ağ Menüsü belirir.
- Gelişmiş Ayarlar seçeneği vurgulanana kadar ▼ düğmesine, ardından OK düğmesine basın.

Bu, Gelişmiş Ayarlar menüsünü görüntüler.

 IP Ayarları seçeneği vurgulanana kadar ▼ düğmesine, ardından OK düğmesine basın.

Bu, IP Ayarları menüsünü görüntüler.

 El ile seçeneği vurgulanana kadar ▼ düğmesine, ardından OK düğmesine basın. Bu, El ile IP Ayarları menüsünü görüntüler.

- 6. Bir IP ayarını vurgulamak için ▼ düğmesine, ardından OK düğmesine basın.
  - 1. IP Adresi
  - 2. Alt Ağ Maskesi
  - 3. Varsayılan Ağ Geçidi

Bu, görsel klavyeyi görüntüler. Görsel klavyenin kullanılması hakkında bilgi almak için, bkz. Metin ve simgeleri girme.

7. Değişikliklerinizi girin, sonra bitirdiğinizde OK düğmesine basın.

#### Yerleşik Web Sunucusu'nu kullanma

Bilgisayarınız ağdaki bir HP All-in-One aygıtına bağlıysa, HP All-in-One aygıtında bulunan Yerleşik Web Sunucusu'na erişebilirsiniz. Yerleşik Web Sunucusu, gelişmiş ağ güvenlik seçenekleri dahil olmak üzere, HP All-in-One kontrol panelinde bulunmayan bazı seçenekler sağlayan, web tabanlı bir kullanıcı arabirimidir. Yerleşik Web Sunucusu ayrıca, durumu izlemenize ve yazıcı sarf malzemelerini sipariş etmenize de olanak verir.

Yerleşik Web Sunucusu'nda bulunan özelliklerin nasıl kullanılacağı hakkında bilgi edinmek için Yerleşik Web Sunucusu içindeki ekran yardımına bakın. Yerleşik Web Sunucusu yardımına erişmek için Yerleşik Web Sunucusu'nu açın, sonra Yerleşik Web Sunucusu'nun **Giriş** sekmesindeki **Diğer Bağlantılar**'in altında **Yardım** bağlantısını tıklatın.

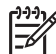

**Not** Ağ ayarlarını yalnızca HP All-in-One kontrol paneline erişemiyorsanız veya kontrol panelinde bulunmayan gelişmiş bir ayarı değiştirmeniz gerekiyorsa Yerleşik Web Sunucusu'nu kullanarak değiştirin.

#### Yerleşik Web Sunucusu'na erişme

Yerleşik Web Sunucusu'na yalnızca ağdaki HP All-in-One aygıtına bağlı bir bilgisayarda erişebilirsiniz.

- 1. Ayarlar düğmesine basın.
- Ağ vurgulanıncaya kadar ▼ tuşuna, sonra da OK düğmesine basın. Ağ Menüsü belirir.
- OK, düğmesine basın, ardından OK düğmesine yeniden basın. Bu işlem Ağ Ayarlarını Görüntüle menüsünü seçer ve ardından HP All-in-One aygıtınız için, IP adresini de içeren bir yapılandırma sayfası yazdırır. IP adresini sonraki adımda kullanacaksınız.
- Bilgisayarınızın Web tarayıcısındaki Adres kutusuna HP All-in-One aygıtının IP adresini, ağ yapılandırma sayfasında gösterildiği gibi yazın. Örneğin, http://192.168.1.101.

HP All-in-One hakkındaki bilgilerin görüntülendiği Yerleşik Web Sunucusu Giriş sayfası belirir.

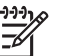

**Not** Tarayıcınızda bir proxy sunucu kullanıyorsanız Yerleşik Web Sunucusu'na erişmek için onu devre dışı bırakmanız gerekebilir.

- Yerleşik Web Sunucusu'nda gösterilen dili değiştirmeniz gerekirse aşağıdakileri yapın:
  - a. Ayarlar sekmesini tıklatın.

- b. Ayarlar gezinti menüsünde Dil Seçin seçeneğini tıklatın.
- c. Dil Seçin listesinde uygun dili tıklatın.
- d. Uygula'yı tıklatın.
- Aygıt ve ağ bilgilerine erişmek için Giriş sekmesini tıklatın veya daha fazla ağ bilgisine erişmek veya ağ bilgilerini değiştirmek için Ağ Oluşturma sekmesini tıklatın.
- Gereken yapılandırma değişikliklerini yapın.
   Daha fazla bilgi için bkz. Yerleşik Web Sunucusu kurulum sihirbazını kullanma.
- 8. Yerleşik Web Sunucusu'nu kapatın.

#### Yerleşik Web Sunucusu kurulum sihirbazını kullanma

Yerleşik Web Sunucusu'nda sağlanan ağ kurulum sihirbazı, ağ bağlantısı parametreleri için kullanışlı bir arabirim sağlar. Yerleşik Web Sunucusu'nun nasıl açılacağı hakkında daha fazla bilgi için bkz. Yerleşik Web Sunucusu'na erişme.

- 1. Ağ Oluşturma sekmesini tıklatın.
- 2. Bağlantılar gezinti menüsünde Kablolu (802.3) seçeneğini tıklatın.
- 3. Sihirbazı Başlat'ı tıklatın ve sihirbazın yönergelerini izleyin.

#### Ağ yapılandırma sayfası tanımları

Yapılandırma sayfasında HP All-in-One aygıtının ağ ayarları gösterilir. Genel bilgilerle ilgili ayarlar, 802.3 kablolu (Ethernet) ve Bluetooth<sup>®</sup> ayarları vardır.

Ağ yapılandırma sayfasının nasıl yazdırılacağı hakkında daha fazla bilgi için bkz. Ağ ayarlarını görüntüleme ve yazdırma. Burada kullanılan terimler hakkında ek bilgi için HP All-in-One aygıtınızla birlikte verilen ekrandaki HP Image Zone Express, Ağ Sözlüğü'ne bakın. Ekrandaki HP Image Zone Express bölümünü kullanmayla ilgili için bkz. Ekrandaki Yardım'ı kullanma.

#### Genel ağ ayarları

Aşağıdaki tabloda, ağ yapılandırma sayfasında gösterilen genel ağ ayarları açıklanmıştır.

| Parametre              | Açıklama                                                                                                    |  |
|------------------------|----------------------------------------------------------------------------------------------------|--|
| Ağ Durumu              | HP All-in-One aygıtının durumu:                                                                                                    |  |
|                        | <ul> <li>Hazır: HP All-in-One veri almaya veya aktarmaya hazırdır.</li> <li>Çevrimdışı: HP All-in-One şu anda ağa bağlı değildir.</li> </ul>                           |  |
| Etkin bağlantı<br>türü | <ul> <li>HP All-in-One aygıtının ağ modu:</li> <li>Kablolu: HP All-in-One, Ethernet kablosuyla IEEE 802.3 ağına bağlı.</li> <li>Hiçbiri: Ağ bağlantısı yok.</li> </ul> |  |
| URL                    | Yerleşik Web Sunucusu'nun IP adresi.<br>Not Yerleşik Web Sunucusu'na ulaşmak istediğinizde bu URL'yi<br>bilmeniz gerekir.                                              |  |

| (devam)                      |                                                                                                    |
|------------------------------|----------------------------------------------------------------------------------------------------|
| Parametre                    | Açıklama                                                                                                    |
| Ürün Yazılımı<br>Değişikliği | Dahili ağ bileşeni ve aygıtın ürün yazılımı değişikliği kodu.                                                                                                    |
|                              | Not HP Destek'i ararsanız, soruna bağlı olarak ürün yazılımı değişikliği kodunu vermeniz istenebilir.                                                                                                    |
| Ana bilgisayar<br>adı        | Yükleme yazılımı tarafından aygıta atanan TCP/IP adı. Varsayılan olarak bu ad, HP harfleri ve ardından Ortama Erişim Kontrolü (MAC) adresinin son 6 rakamıdır.                                                                                                    |
| Yönetici<br>Parolası         | <ul> <li>Yerleşik Web Sunucusu için yönetici şifresinin durumu:</li> <li>Ayarlanmış: Parola belirtilmiştir. Yerleşik Web Sunucusu parametrelerinde değişiklik yapmak için parolayı girmelisiniz.</li> <li>Ayarlanmamış: Parola ayarlanmamıştır. Yerleşik Web Sunucusu parametrelerinde değişiklik yapmak için bir parola gerekmemektedir.</li> </ul>                          |
| mDNS                         | Rendezvous, merkezi DNS sunucusu kullanmayan yerel ve ad hoc<br>ağlarla birlikte kullanılır. Rendezvous, ad hizmetleri gerçekleştirmek<br>için bir DNS alternatifi olan mDNS'yi kullanır.<br>mDNS ile bilgisayarınız, yerel alan ağına bağlı herhangi bir HP All-<br>in-One aygıtını bulup kullanabilir. Ağda görünen, Ethernet-etkin<br>herhangi bir aygıtla da çalışabilir. |

#### Kablolu (802.3) ağ ayarları

Aşağıdaki tabloda, ağ yapılandırma sayfasında gösterilen 802.3 kablolu ayarları açıklanmıştır.

| Parametre               | Açıklama                                                                                                    |
|-------------------------|----------------------------------------------------------------------------------------------------|
| Donanım<br>Adresi (MAC) | <ul> <li>Belirli bir HP All-in-One aygıtını tanımlayan Ortama Erişim Kontrolü<br/>(MAC) adresi. Bu, yönlendiriciler, anahtarlar ve diğer benzeri<br/>aygıtlar gibi ağ donanımına atanan, 12 basamaklı benzersiz bir<br/>tanıtım numarasıdır. İki ayrı donanımın MAC adresleri aynı olmaz.</li> <li>Not Bazı Internet servis sağlayıcıları (ISS), kablonuza veya DSL<br/>modeminize bağlı Ağ Kartı veya LAN Adaptörü'nün MAC adresini<br/>yükleme sırasında kaydetmenizi gerektirir.</li> </ul> |
| IP Adresi               | Bu adres, aygıtı ağ üzerinde benzersiz olarak tanımlar. IP adresleri,<br>DHCP ya da AutoIP tarafından dinamik olarak atanır. Statik bir IP<br>adresi de atayabilirsiniz, ancak bu önerilen bir yöntem değildir.<br><b>Dikkat uyarısı</b> IP adresini manuel olarak atarken dikkatli olun.<br>Geçersiz bir IP adresi, yükleme sırasında ağ bileşenlerinizin HP<br>All-in-One aygıtını görmemesine neden olur.                                                                                   |

Ağ kurulumu

#### (devam)

| Parametre                           | Açıklama                                                                                                    |  |
|-------------------------------------|----------------------------------------------------------------------------------------------------|--|
| Alt Ağ Maskesi                      | Alt ağ, daha geniş bir ağın parçası olarak kullanılabilecek ek bir ağ<br>oluşturmak için yükleme yazılımı tarafından atanan IP adresidir. Alt<br>ağlar, bir alt ağ maskesi ile belirtilir. Bu maske, HP All-in-One<br>aygıtının IP adresindeki hangi bitlerin ağı ve alt ağı tanımladığını ve<br>hangi bitlerin aygıtın kendisini tanımladığını belirler.                                                                                                    |  |
|                                     | <b>Not</b> HP All-in-One aygıtının ve aygıtı kullanan tüm bilgisayarların aynı alt ağ üzerinde bulunması önerilir.                                                                                                    |  |
| Varsayılan Ağ<br>Geçidi             | Ağ üzerindeki, başka bir ağa giriş işlevi gören düğüm. Burada sözü edilen düğüm, bilgisayar ya da başka bir aygıt olabilir.                                                                                                    |  |
|                                     | Not Varsayılan ağ geçidinin adresi, yükleme yazılımı tarafından atanır.                                                                                                    |  |
| Yapılandırma<br>Kaynağı             | <ul> <li>HP All-in-One aygıtına IP adresini atamak için kullanılan protokol:</li> <li>AutolP: Yükleme yazılımı, yapılandırma parametrelerini otomatik olarak belirler.</li> <li>DHCP: Yapılandırma parametreleri, ağ üzerindeki bir dinamik ana bilgisayar yapılandırma protokolü (DHCP) sunucusu tarafından sağlanır. Küçük ağlarda, bu bir yönlendirici olabilir.</li> <li>Manuel: Yapılandırma parametreleri, statik IP adresi gibi manuel olarak ayarlanır.</li> <li>Belirli Değil: HP All-in-One başlatılırken kullanılan mod.</li> </ul>                                                                                                    |  |
| DNS sunucusu                        | <ul> <li>Ağın etki alanı ad hizmetinin (DNS) IP adresi. Web'i kullandığınızda ya da e-posta gönderdiğinizde, bunun için bir etki alanı adı kullanırsınız. Örneğin, http://www.hp.com URL'si, hp.com etki alanı adını içerir. DNS Internet'te etki alanı adını IP adresine çevirir. Aygıtlar birbirlerine IP adreslerini kullanarak başvururlar.</li> <li>IP Adresi: Etki alanı ad sunucusunun IP adresi.</li> <li>Belirli Değil: IP adresi belirtilmemiş veya aygıt başlangıç durumuna getiriliyor.</li> <li>Not Ağ yapılandırma sayfasında bir DNS IP adresinin gösterilip gösterilmediğine bakın. Adres gösterilmiyorsa, Internet servis sağlayıcınızdan (ISS) DNS IP adresini alın.</li> </ul> |  |
| Bağlantı<br>Yapılandırması          | Verilerin ağ üzerinden aktarılma hızı. Hızlar <b>10TX-Tam</b> , <b>10TX-<br/>Yarım</b> , <b>100TX-Tam</b> , ve <b>100TX-Yarım</b> hızları içerir. <b>Hiçbiri</b><br>seçeneğine ayarlandığında ağ devreden çıkarılır.                                                                                                    |  |
| Aktarılan<br>Toplam Paket<br>Sayısı | HP All-in-One aygıtı açıldığı andan başlayarak, aygıtın hatasız<br>olarak aktardığı paketlerin sayısı. HP All-in-One aygıtı kapatıldıktan<br>sonra sayaç sıfırlanır. Mesaj, paket aktarmalı bir ağ üzerinden<br>iletildiğinde paketlere bölünür. Her paket, verilerle birlikte hedef<br>adresini de içerir.                                                                                                    |  |

(devam)

| Parametre                     | Açıklama                                                                                                    |
|-------------------------------|----------------------------------------------------------------------------------------------------|
| Alınan Toplam<br>Paket Sayısı | HP All-in-One aygıtı açıldığı andan başlayarak, aygıtın hatasız olarak aldığı paketlerin sayısı. HP All-in-One aygıtı kapatıldıktan sonra sayaç sıfırlanır. |

#### Bluetooth ayarları

Aşağıdaki tablo ağ yapılandırma sayfasında gösterilen Bluetooth ayarlarını açıklar.

| Parametre      | Açıklama                                                                                                    |  |
|----------------|----------------------------------------------------------------------------------------------------|--|
| Aygıt Adresi   | Bluetooth aygıtının donanım adresi.                                                                                                    |  |
| Aygıt Adı      | Yazıcıya atanan ve bunu Bluetooth aygıtında tanımlayabilecek olan aygıt adı.                                                                                                    |  |
| Geçiş anahtarı | Kullanıcının Bluetooth aracılığıyla yazdırmak için girmesi gereken değer.                                                                                                    |  |
| Görünürlük     | <ul> <li>HP All-in-One aygıtının menzildeki Bluetooth aygıtları için görünür olup olmadığını belirtir.</li> <li>Tümüne görünür: Menzil içindeki tüm Bluetooth aygıtları HP All-in-One aygıtına yazdırabilir.</li> <li>Görünmez: Yalnızca HP All-in-One aygıtının aygıt adresini</li> </ul>   |  |
|                | depolamış olan Bluetooth aygıtları bu aygıtta yazdırabilir.                                                                                                    |  |
| Güvenlik       | Bluetooth ile bağlı HP All-in-One aygıtı için ayarlanan güvenlik düzeyi.                                                                                                    |  |
|                | <ul> <li>Düşük: HP All-in-One aygıtı geçiş anahtarı gerektirmez.<br/>Menzildeki herhangi bir Bluetooth aygıtı yazdırma işlemi<br/>yapabilir.</li> <li>Yüksek: HP All-in-One, aygıtın bir yazdırma işini göndermesine<br/>izin vermeden önce Bluetooth aygıtından bir şifre ister.</li> </ul> |  |

## Ağ sorunlarını giderme

Bu bölümde, ağ bağlantısını kurduktan, CD'yi taktıktan ve yazılım yüklemesine başladıktan sonra karşılaşabileceğiniz ağ kurulum sorunlarına değinilmektedir.

#### Sistem Gereksinimi Hatası aldım: TCP/IP yok

Yerel Ağ Bağlantısı (LAN) kartınız (NIC) doğru yerleştirilmemiştir.

**Çözüm**: LAN kartınızın doğru yerleştirildiğinden ve TCP/IP için ayarlı olduğundan emin olun. LAN kartınızla birlikte gelen yönergelere bakın.

#### Yükleme sırasında Yazıcı Bulunmadı ekranı beliriyor

Bir güvenlik duvarı, anti-virüs veya anti-spyware programı HP All-in-One'nin bilgisayarınıza erişmesini engeller.

**Çözüm**: Güvenlik duvarı, anti-virüs veya anti-spyware programını geçici olarak devrene çıkarın ve HP All-in-One yazılımını kaldırın ve ardından yeniden yükleyin. Yükleme tamamlandıktan sonra güvenlik duvarı, anti-virüs veya anti-spyware programını yeniden etkinleştirebilirsiniz. Güvenlik duvarı açılır mesajları görürseniz, mesajları kabul etmeli veya istenen işleme izin vermelisiniz.

Daha fazla bilgi için güvenlik duvarıyla birlikte verilen belgelere bakın.

Sanal Özel Ağ (VPN), HP All-in-One aygıtının bilgisayarınıza erişmesini engelliyordur.

**Çözüm**: Yüklemeye devam etmeden önce VPN'yi geçici olarak devre dışı bırakmayı deneyin.

Not VPN oturumları sırasında HP All-in-One aygıtının işlevselliği sınırlanacaktır.

Ethernet kablosu yönlendiriciye takılı değilse, anahtar veya hub veya kablo arızalıdır.

**Çözüm**: Kabloları yeniden takmayı deneyin. Veya gerekiyorsa, farklı bir kablo deneyin.

HP All-in-One aygıtına DHCP yerine bir AutoIP adresi atanmıştır.

Çözüm: Bu, HP All-in-One aygıtının ağa gerektiği gibi bağlanmadığını gösterir.

Aşağıdakileri kontrol edin:

- Tüm kabloların doğru ve sıkıca takıldığından emin olun.
- Kablolar doğru takıldıysa, erişim noktanız, yönlendiriciniz veya giriş ağ geçidiniz adres göndermiyor olabilir. Böyle bir durumda, aygıtı sıfırlamanız gerekebilir.
- HP All-in-One aygıtınızın doğru ağ üzerinde yer aldığından emin olun.

HP All-in-One aygıtı yanlış alt ağ veya ağ geçidi üzerindedir.

**Çözüm**: Ağ yapılandırma sayfası yazdırın ve yönlendiricinin ve HP All-in-One aygıtının aynı alt ağ veya ağ geçidi üzerinde yer aldığını doğrulayın. Daha fazla bilgi için bkz. Ağ ayarlarını görüntüleme ve yazdırma.

HP All-in-One açık değildir.

Çözüm: HP All-in-One aygıtını açın.

Bölüm 4

# 5 Orijinal belgeler ve kağıt yerleştirme

Bu bölüm orijinallerin kopyalanmak veya taranmak üzere cama yüklenmesi, işiniz için en iyi kağıt türünün seçilmesi, kağıtların kağıt tepsisine yüklenmesi ve kağıt sıkışmalarından kaçınma ipuçları hakkında yönergeler sağlamaktadır.

## Orijinal belge yükleme

En çok Letter (veya A4) boyutunda olan orijinal belgelerinizi, burada açıklandığı gibi cama yerleştirerek, kopyalayabilir veya tarayabilirsiniz. Ayrıca, fotoğraf yazdırmak için cama Foto Dizin Sayfası yerleştirirken de bu yönergeleri uygulamanız gerekir.

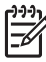

Not Cam ve kapak desteği temiz değilse, yazıcınıza özgü özelliklerin birçoğu doğru olarak çalışmaz. Daha fazla bilgi için, bkz: HP All-in-One aygıtını temizleme.

#### Orijinali cama yerleştirmek için

1. Kapağı kaldırın ve orijinal belgenizi yazdırılacak yüzü aşağıya gelecek şekilde camın sağ ön köşesine yerleştirin.

Foto Dizin Sayfası yüklüyorsanız, foto index sayfasının üst kısmının camın sağ kenarıyla hizalandığından emin olun.

**ipucu** Orijinal belge yükleme konusunda daha fazla yardım almak için, Camın ön ve sağ kenarları üzerindeki kılavuzlara bakın.

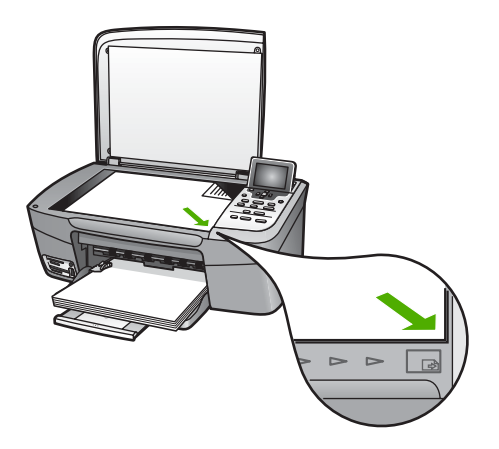

- 2. Kapağı kapatın.
  - Jerri İpucu Aşırı derecede büyük boyuttaki orijinal belgelerinizi kopyalamak
  - veya taramak için HP All-in-One ürününün kapağını tamamen çıkarabilirsiniz. Kapağı çıkarmak için açık konuma getirmek üzere kaldırın, kenarlarından tutun ve yukarı doğru çekin. HP All-in-One ürününüz, kapağı

Bölüm 5

çıkarıldığında da işlevlerini normal şekilde sürdürür. Kapağı, menteşeleri uygun yuvalara sokarak tekrar yerine takabilirsiniz.

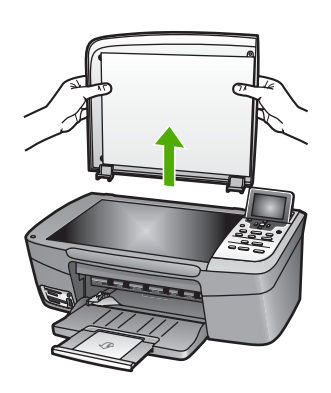

## Yazdırma ve kopyalama için kağıt seçme

HP All-in-One ürününüzde birçok türde ve boyutta kağıt kullanabilirsiniz. En iyi baskı ve kopyalama kalitesini elde etmek için aşağıdaki önerileri gözden geçirin. Kağıt türlerini veya boyutlarını her değiştirdiğinizde, o ayarları da değiştirmeyi unutmayın.

#### Önerilen kağıtlar

En iyi baskı kalitesini elde etmek istiyorsanız HP, özellikle yazdırmakta olduğunuz proje türü için tasarlanmış HP kağıtlarını kullanmanızı önerir. Örneğin fotoğraf basacaksanız, kağıt tepsisine parlak veya mat fotoğraf kağıdı yükleyin. Bir broşür veya sunum yazdırıyorsanız, özellikle o amaç için tasarlanmış bir kağıt türü kullanın.

HP kağıtları hakkında daha fazla bilgi edinmek için ekrandaki HP Image Zone Express'a bakın veya şu adrese gidin:

www.hp.com/support/inkjet\_media

Sitenin bu bölümü, şu anda yalnızca İngilizce'dir.

HP Photosmart 2570 All-in-One series için destek konusunda bkz. :

www.hp.com/support

HP kağıtlarının satın alınması konusunda bkz. :

www.hp.com/learn/suresupply

#### Kullanılmaması gereken kağıtlar

Çok ince, kaygan dokulu ya da kolaylıkla esneyebilen kağıtlar kullanmak, kağıt sıkışmalarına neden olabilir. Çok kalın kağıt kullanıldığında doğru beslenmeyebilir ve bu, kağıt sıkışmasına neden olabilir. Çok pürüzlü dokulu ya da mürekkep kabul etmeyen kağıtların kullanılması, yazdırılan görüntülerde mürekkep bulaşmalarına, akmalarına ya da renklerin tam doldurulamamasına neden olabilir.

#### HP, aşağıdaki kağıtların yazdırma için kullanılmasını önermez:

- Kesikli veya delikli kağıtlar (özellikle HP Inkjet aygıtlarıyla kullanılmak üzere tasarlanmadıysa).
- Keten kabartma dokulu malzemeler. Bu tür kağıtlarda yazdırma düzgün olmayabilir ve mürekkep yayılabilir.
- Özellikle HP All-in-One ürününüz için hazırlanmamış, aşırı derece yumuşak, parlak veya kaplamalı kağıtlar. Bu kağıtlar, HP All-in-One ürününde sıkışmaya yol açabilir veya mürekkebi emmeyebilir.
- İki ya da üç katlı formlar gibi çok parçalı formlar. Buruşup sıkışabilir ve muhtemelen mürekkep bulaşabilir.
- Kıskaçlı ya da pencereli zarflar. Merdanelere takılıp kağıt sıkışmasına neden olabilirler.

Bulunduğunuz ülkeye/bölgeye göre bu kağıtlardan bazılarını bulamayabilirsiniz.

#### HP, aşağıdaki kağıtların kopyalama için kullanılmasını önermez:

- Basılı Kullanıcı Kılavuzu'nuzun teknik özellikler bölümünde listelenenlerden başka herhangi bir boyuttaki kağıt.
- Kesikli veya delikli kağıtlar (özellikle HP Inkjet aygıtlarıyla kullanılmak üzere tasarlanmadıysa).
- Zarflar.
- Çok parçalı formlar ya da etiket stokları.

## Kağıt yükleme

Bu bölümde, fotokopi ve yazdırma işleri için HP All-in-One ürününüze farklı türde ve boyutta kağıt yüklemeye ilişkin yordamlar açıklanmıştır.

**jucu** Yırtılmaları, kırışmaları, kenarların kıvrılmasını ya da katlanmasını

engellemek için, tüm kağıtları tekrar sıkıca kapanabilen torbalarda yatık biçimde saklayın. Kağıtlar gerektiği koşullarda saklanmazsa, ısı ve nemdeki aşırı değişiklikler nedeniyle kırışabilir ve HP All-in-One ürünü ile kullanıldıklarında iyi sonuç vermez.

#### Tam boyutlu kağıt yükleme

HP All-in-One ürününün kağıt tepsisine çeşitli türde Letter, A4 veya Legal boyutlu kağıt yükleyebilirsiniz.

#### Tam boyutlu kağıt yüklemek için

1. Kağıt tepsisi kapağını açın.

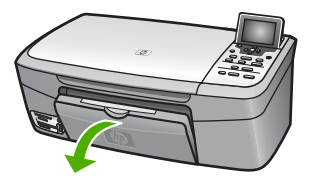

 Çıkış tepsisi genişleticisini kendinize doğru mümkün olduğunca çekin. Çıkış tepsisini sonuna kadar açmak için çıkış tepsisi genişleticinin sonundaki kağıt tutacağını kaldırın.

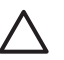

**Dikkat uyarısı** Legal kağıda baskı yaparken kağıt tepsisi genişletici sonuna kadar genişletilirse, kağıt buraya sıkışabilir. Legal boyutlu kağıt kullanırken sıkışmaları önlemek için, kağıt tepsisi genişleticiyi burada gösterildiği gibi, çevirerek **açmayın**.

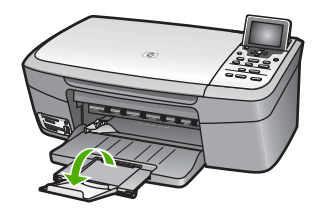

 Kağıt genişliği kılavuzunun üst tarafındaki sekmeyi sıkarak tutun ve ardından kağıt genişliği kılavuzunu en geniş konumuna getirin.

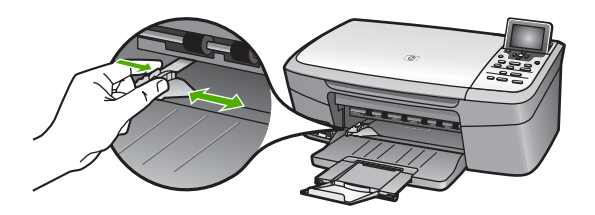

- 4. Kenarların hizalanmasını sağlamak için bir deste kağıdı düz bir yüzeye hafifçe vurun ve sonra kağıdı aşağıdakiler için kontrol edin.
  - Kağıtlarda yırtılma, tozlanma, buruşma olmamalı ve kenarları katlanmış veya kıvrılmış olmamalıdır.
  - Yığındaki tüm kağıtlar aynı türde ve boyutta olmalıdır.
- Kağıt yığınını kağıt tepsisine yazdırılacak yüzleri aşağıya ve kağıtların kısa kenarı ileriye doğru bakacak şekilde yükleyin. Kağıt destesini durana dek ileriye doğru kaydırın.
  - **jpucu** Antetli kağıt kullanıyorsanız, yazdırma yüzü alta gelecek şekilde
    - kağıdın üst kısmını önce yerleştirin . Tam boyutlu kağıt ve antetli kağıt yüklemeye ilişkin daha fazla bilgi için, kağıt tepsinizin altında yer alan şemaya bakın.

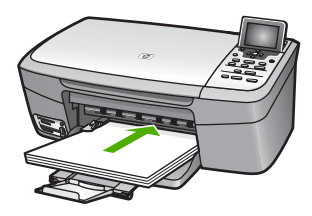

 Kağıt genişliği kılavuzunun üst tarafındaki sekmeyi sıkarak tutun ve ardından kağıt genişliği kılavuzunu kağıdın kenarına yaslanıp durana kadar içeri doğru kaydırın. Kağıt tepsisine gereğinden fazla kağıt yüklemeyin; kağıt yığınının kağıt tepsisine sığdığından ve kağıt genişliği kılavuzundan daha yüksek seviyede olmadığından emin olun.

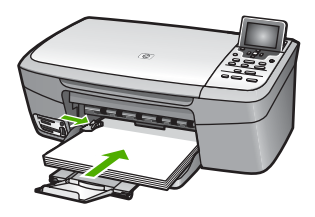

#### 10 x 15 cm (4 x 6 inç) fotoğraf kağıdı yükleme

HP All-in-One aygıtınızın kağıt tepsisine 10 x 15 cm fotoğraf kağıdı yükleyebilirsiniz. En iyi sonuçları elde etmek için önerilen türde bir 10 x 15 cm fotoğraf kağıdı kullanın. Daha fazla bilgi için bkz. Önerilen kağıtlar.

Kağıt tepsisine küçük ortamları da yükleyebilirsiniz. Daha fazla bilgi için bkz. Kartpostal, Hagaki veya panorama fotoğraf kağıdını yükleme.

Ayrıca, en iyi sonucu elde etmek için, kopyalama veya yazdırma işleminden önce kağıt türünü ve kağıt boyutunu ayarlayın. Kağıt ayarlarını değiştirme hakkında bilgi almak için bkz. ekrandaki HP Image Zone Express.

**jucu** Yırtılmaları, kırışmaları, kenarların kıvrılmasını ya da katlanmasını

engellemek için, tüm kağıtları tekrar sıkıca kapanabilen torbalarda yatık biçimde saklayın. Kağıtlar gerektiği koşullarda saklanmazsa, ısı ve nemdeki aşırı değişiklikler nedeniyle kırışabilir ve HP All-in-One ürünü ile kullanıldıklarında iyi sonuç vermez.

#### 10 x 15 cm (4 x 6 inç) fotoğraf kağıdı yüklemek için

- 1. Kağıt tepsisindeki tüm kağıtları çıkartın.
- Fotoğraf kağıdı destesini kısa kenarı öne gelecek ve yazdırılacak yüzü aşağı bakacak biçimde kağıt tepsisinin sağ uzak köşesine yerleştirin. Fotoğraf kağıdı destesini durana dek ileriye doğru kaydırın.
   Kullandığınız fotoğraf kağıdının delikleri varsa, delikleri size yakın kenarında kalacak şekilde yerleştirin.
- 3. Kağıt genişliği kılavuzunun üst tarafındaki sekmeyi sıkarak tutun ve ardından kağıt genişliği kılavuzunu, kağıt yığınına yaslanıp duracak şekilde içeri doğru kaydırın.

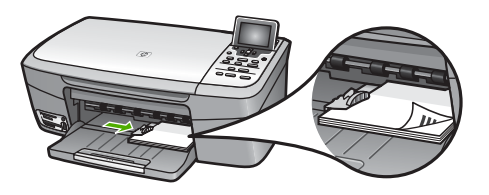

#### Kartpostal, Hagaki veya panorama fotoğraf kağıdını yükleme

Kartpostal, Hagaki veya panorama fotoğraf kağıtlarını HP All-in-One aygıtınızın kağıt tepsisine yükleyin.

En iyi sonuçları almak için kopyalama ve yazdırma işlemlerinden önce kağıt türünü ve kağıt boyutunu ayarlayın. Daha fazla bilgi için ekranda gösterilen HP Image Zone Express dosyasına bakın.

#### Kartpostal, Hagaki veya panorama fotoğraf kağıdını yüklemek için

- 1. Kağıt tepsisindeki tüm kağıtları çıkartın.
- Kart destesini kısa kenarı öne gelecek ve yazdırılacak yüzü aşağı bakacak biçimde kağıt tepsisinin sağ uzak köşesine yerleştirin. Kart destesini durana dek ileriye doğru kaydırın.
- Kağıt genişliği kılavuzunun üst tarafındaki sekmeyi sıkarak tutun ve ardından kağıt genişliği kılavuzunu içeri doğru, kart yığınına yaslanıp duracak şekilde kaydırın. Kağıt tepsisine gereğinden fazla kart yüklemeyin; kart yığınının kağıt tepsisine sığdığından ve kağıt genişliği kılavuzundan daha yüksek seviyede olmadığından emin olun.

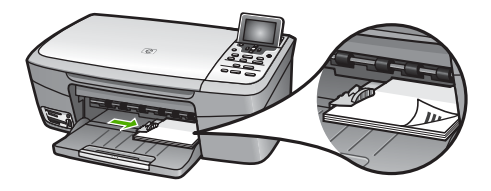

#### Zarfları yükleme

HP All-in-One ürününüzün kağıt tepsisine bir veya daha fazla zarf yükleyebilirsiniz. Parlak ve süslü kağıtlar veya kıskaçlı veya pencereli zarflar kullanmayın.

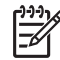

Not Zarflara yazdırma yaparken metnin nasıl biçimlendirilmesi gerektiği konusunda bilgi almak için, kullandığınız kelime işlemci programının yardım dosyalarına başvurun. En iyi sonucu almak için, zarfların üzerinde iade adresinin yer alacağı bir etiket kullanmayı düşünün.

#### Zarfları yüklemek için

1. Kağıt tepsisindeki tüm kağıtları çıkartın.

2. Bir veya birden çok zarfı kağıt tepsisine, zarf kapakları üstte ve solda olacak şekilde yerleştirin. Zarf destesini durana dek ileriye doğru kaydırın.

jucu Zarfları yüklemeye ilişkin daha fazla bilgi için, kağıt tepsinizin altında jugar alan şemaya bakın.

 Kağıt genişliği kılavuzunun üst tarafındaki sekmeyi sıkarak tutun ve ardından kağıt genişliği kılavuzunu içeri doğru, zarf yığınına yaslanıp duracak şekilde kaydırın. Kağıt tepsisine gereğinden fazla zarf yüklemeyin; zarf yığınının kağıt tepsisine sığdığından ve kağıt genişliği kılavuzundan daha yüksek seviyede olmadığından emin olun.

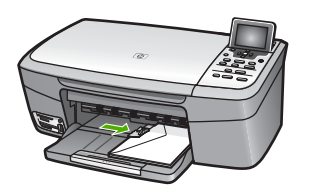

#### Diğer kağıt türlerini yükleme

Aşağıdaki tablo, belirli türlerdeki kağıtların yüklenmesiyle ilgili genel bilgiler vermektedir. En iyi sonucu alabilmek için, kağıt boyutlarını veya kağıt türlerini her değiştirdiğinizde kağıt ayarını ona göre düzenleyin. Kağıt ayarlarını değiştirme hakkında bilgi almak için bkz. ekrandaki HP Image Zone Express.

**Not** HP All-in-One ürününün tüm işlevleriyle her boyutta ve türde kağıt kullanılamayabilir. Bazı kağıt türleri ve boyutları yalnızca, yazdırma işini yazılım uygulamasının **Yazdır** iletişim kutusundan başlatıyorsanız kullanılabilir. Bu tür ve boyutlar kopyalama veya bir bellek kartından ya da dijital kameradan fotoğraf yazdırma için kullanılamazlar. Yalnızca bir yazılım uygulamasından yazdırma için kullanılabilecek kağıtlar aşağıda belirtilmiştir.

| Kağıt                                                                  | İpuçları                                                                                                    |
|------------------------------------------------------------------------|----------------------------------------------------------------------------------------------------|
| HP kağıtları                                                           | <ul> <li>HP Premium Kağıt: Kağıdın yazdırma yapılmayan yüzündeki gri oku<br/>bulun ve sonra, oklu yüzey yukarı gelecek şekilde kağıdı yerleştirin.</li> <li>HP Tebrik Kartları, Mat, HP Fotoğraf Tebrik Kartları veya HP Dokulu<br/>Tebrik Kartları: İnce bir HP tebrik kartı destesini, yazdırılacak yüzü<br/>aşağı gelecek şekilde kağıt tepsisine koyun; kart destesini durana<br/>dek ileriye doğru kaydırın.</li> </ul> |
| Etiketler<br>(yalnızca bir yazılım<br>uygulamasından<br>yazdırma için) | Her zaman, HP inkjet ürünleri ile birlikte kullanılmak üzere tasarlanmış<br>A4 boyutlu etiket sayfaları kullanın (HP Inkjet Etiketleri gibi) ve etiketlerin<br>iki yıldan daha eski olmadığından emin olun. HP All-in-One tarafından                                                                                                    |

Orijinal belgeler ve kağıt yerleştirme Bölüm 5

| devam) |                                                                                                    |
|--------|----------------------------------------------------------------------------------------------------|
| Kağıt  | İpuçları                                                                                                    |
|        | çekilirken eski kağıtlar üzerindeki etiketler soyulabilir ve kağıt<br>sıkışıklıklarına neden olabilir.                                                                                                    |
|        | <ol> <li>Hiçbir sayfanın başka bir sayfaya yapışmadığından emin olmak için<br/>etiket destesine üfleyin.</li> </ol>                                                                                                    |
|        | <ol> <li>Etiket sayfası yığınını, yazdırılacak tarafları aşağıya bakacak<br/>biçimde, kağıt tepsisinde bulunan tam boyutlu düz kağıtların üzerine<br/>yükleyin. Her seferinde yalnızca bir etiket sayfası yerleştirmeyin.</li> </ol> |

## Kağıt sıkışmalarından kaçınma

Kağıt sıkışmalarını önlemek için, aşağıdaki yordamları uygulayın:

- Kullanılmayan tüm kağıdı sıkıca kapanabilen bir torbada saklayarak, kağıtların kıvrılmasını ya da buruşmasını önleyin.
- Yazdırılmış kağıtları kağıt tepsisinden sık sık çıkarın.
- Kağıt tepsisine yüklenen ortamın yatay konumda düz olarak durduğundan ve kenarlarının kıvrılmış ya da yırtılmış olmadığından emin olun.
- Farklı kağıt türlerini ve boyutlarını kağıt tepsisinde aynı anda kullanmayın; kağıt tepsisindeki tüm kağıtlar aynı türde ve boyutta olmalıdır.
- Kağıt tepsisindeki kağıt genişliği kılavuzlarını, tüm kağıtlara tam olarak yaslanacak şekilde ayarlayın. Kağıt kılavuzunun giriş tepsisindeki kağıtları kıvırmadığından emin olun.
- Kağıdı, kağıt tepsisinde fazla ileriye doğru itmeyin.
- HP All-in-One ürününüz için önerilen türdeki kağıtları kullanın. Daha fazla bilgi için Yazdırma ve kopyalama için kağıt seçme bölümüne bakın.

Sıkışan kağıtları temizleme hakkında daha fazla bilgi için, bkz: Kağıtla ilgili sorun giderme.

# 6 Fotoğraf ve video özelliklerini kullanma

HP All-in-One bellek kartlarınıza veya depolama aygıtlarınıza erişebilir böylece fotoğraflarınızı yazdırabilir, depolayabilir, yönetebilir ve paylaşabilirsiniz. HP All-in-One aygıtına bellek kartını takabilir, ön USB bağlantı noktasına bir depolama aygıtı (örneğin, USB anahtarlık sürücü) veya dijital kamera bağlayabilir ve HP All-in-One aygıtınızın bunların içeriğini okumasını sağlayabilirsiniz. Ön USB bağlantı noktasına PictBridge modunda bir dijital kamera bağlayarak fotoğrafları doğrudan kameranızdan da yazdırabilirsiniz.

Bu bölümde HP All-in-One aygıtınızla bellek kartı, depolama aygıtı veya dijital kamera kullanımıyla ilgili bilgiler bulunmaktadır. HP All-in-One aygıtınızı kullanarak fotoğraf görüntüleme, seçme, düzenleme, kaydetme, yazdırma ve paylaşma hakkında bilgi edinmek için bu bölümü okuyun.

## Bellek kartı takma

Dijital kameranız fotoğrafları saklamak için bellek kartı kullanıyorsa bellek kartını, fotoğraflarınızı yazdırmak veya kaydetmek için HP All-in-One içine takabilirsiniz.

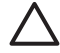

**Dikkat uyarısı** Karta erişildiği sırada hiçbir zaman kartı çıkarmaya çalışmayın. Bunu yaparsanız karttaki dosyalara zarar verebilirsiniz. Kartı bellek yuvalarının yanındaki ışık yanık kaldığında ve yanıp sönmediğinde güvenle çıkartabilirsiniz. Ayrıca, aynı anda asla iki bellek kartı birden takmayın. Bu da bellek kartlarındaki dosyalara zarar verebilir.

Birden çok sayfadan oluşabilen ve bellek kartında veya depolama aygıtında saklanmış olan fotoğrafların küçük görüntülerini gösteren bir foto dizin sayfası yazdırabilirsiniz. HP All-in-One aygıtınız bilgisayar bağlı değilken de bellek kartındaki veya depolama aygıtındaki fotoğrafları yazdırabilirsiniz. Daha fazla bilgi için bkz. Foto Dizin Sayfası kullanarak fotoğraf yazdırma.

HP All-in-One aygıtınız aşağıdaki bellek kartlarını okuyabilir: CompactFlash (I, II), Memory Sticks, MultiMediaCard (MMC), Secure Digital ve xD-Picture Card.

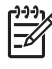

**Not** Bir belgeyi tarayabilir ve taranmış resmi, taktığınız bir bellek kartına veya depolama aygıtına gönderebilirsiniz. Daha fazla bilgi için bkz. Orijinal belgeyi bellek kartına veya depolama aygıtına tarama.

HP All-in-One aygıtında aşağıdaki şekilde ilgili bellek kartlarıyla birlikte gösterilen dört bellek kartı yuvası vardır.

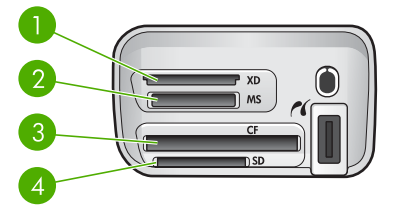

- 1 xD-Picture Card
- 2 Memory Stick, Magic Gate Memory Stick, Memory Stick Duo (kullanıcının bağdaştırıcısıyla), Memory Stick Pro
- 3 CompactFlash (I, II)
- 4 Secure Digital, MultiMediaCard (MMC), Secure MultiMedia Card

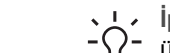

İpucu Windows XP, 8MB veya altındaki bellek kartlarını ve 64MB veya

üstündeki bellek kartlarını varsayılan olarak FAT32 biçiminde ile biçimlendirir. Dijital kameralar ve diğer aygıtlar FAT (FAT 16 veya FAT 12) biçimini kullandıklarından, FAT32 şeklinde biçimlendirilmiş kartlarla çalışamazlar. Kartınızı kameranızda biçimlendirin ya da Windows XP bilgisayarda kartınızı biçimlendirmek için FAT biçimini seçin.

#### Bellek kartı takmak için

- 1. Bellek kartını etiketli yüzü sola ve temas noktaları HP All-in-One aygıtınıza bakacak şekilde döndürün.
- 2. Bellek kartını, buna karşılık gelen bellek kartı yuvasına takın.

## Dijital kamera bağlama

HP All-in-One, PictBridge modundaki herhangi bir kamerayı ön USB bağlantı noktasına bağlayarak kameradaki bellek kartında bulunan fotoğrafları yazdırmaya yarayan PictBridge modunu destekler. Kameranızda PictBridge desteği olup olmadığını öğrenmek için kameranızın belgelerine bakın.

Ön USB bağlantı noktası bellek kartı yuvalarına bitişiktir:

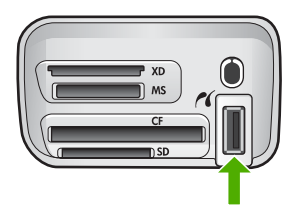

Kameranız PictBridge modunda değilse veya PictBridge desteği yoksa, yine de kamerayı depolama aygıtı modunda kullanarak kameradaki fotoğraflara erişebilirsiniz. Daha fazla bilgi için bkz. Depolama aygıtı bağlama.

- 1. Kameranızla birlikte verilen USB kablosunu kullanarak kameranızı HP All-in-One aygıtınızın ön USB bağlantı noktasına bağlayın.
- 2. Kameranızı açın ve PictBridge modunda olduğundan emin olun.

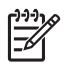

Not USB modunun PictBrigde olarak değiştirilmesi işlemini doğrulamak için kameranızın belgelerini gözden geçirin. PictBridge modunu tanımlamak için farklı kameralar farklı terimler kullanır. Örneğin, bazı kameraların bir dijital kamera ayarı ve bir de disk sürücüsü ayarı vardır. Bu durumda dijital kamera ayarı, PictBridge modu ayarıdır.

Kameranızı PictBridge modunda HP All-in-One aygıtına başarıyla bağladıktan sonra fotoğraflarınızı yazdırabilirsiniz. HP All-in-One içine yüklenen kağıt boyutunun kameranızın ayarlarıyla aynı olduğundan emin olun. Kameranızdaki kağıt boyutu ayarı varsayılan değerdeyse HP All-in-One, PictBridge kameradan yazdırma için seçilmiş olan varsayılan giriş tepsisinde bulunan kağıdı kullanır. PictBridge kullanarak doğrudan kameradan yazdırma hakkında daha fazla bilgi için kameranızla birlikte verilen Kullanıcı Kılavuzuna bakın.

## Depolama aygıtı bağlama

Anahtarlık sürücü, taşınabilir sabit disk veya dijital kamera gibi bir depolama aygıtını HP All-in-One aygıtınızın ön USB bağlantı noktasına bağlayabilirsiniz. Ön USB bağlantı noktası bellek kartı yuvalarına bitişiktir:

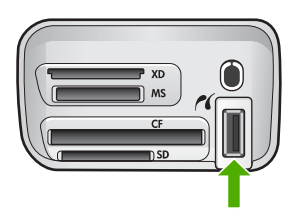

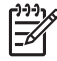

Not Depolama modunda olan dijital kameralar ön USB bağlantı noktasına bağlanabilir. HP All-in-One, bu moddaki kameraları normal depolama aygıtı olarak kabul eder. Bu bölüm boyunca, depolama modunda olan dijital kameralardan bahsedilirken, depolama aygıtı terimi kullanılacaktır. Kameranızda PictBridge desteği varsa bkz. Dijital kamera bağlama.

USB modunun depolama modu olarak değiştirilmesi işlemini doğrulamak için kameranızın belgelerini gözden geçirin. Depolama modunu tanımlamak için farklı kameralar farklı terimler kullanır. Örneğin, bazı kameraların bir **dijital kamera** ayarı ve bir de **disk sürücüsü** ayarı vardır. Bu durumda **disk sürücüsü** ayarı, depolama modu ayarıdır. Depolama modu kameranızla çalışmıyorsa, kamera ürün bilgisini yükseltmeniz gerekebilir. Daha fazla bilgi için kameranıza birlikte verilen belgelendirmeye bakın.

Depolama aygıtını bağladıktan sonra, depolama aygıtınızda kayıtlı olan dosyalarla şunları yapabilirsiniz:

- Dosyaları bilgisayarınıza aktarma
- Fotoğrafları görüntüleme
- Kontrol panelini kullanarak fotoğrafları ve videoları düzenleme
- Fotoğrafları HP All-in-One aygıtınızdan yazdırma
- Fotoğrafları ve videoları arkadaşlarınıza ve ailenize gönderme

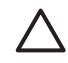

**Dikkat uyarısı** Depolama aygıtına erişildiği sırada hiçbir zaman çıkartmaya çalışmayın. Bunu yaparsanız depolama aygıtındaki dosyalara zarar verebilirsiniz. Depolama aygıtını, bellek kartı yuvalarının yanındaki ışık yanık kaldığında ve yanıp sönmediğinde güvenle çıkartabilirsiniz.

## Fotoğrafları görüntüleme

HP All-in-One aygıtınızın renkli grafik ekranında fotoğrafları görüntüleyebilirsiniz. Fotoğrafları, HP All-in-One aygıtınızla birlikte verilen HP Image Zone yazılımını kullanarak da görüntüleyebilirsiniz.

#### HP All-in-One kullanarak fotoğrafları görüntüleme

HP All-in-One aygıtınızın renkli grafik ekranında fotoğrafları tek tek veya slayt gösterisi olarak görüntüleyebilir ve seçebilirsiniz.

#### Fotoğraf görüntüleme

HP All-in-One aygıtınızın kontrol panelinde fotoğraf görüntüleyebilirsiniz.

#### Fotoğraf görüntülemek için

- 1. Bellek kartını HP All-in-One aygıtınızın uygun yuvasına takın veya ön USB bağlantı noktasına bir depolama aygıtı bağlayın.

#### Slayt gösterisi görüntüleme

Bellek kartındaki veya depolama aygıtındaki tüm fotoğrafları slayt gösterisi şeklinde görüntülemek için Fotoğraf Menüsü'ndeki Slayt Gösterisi seçeneğini kullanabilirsiniz.

#### Slayt gösterisi görüntülemek için

- 1. HP All-in-One aygıtınızdaki uygun yuvaya bellek kartını takın veya ön USB bağlantı noktasına depolama aygıtını bağlayın.
- 2. Fotoğraf Menüsü'nü görüntülemek için Fotoğraf'a basın.
- Slayt gösterisi vurgulanana kadar ▼ düğmesine basın, ardından slayt gösterisini başlatmak için OK düğmesine basın.
- 4. Slayt gösterisini bitirmek için İptal düğmesine basın.
- 5. Fotoğraf görünümüne geri dönmek için Fotoğraf düğmesine tekrar basın.

#### Bilgisayarınızı kullanarak fotoğraf görüntüleme

Fotoğrafları, HP All-in-One aygıtınızla birlikte vereilen **HP Image Zone** yazılımını kullanarak da görüntüleyebilir ve düzenleyebilirsiniz.

Daha fazla bilgi için bkz. ekrandaki HP Image Zone Express.

## Fotoğraf ve video seçme

Fotoğraf ve video seçmek için HP All-in-One aygıtınızdaki kontrol panelini kullanın.

#### Fotoğraf ve video secme

Düzenlemek, yazdırmak veya bilgisayarınıza kaydetmek için fotoğrafları ve videoları tek tek seçebilirsiniz.

#### Tek tek fotoğraf ve video seçmek için

- HP All-in-One avgıtınızdaki uygun yuvaya bellek kartını takın veya ön USB 1. bağlantı noktasına depolama aygıtını bağlayın.
- Seçmek istediğiniz fotoğraf veya video dosyasına gitmek için **4** veya **b** düğmesine 2. basın.

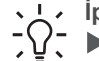

L · İpucu Tüm fotoğraflar veya videolar arasında hızla gezinmek için ◀ veya ▶ tuşuna basıp basılı tutabilirsiniz.

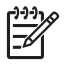

Not Renkli grafik ekranda videonun ilk karesi belirir, karenin alt tarafında video simgesi görüntülenir.

Renkli grafik ekranda görüntülenmekte olan fotoğraf veya videoyu seçmek için OK 3. düğmesine basın.

Seçilen fotoğraf veya videonun yanında bir onay işareti görüntülenir.

4. İstediğiniz kadar fotoğraf veya video seçmek için daha önceki adımları tekrarlayın.

#### Tek video karelerini seçme

Bilgisayarınızdan yazdırmak için tek video karelerini seçebilirsiniz.

- 1. HP All-in-One ayqıtınızdaki uygun yuvaya bellek kartını takın veya ön USB bağlantı noktasına depolama aygıtını bağlayın.
- 2. Secmek istediğiniz video dosyasına gitmek icin **4** veya **b** düğmesine basın.

Not Renkli grafik ekranda videonun ilk karesi belirir, karenin alt tarafında video simgesi görüntülenir.

- 3. Seçmek istediğiniz kareye kaydırmak için ▲ veya ▼ düğmesine basın.
- 4. Renkli grafik ekranda görüntülenen kareyi secmek icin OK düğmesine basın. Secili karenin yanında bir onay işareti belirir.
- En cok 10 video karesi icin önceki adımları vineleyin. 5.

#### Fotoğraflardaki ve videolardaki seçimi kaldırma

Tek tek fotoğraflardaki ve videolardaki seçimi kaldırabilir ya da bellek kartında veya depolama aygıtında kayıtlı tüm fotoğraflardaki ve videolardaki seçimi birden kaldırabilirsiniz.

- → Aşağıdakilerden birini yapın:
  - Renkli grafik ekranda seçili olan fotoğraf veya videodaki seçimi kaldırmak için OK düğmesine basın.
  - Tüm fotoğrafların ve videoların seçimini kaldırmak ve normal ekrana geri dönmek için İptal tuşuna basın.

#### Tek video karelerinin seçiminin kaldırılması

 Renkli grafik ekranda gösterilen seçili video karesinin seçimini kaldırmak için OK düğmesine basın.

## Fotoğraf düzenleme

HP All-in-One renkli grafik ekranda o anda görüntülenmekte olan resme uygulayabileceğiniz bir kaç temel düzenleme denetimi sunar. Bunlar parlaklık ayarı, özel renk efektleri, kırpma, döndürme ve bunun gibi diğer denetimlerden oluşur.

Kontrol panelini kullanarak fotoğrafları düzenleme hakkında daha fazla bilgi için bkz. ekrandaki **HP Image Zone Express**.

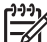

Not Yazdırmadan önce seçili video karelerini düzeltebilirsiniz. Daha fazla bilgi için bkz. Fotoğraf yazdırma seçeneklerini ayarlama.

Resimleri görüntülemek ve düzenlemek için HP Image Zone yazılımını da kullanabilirsiniz. Görüntüleri yazdırabilir, e-postayla ailenize ve arkadaşlarınıza gönderebilir, bir Web sitesine yükleyebilir veya eğlenceli ya da yaratıcı yazdırma projelerinde kullanabilirsiniz. HP Image Zone yazılımı tüm bunları ve daha fazlasını yapmanızı sağlar. HP All-in-One aygıtınızın özelliklerinden tam faydalanmak için yazılımı keşfedin. HP Image Zone yazılımını kullanarak fotoğrafları düzenleme hakkında daha fazla bilgi için bkz. ekrandaki HP Image Zone Express.

#### Kontrol panelini kullanarak fotoğraf düzenleme

O sırada görüntülenmekte olan fotoğrafa bu düzenleme denetimlerini uygulayabilirsiniz. Düzenlemeler yalnızca yazdırma ve görüntülemeye uygulanır; görüntünün kendisine kaydedilmezler.

- 1. Fotoğraf Menüsü'ne basın. Fotoğraf Menüsü görünür.
- Düzenle vurgulanana kadar ▼ düğmesine basın, ardından OK düğmesine basın.
   Düzenle menüsü belirir.
- Seçenek vurgulanana kadar ▼ düğmesine basarak istediğiniz Düzenle seçeneğini seçin.

| Düzenleme Seçeneği             | Amaç                                                                                                    |
|--------------------------------|----------------------------------------------------------------------------------------------------|
| 1. Fotoğraf Parlaklığı         | Görüntülenen resmi daha koyu ya da daha açık hale<br>getirmenizi sağlar. Görüntüyü daha açık yapmak için ◀<br>düğmesine basın. Daha koyu yapmak için ▶ düğmesine<br>basın.                                                                                                    |
| 2. Renk Efekti                 | Resme uygulayabileceğiniz özel renk efektlerini<br>gösteren bir menü görüntüler. Efekt Yok resmin olduğu<br>gibi bırakılmasını sağlar. Sepya 1900'lerden kalma<br>fotoğraflarda görülen kahverengi tonu uygular. Antik<br>Sepya'ya benzer ancak eklenen soluk renkler yüzünden<br>resim elle boyanmış gibi görünür. Siyah & Beyaz,<br>Kopyalama Başlat Siyah seçeneğine bastığınızdakiyle<br>aynı çıkışı sağlar. |
| 3. Çerçeve                     | Görüntülenen resme bir çerçeve ve çerçeve rengi eklemenizi sağlar.                                                                                                    |
| 4. kırmızı gözleri<br>kaldırma | Fotoğraflarda gözlerde oluşan kırmızı rengin ortadan<br>kalkmasını sağlar. Açık kırmızı renk kaldırma özelliğini<br>etkin kılar. Kapalı kırmızı renk kaldırma özelliğini devre<br>dışı bırakır. Varsayılan değer Kapalı'dır.                                                                                                    |
| 5. yatay olarak<br>çevirme     | Resmi yatay olarak 180 derece döndürür.                                                                                                    |

#### Fotoğraf kırpma

Bir fotoğrafı yazdırmak üzere kırpmak için kontrol panelindeki Yakınlaştır düğmesini kullanabilirsiniz.

#### Fotoğrafı kırpmak için

- 1. Renkli ekranda bir fotoğraf görüntüleyin.
- 2. Fotoğrafı yakınlaştırmak veya uzaklaştırmak için Yakınlaştır düğmelerine basın.

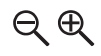

- 3. Fotoğraf üzerinde hareket etmek ve yazdırılacak alanı yaklaşık olarak görmek için ok tuşlarını kullanın.
- 4. Aşağıdakilerden birini yapın:
  - Fotoğrafı seçmek ve yazdırmak için yakınlaştırma/uzaklaştırma ayarlarını koruyarak yakınlaştırma/uzaklaştırma modundan çıkmak için OK düğmesine basın.
  - Yakınlaştırma işlevinden çıkmak ve fotoğrafı orijinal haline getirmek için İptal düğmesine basın.

#### Fotoğrafı döndürme

Fotoğrafı saat yönünde 90 derece döndürmek için kontrol panelindeki Döndür düğmesini kullanabilirsiniz.

#### Bir fotoğrafı döndürmek için

- 1. Renkli ekranda bir fotoğraf görüntüleyin.
- Fotoğrafı bir kerede, saat yönünde 90 derece döndürmek için Döndür düğmesine basın:

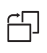

- Fotoğrafı yazdırmak için Kopyalama Başlat Renkli veya Kopyalama Başlat Siyah'a basın.
- 4. Fotoğraf orijinal haline gelene kadar Döndür düğmesine basın.

#### Bilgisayarınızı kullanarak fotoğraf düzenleme

Görüntüleri görüntülemek ve düzenlemek için HP Image Zone yazılımını kullanabilirsiniz. Aynı zamanda görüntüleri yazdırabilir, e-postayla arkadaşlarınıza ve ailenize gönderebilir, bir web sitesine karşıya yükleyebilir veya görüntüleri eğlenceli ve yaratıcı yazdırma projelerinde kullanabilirsiniz. HP Image Zone yazılımı tüm bunları ve daha fazlasını yapmanızı sağlar. HP All-in-One aygıtınızın özelliklerinden tam faydalanmak için yazılımı keşfedin.

Daha fazla bilgi için yazılımınızla birlikte verilen ve ekranda gösterilen HP Image Zone Express dosyasına bakın.

## Kontrol panelinden fotoğraf ve video yazdırma

Bellek kartından veya depolama aygıtından fotoğraf yazdırmak için kontrol panelini kullanabilirsiniz. PictBridge desteği olan bir kameradan da doğrudan fotoğraf yazdırabilirsiniz. Daha fazla bilgi için bkz. Dijital kamera bağlama.

Bellek kartı takma hakkında daha fazla bilgi için bkz. Bellek kartı takma. Depolama aygıtı bağlama hakkında daha fazla bilgi için bkz. Depolama aygıtı bağlama.

Bu bölümde, sık kullanılan yazdırma görevleri hakkında bilgi verilmektedir. Ekrandaki HP Image Zone Express, aşağıdakilere benzer özel fotoğraf yazdırma görevleri hakkında bilgi içerir:

- Kamerada seçilmiş (DPOF) fotoğrafları yazdırma
- Video kurgusu fotoğrafları yazdırma
- Panoramik fotoğraf yazdırma
- Vesikalık fotoğraf yazdırma

Bu özellikler hakkında daha fazla bilgi için bkz. ekrandaki HP Image Zone Express.

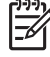

Not Fotoğraf ve video yazdırırken, en iyi sonuçları verecek yazdırma seçenekleri otomatik olarak seçilir. Bu seçenekler, Yazdırma Seçenekleri menüsünde değiştirilebilir. Seçenekler, yazdırma işleminden sonra tekrar varsayılan ayarlara geri döner. Daha fazla bilgi için bkz. Fotoğraf yazdırma seçeneklerini ayarlama.

HP Image Zone yazılımını kullanırsanız, fotoğraflarınızı basmaktan daha fazlasını yapabilirsiniz. Bu yazılım, fotoğrafları posterler, afişler, etiketler ve diğer yaratıcı projelerde kullanmanızı sağlar. Daha fazla bilgi için bkz. ekrandaki HP Image Zone Express.

#### Kolay Yazdırma Sihirbazı'nı kullanma

Kolay Yazdırma Sihirbazını kullanarak, en sık kullandığınız yazdırma seçenekleri için için seçimlerinizi belirleyebilirsiniz. Kolay Yazdırma Sihirbazı'nı kullanarak fotoğraf yazdırma seçeneklerinizi belirttikten sonra, fotoğraflar otomatik olarak yazdırılır.

#### Kolay Yazdırma Sihirbazı'nı kullanmak için

- 1. HP All-in-One aygıtınızdaki uygun yuvaya bellek kartını takın veya ön USB bağlantı noktasına depolama aygıtını bağlayın.
- 3. Fotoğraf Menüsü'ne basın.
- Kolay Yazdırma Sihirbazı'nı seçmek için OK düğmesine basın. Düzen menüsü belirir.
- İstediğiniz Düzen seçeneği vurgulanana kadar ▼ düğmesine basın ve ardından OK düğmesine basın.

Yazdırmaya Hazır mesajı çıkar.

 Kağıdın, kağıt tepsisine, basılacak tarafı aşağıya bakacak biçimde konmuş olduğundan emin olun, ardından fotoğrafları, seçmiş olduğunuz seçenekleri kullanarak yazdırmak için OK düğmesine basın.

#### Seçili fotoğrafları ve videoları yazdırma

Seçili fotoğrafları veya video karelerini foto dizin sayfası kullanmadan doğrudan kontrol panelinden yazdırabilirsiniz.

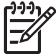

Not Bir video dosyası seçtiyseniz, yazdırılacak kareleri tek tek seçmediyseniz, videonun yalnızca ilk karesi basılır. Daha fazla bilgi için bkz. Fotoğraf ve video seçme.

- 1. HP All-in-One aygıtınızdaki uygun yuvaya bellek kartını takın veya ön USB bağlantı noktasına depolama aygıtını bağlayın.
- Fotoğraflarda, her defasında bir fotoğraf geri veya ileri gitmek için ◀ ve ► düğmelerine basın. Fotoğraflar üzerinde hızla ilerlemek için ◀ veya ► düğmesini basılı tutun.
- Yazdırmak istediğiniz fotoğraf renkli grafik ekranda göründüğünde, OK düğmesine basın. Seçilen fotoğraf karesinin yanında bir onay işareti görüntülenir.
- 4. Fotoğraf Menüsü'ne basın ve ardından fotoğraf yazdırma seçeneklerini istediğiniz biçimde değiştirin.
- Seçili fotoğrafları yazdırmak için Kopyalama Başlat Siyah veya Kopyalama Başlat Renkli'ye basın.
- 6. Fotoğraf ekranına geri dönmek için Fotoğraf Menüsü düğmesine yeniden basın.

#### Kırpılmış fotoğrafı yazdırma

Kontrol panelinizdeki yakınlaştırma/uzaklaştırma özelliğini kullanarak fotoğrafı yazdırmak üzere kırpabilirsiniz. Renkli grafik ekranda gördüğünüz resim, fotoğrafın yazdırıldığında nasıl görüneceğini yansıtır.

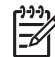

Not Kırpma ayarı, orijinal fotoğraf dosyasına kaydedilmez. Fotoğraf yazdırıldıktan sonra özgün boyutuna döner.

#### Kırpılmış fotoğrafı yazdırmak için

- Renkli ekranda bir fotoğraf görüntüleyin. Daha fazla bilgi için bkz. Fotoğraf görüntüleme.
- 2. Farklı boyutlardaki fotoğrafları görüntülemek üzere yakınlaştırmak veya uzaklaştırmak için Yakınlaştır/Uzaklaştır düğmelerine basın:

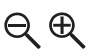

- 3. Görüntülenen resmi hareket ettirmek ve fotoğrafın yazdırılacak alanını yaklaşık olarak görmek için ok tuşlarını kullanın.
- Fotoğrafı seçmek ve yazdırmak için yakınlaştırma/uzaklaştırma ayarlarını koruyarak yakınlaştırma/uzaklaştırma modundan çıkmak için OK düğmesine basın.

Seçilen fotoğraf karesinin yanında bir onay işareti görüntülenir.

 Seçili fotoğrafı yazdırmak için Kopyalama Başlat Renkli veya Kopyalama Başlat Siyah'a basın.

#### Foto Dizin Sayfası kullanarak fotoğraf yazdırma

Foto index sayfası, bir bilgisayara gereksinim duymadan bir doğrudan bellek kartından veya depolama aygıtından fotoğraflar seçip yazdırmanın basit ve kolay bir yoludur. Birden çok sayfadan oluşabilen foto index sayfası, bellek kartında saklanmış olan fotoğrafların küçük görüntülerini gösterir. Her küçük resim görüntüsü altında, dosya adı, index numarası ve tarih görünür. Foto index sayfaları dijital fotoğraflarınızın yazdırılmış bir kataloğunu oluşturmanın hızlı bir yoludur.

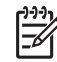

Not Kamerada bulunan fotoğraf index sayfasındaki fotoğrafları PictBridge modunda yazdıramazsınız. Kamera, depolama modunda olmalıdır. Daha fazla bilgi için bkz. Depolama aygıtı bağlama.

Foto index sayfasını kullanarak fotoğraf yazdırma işlemi üç adımdan oluşur: foto dizin sayfası yazdırma, foto index sayfasını doldurma ve foto index sayfasını taratma.

#### Foto index sayfasını yazdırma

Foto index sayfasını kullanmak için yapılması gereken ilk şey sayfayı HP All-in-One'dan yazdırmaktır.

- 1. HP All-in-One aygıtınızdaki uygun yuvaya bellek kartını takın veya ön USB bağlantı noktasına depolama aygıtını bağlayın.
- 2. Foto Dizin Sayfası'na ve ardından OK düğmesine basın.

Bu, Foto Dizin Sayfası Menüsü'nü görüntüler ve Foto Dizin Sayfası Yazdır'ı seçer.

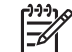

**Not** Foto index sayfasının yazdırılması süresi, bellek kartındaki fotoğraf sayısına bağlı olarak çok fazla değişiklik gösterebilir.

- 3. Kartta 20'den fazla fotoğraf varsa, Fotoğraf Seç menüsü görünür. İstediğiniz komut vurgulanana kadar ▼ düğmesine basın:
  - 1. Tümü
  - 2. Son 20
  - 3. Özel Aralık

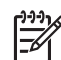

**Not** Özel aralıkta hangi fotoğrafların yazdırılacağını seçmek için fotoğrafl numarasını kullanın. Bu numara, dijital kameranızda fotoğrafla birleştirilen numaradan farklı olabilir. Fotoğraf numaraları, renkli grafik ekranda, fotoğrafın alt tarafında bulunur.

Bir video seçerseniz, foto index sayfasına videonun yalnızca ilk karesi yazdırılır.

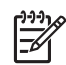

Not Fotoğraf numaralarını </br>

- 6. Foto index sayfasını doldurun. Daha fazla bilgi için bkz. Foto index sayfasını doldurma.

#### Foto index sayfasını doldurma

Foto Dizin Sayfası yazdırdıktan sonra bu sayfayı yazdırmak istediğiniz fotoğrafları seçmek için kullanabilirsiniz.

1. Yazdırmak istediğiniz fotoğrafları, foto index sayfasındaki küçük görüntülerinin altında bulunan daireleri koyu renk bir kalem ile doldurarak seçin.

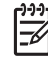

Not Foto index sayfasında bir video seçerseniz, videonun yalnızca ilk karesi yazdırılır.

2. Foto index sayfasının 2.adımındaki bir daireyi doldurarak bir düzen stili seçin.

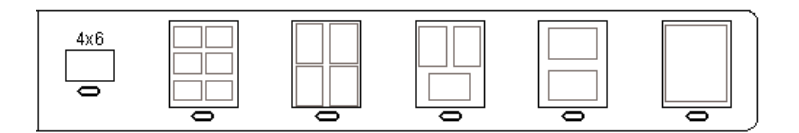

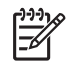

Not Yazdırma ayarlarında foto index sayfasının sağladıklarından daha fazla denetime gereksiniminiz varsa fotoğrafları doğrudan kontrol panelinden yazdırabilirsiniz. Daha fazla bilgi için bkz. Kontrol panelinden fotoğraf ve video yazdırma.

3. Foto index sayfasını tarayın. Daha fazla bilgi için bkz. Foto index sayfasını tarama.

#### Foto index sayfasını tarama

Foto index sayfasını kullanırken yapılacak son islem doldurup tarayıcı camının üzerine verlestirdiğiniz savfayı taramaktır.

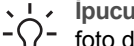

İpucu HP All-in-One camının tamamen temiz olduğundan emin olun aksi halde foto dizin sayfası düzgün taranmayacaktır. Daha fazla bilgi için Camı temizleme bölümüne bakın.

1. Foto index sayfasını, yazdırılacak yüzü aşağıya gelecek şekilde camın sağ ön köşesine yerleştirin. Foto index sayfasının kenarlarının sağ ve ön kenarlara temas ettiğinden emin olun. Kapağı kapatın.

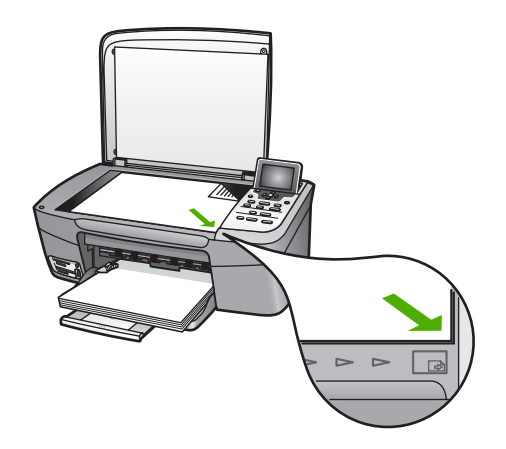

- 2. Kağıt tepsisine fotoğraf kağıdı yükleyin. Bir foto index sayfasını taratırken, o foto index sayfasını yazdırmakta kullandığınız bellek kartının veya depolama aygıtının hâlâ HP All-in-One aygıtına takılı veya bağlı olduğundan emin olun.
- 3. Dizin Sayfası'na basın Dizin Sayfası Menüsü görünecektir.
- Dizin Sayfasını Tara seçeneği vurgulanana kadar ▼ düğmesine basın, ardından 4. OK düğmesine basın.

HP All-in-One, dizin sayfasını tarar ve seçili fotoğrafları yazdırır.

#### Kamerada seçilmiş (DPOF) fotoğrafları yazdırma

Digital Print Order Format (Dijital Baskı Sıra Biçimi - DPOF), bazı dijital kameralar tarafından oluşturulabilen endüstri standardında bir dosyadır. Kamera ile seçilmiş fotoğraflar dijital kameranız ile yazdırılmak üzere işaretlenmiş fotoğraflardır. Fotoğrafları kameranız ile seçtiğinizde, kamera, hangi fotoğrafların yazdırılmak üzere işaretlendiğini gösteren Dijital Baskı Sıra Biçimi (DPOF) ile bir dosya oluşturur. HP All-in-One, DPOF dosyasını bellek kartından okuyabilir böylece yazdırılacak fotoğrafları yeniden seçmenize gerek kalmaz.

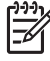

Not Tüm dijital kameralar fotoğraflarınızı yazdırılmak üzere işaretlemenize izin vermez. Dijital kameranızın Dijital Baskı Sıra Biçimini (DPOF) destekleyip desteklemediğini öğrenmek için kameranız ile birlikte verilen belgelere bakın. HP All-in-One, DPOF dosya biçimi 1.1'i destekler.

Kamera ile seçilmiş fotoğrafları yazdırdığınızda, HP All-in-One yazdırma ayarları uygulanmaz, fotoğraf düzeni ve kopya sayısı için, DPOF dosyası içindeki ayarlar HP All-in-One ayarlarının yerini alır.

DPOF dosyası dijital kamera tarafından bellek kartı üzerinde saklanır ve aşağıdaki bilgileri belirler:

- Yazdırılacak fotoğraflar
- Yazdırılacak fotoğraf sayısı
- Fotoğrafa uygulanan döndürme
- Fotoğrafa uygulanan kırpma
- Index yazdırma (seçilen fotoğrafların küçük resimleri)

#### Kamera ile seçilmiş fotoğrafları yazdırmak için

- HP All-in-One aygıtınızdaki uygun yuvaya bellek kartını takın veya ön USB bağlantı noktasına depolama aygıtını bağlayın. DPOF etiketli fotoğraflar varsa, renkli grafik ekranda DPOF Fotoğraflarını Yazdır komut istemi görüntülenir.
- 2. Aşağıdakilerden birini yapın:
  - Tüm DPOF etiketli fotoğraflar için OK düğmesine basın.
  - Hayır vurgulanana kadar ▼ düğmesine basın, ardından OK düğmesine basın. Bu işlem, DPOF yazdırmayı atlar.

#### Tek video karelerini yazdırma

Fotoğrafları Yazdır düğmesini kullanarak en çok 25 tek kareyi yazdırabilirsiniz.

#### Tek video karelerini yazdırma

- 1. HP All-in-One aygıtınızdaki uygun yuvaya bellek kartını takın veya ön USB bağlantı noktasına depolama aygıtını bağlayın.
- 3. Bir kerede bir kare ilerlemek için ▼ veya ▲ düğmesine basın.
- 4. Seçmek istediğiniz her kare için OK düğmesine basın.
- 5. Seçili kareleri yazdırmak için Fotoğrafları Yazdır seçeneğine basın.
- L · İpucu Yazdırmadan önce video karelerini otomatik olarak geliştirmek için Video

Geliştirme özelliğini kullanın. Daha fazla bilgi için bkz. Fotoğraf yazdırma seceneklerini ayarlama.

#### Video kurgusu fotoğrafları yazdırma

Bir bellek kartında veya depolama aygıtında bulunan video dosyasından seri halinde fotoğraf yazdırmak için Video Kurgusu Baskıları seçeneğini kullanabilirsiniz. Bu seçenek, videodaki dokuz kareyi, videodaki sırasıyla tek sayfa kağıda yazdırır. Video kareleri HP All-in-One. aygıtınız tarafından otomatik olarak seçilir.

#### Video kurgusu fotoğrafı yazdırmak için

- 1. HP All-in-One aygıtınızdaki uygun yuvaya bellek kartını takın veya ön USB bağlantı noktasına depolama aygıtını bağlayın.
- 3. Fotoğraf Menüsü'ne basın.
- 4. Özel Özellikler vurgulanana kadar ▼ düğmesine basın.
- OK düğmesine basın, ardından OK düğmesine yeniden basın.
   Özel Özellikler menüsü görüntülenir ve Video Kurgusu Baskıları seçilir.
- 6. Fotoğraf ekranına geri dönmek için Fotoğraf Menüsü düğmesine yeniden basın.

#### Panoramik fotoğraf yazdırma

Panoramik fotoğrafları HP All-in-One aygıtınızın kontrol panelinden yazdırabilirsiniz.

#### Panoramik fotoğraf yazdırmak için

- 1. HP All-in-One aygıtınızdaki uygun yuvaya bellek kartını takın veya ön USB bağlantı noktasına depolama aygıtını bağlayın.
- 3. Fotoğraf Menüsü'ne basın. Fotoğraf Menüsü görünür.
- 4. Özel Özellikler vurgulanana kadar ▼ düğmesine basın.
- OK düğmesine basın, ardından OK düğmesine yeniden basın.
   Özel Özellikler menüsü görüntülenir ve Panorama Baskısı seçilir.
   Kağıt Yükleyin mesajı belirir.
- 10 x 30 cm panorama fotoğraf kağıdını yazdırma yüzü aşağıya bakacak biçimde kağıt tepsisine yükleyin ve ardından OK düğmesine basın.
   Panorama fotoğraf kağıdı yüklemeyle ilgili daha fazla bilgi edinmek için bkz. Kartpostal, Hagaki veya panorama fotoğraf kağıdını yükleme.
- 7. Fotoğraf ekranına geri dönmek için Fotoğraf Menüsü düğmesine yeniden basın.

#### Vesikalık fotoğraf yazdırma

Vesikalık fotoğrafları HP All-in-One aygıtınızın kontrol panelinden yazdırabilirsiniz.

#### Vesikalık fotoğraf yazdırmak için

- 1. HP All-in-One aygıtınızdaki uygun yuvaya bellek kartını takın veya ön USB bağlantı noktasına depolama aygıtını bağlayın.
- 2. Fotoğraf Menüsü'ne basın.

- Özel Özellikler vurgulanana kadar ▼ düğmesine basın ve ardından OK düğmesine basın.
- Vesikalık Fotoğraflar vurgulanana kadar ▼ düğmesine basın ve ardından OK düğmesine basın.

Vesikalık Boyutu menüsü görünür.

- Yazdırmak istediğiniz vesikalık fotoğraf boyutu vurgulanana kadar ▼ düğmesine basın ve ardından OK düğmesine basın.
- 6. Fotoğraf ekranına geri dönmek için Fotoğraf Menüsü düğmesine yeniden basın.

## Fotoğraf yazdırma seçeneklerini ayarlama

Yazdırma Seçenekleri menüsü kopya adedi, kağıt türü ve daha pek çok özellik de dahil fotoğrafların nasıl basılacağını etkileyen pek çok ayara erişmenizi sağlar. Varsayılan ölçüler ve boyutlar ülkeye ve bölgeye göre değişir.

- 1. HP All-in-One aygıtınızdaki uygun yuvaya bellek kartını takın veya ön USB bağlantı noktasına depolama aygıtını bağlayın.
- Fotoğraf Menüsü'ne basın.
   Fotoğraf Menüsü görünür.
- Yazdırma Seçenekleri vurgulanana kadar ▼ düğmesine basın, ardından OK düğmesine basın.
- 4. Değiştirmek istediğiniz ayar vurgulanana kadar 🔻 düğmesine basın.

| Ayarlar                    | Açıklama                                                                                                    |
|----------------------------|----------------------------------------------------------------------------------------------------|
| 1. Kopya Sayısı            | Yazdırılacak kopya sayısını belirlemenizi sağlar.                                                                                                    |
| 2. Düzen/Görüntü<br>Boyutu | Düzen / Görüntü boyutu menüsünü açar. Bu menüde,<br>sayfa başına yazdırılacak görüntü sayısını veya<br>yazdırmak istediğiniz fotoğraf boyutunu seçebilirsiniz.                                                                                                    |
|                            | <ul> <li>Yazdırmak için standart bir fotoğraf boyutu seçmek<br/>istiyorsanız bu menüden Sayfa başına resim<br/>sayısı seç şıkkını seçin. Yazdırmak için<br/>fotoğraflardan birini döndürdüyseniz bu seçenek,<br/>döndürme ayarlarını iptal eder.</li> <li>Fotoğraf albümü sayfaları yazdırmak istiyorsanız bu<br/>menüden Resim boyutu seç şıkkını seçin.<br/>Yazdırmak için fotoğraflardan birini döndürdüyseniz<br/>bu seçenek, döndürme ayarlarını korur.</li> </ul> |
| 3. Kağıt Boyutu            | Bu ayar, geçerli yazdırma işlemi için kağıt boyutu<br>seçmenize izin verir. Otomatik ayarı ülke ve bölgeye<br>göre değişen büyük (letter ya da A4) ve küçük 10 x 15<br>cm kağıt boyutlarını varsayılan olarak belirler. Kağıt<br>Boyutu ve Kağıt Türü 'nün her ikisi de Otomatik<br>seçeneğine ayarlıdır, HP All-in-One geçerli iş için en iyi<br>yazdırma seçeneklerini seçer. Diğer Kağıt Boyutu<br>ayarları otomatik ayarları değiştirmenizi sağlar.                 |

| Ayarlar                       | Açıklama                                                                                                    |
|-------------------------------|----------------------------------------------------------------------------------------------------|
| 4. Kağıt Türü                 | Bu ayar, geçerli yazdırma işlemi için en iyi kağıt türünü<br>seçmenize izin verir. Otomatik ayarı HP All-in-One<br>aygıtının kağıt türünü otomatik olarak algılayıp<br>ayarlamasını sağlar. Kağıt Boyutu ve Kağıt Türü<br>ayarlarının her ikisi de Otomatik olarak ayarlandığında<br>HP All-in-One o anki yazdırma işi için en uygun<br>seçeneği seçer. Diğer Kağıt Türü ayarı otomatik<br>ayarları değiştirmenizi sağlar.          |
| 5. Smart Focus                | Fotoğrafların dijital olarak otomatik şekilde<br>keskinleştirilmesini etkinleştirmenizi ya da devre dışı<br>bırakmanızı sağlar. Akıllı Odak yalnızca yazdırılan<br>fotoğrafları etkiler. Renkli ekranda görüntülenen<br>fotoğrafları ya da bellek kartında bulunan görüntü<br>dosyalarını etkilemez. Akıllı Odak varsayılan olarak<br>etkindir.                                                                                     |
| 6. Uyarlanır<br>Aydınlatma    | Koyu fotoğrafları daha açık hale getirmenizi sağlar.<br><b>Uyarlanır Aydınlatma</b> yalnızca basılı fotoğrafları<br>etkiler. Renkli ekranda görüntülenen fotoğrafları ya da<br>bellek kartında bulunan görüntü dosyalarını etkilemez.<br>Varsayılan değer olarak, <b>Uyarlanır Aydınlatma</b><br>kapalıdır.                                                                                                    |
| 7. Tarih Damgası              | Her resmin üst tarafına tarihin ve saatin veya sadece<br>tarihin basılmasını sağlar. Tarih ve saat, resim<br>çekildiğinde veya üzerinde değişiklik yapıldığı sıradaki<br>EXIF etiketleri ile belirlenir. Tarih ve saat ayarı renkli<br>grafik ekranda görünmez. Yalnızca basılı fotoğrafta<br>görünür. Varsayılan değer olarak, Tarih Damgası<br>kapalıdır.                                                                         |
| 8. Video Geliştirme           | Yazdırma sırasında bir video karesini geliştirmenize<br>olanak verir. Geliştirmeler otomatik olarak HP All-in-One<br>aygıtınız tarafından yapılır. Renkli grafik ekrandaki video<br>karelerinde veya video dosyasının aslında herhangi bir<br>görünüm değişikliği olmaz. Bu seçeneğin kullanılması,<br>seçilen video karesinin basılması için gereken süreyi<br>uzatabilir. Varsayılan değer olarak, Video Geliştirme<br>kapalıdır. |
| 9. Yeni Varsayılan<br>Belirle | Geçerli Yazdırma Ayarlarını varsayılan değerler olarak atamanızı sağlar.                                                                                                    |

- 5. Ayarda değişikliği yapın ve OK düğmesine basın.
- 6. Fotoğraf ekranına geri dönmek için Fotoğraf Menüsü düğmesine yeniden basın.

## Fotoğrafları bilgisayarınıza kaydetme

Dijital kameranızla fotoğraf çektikten sonra bunları hemen yazdırabilir veya bilgisayarınıza kaydedebilirsiniz. Bilgisayarınıza kaydetmek için bellek kartını kameradan çıkartabilir ve HP All-in-One üzerinde bulunan uygun bellek kartı yuvasına yerleştirebilirsiniz. Fotoğrafları bilgisayarınıza kaydetmek için kamerayı depolama moduna getirip ön USB bağlantı noktasına da bağlayabilirsiniz.

Depolama modundaki bir dijital kameranın bağlanması hakkında bilgi edinmek için bkz. Depolama aygıtı bağlama. Bellek kartlarının takılması hakkında bilgi almak için bkz. Bellek kartı takma

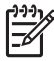

**Not** HP All-in-One aygıtında aynı anda yalnız bir bellek kartı kullanabilirsiniz. Aynı anda bir bellek kartıyla birlikte bir depolama aygıtı veya PictBridge modunda bir kamera da kullanamazsınız.

 HP All-in-One aygıtınızdaki uygun yuvaya bellek kartını takın veya ön USB bağlantı noktasına depolama aygıtını bağlayın.
 Dosyalara erişildiğinde bellek kartı yuvalarının yanındaki durum ışığı yanıp söner. Kartı ters takarsanız, kart yuvasının yanındaki ışık kehribar renginde yanıp sönecektir ve renkli grafik ekranda Kart ters takılmış veya Kart yerine oturmamış gibi bir hata mesajı görebileceksiniz.

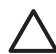

**Dikkat uyarısı** Karta erişildiği sırada hiçbir zaman kartı çıkarmaya çalışmayın. Bunu yaparsanız karttaki dosyalara zarar verebilirsiniz. Kartı bellek yuvalarının yanındaki ışık yanık kaldığında ve yanıp sönmediğinde güvenle çıkartabilirsiniz.

- 2. Aşağıdakilerden birini yapın:
  - HP All-in-One aygıtınız USB kablosu üzerinden doğrudan bilgisayarınıza bağlıysa, bilgisayarınızda bir aktarım iletişim kutusu açılır. Fotoğrafları bilgisayarınıza kaydetmek için bilgisayarınızın ekranındaki komut istemlerini izleyin.

Aktarım yazılımı iletişim kutusu hakkında daha fazla bilgi edinmek için yazılımınızla birlikte verilen ekrandaki HP Image Zone Express bölümüne bakın.

 HP All-in-One ağa bağlıysa, Fotoğraf Menüsü'ne basmalısınız, Bilgisayara aktar vurgulanana kadar ▼ düğmesine basın, ardından OK düğmesine basın. Ardından bilgisayarınızdan görüntülenen listeyi seçin. Aktarım seçeneklerinizi belirlemek için bilgisayarınızın başına dönüp ekrandaki komut istemlerini izleyin.

Ekrandaki bilgi istemlerini tamamladıktan sonra, fotoğraflarınız bellek kartından veya depolama aygıtından bilgisayarınıza kaydedilir.

- Windows için: varsayılan olarak, dosyalar, fotoğrafların ne zaman çekildiğine bağlı olarak, ay ve yıl klasörlerine kaydedilir. Klasörler, Windows XP ve Windows 2000'de C:\Documents and Settings\username\My Documents \My Pictures klasörü altında oluşturulurlar.
- Mac için: varsayılan değer olarak, dosyalar bilgisayarda Sabit
   Disk:Users:Kullanıcı Adı:Pictures:HP Photos klasörüne kaydedilir.

 Fotoğraf ışığının göz kırpması durduğunda ve yanık kaldığında, HP All-in-One aygıtı bellek kartını okumayı bitirmiş demektir. Renkli grafik ekranda ilk fotoğraf görünür.

Fotoğraflar arasında gezinmek için ◀ veya ► düğmesine basarak geriye veya ileriye doğru fotoğraftan fotoğrafa teker teker geçin. Fotoğraflar arasında hızla geri veya ileri gitmek için ◀ veya ► düğmesini basılı tutun.

## Arkadaşlar ve akrabalarla fotoğraf paylaşma

Çevrimiçi HP Instant Share hizmetini kullanarak fotoğraflarınızı aileniz ve arkadaşlarınızla kolayca paylaşabilirsiniz. HP Instant Share, fotoğrafları başkalarına eposta olarak göndermenize, çevrimiçi fotoğraf albümüne veya fotoğraf baskı hizmeti veren bir yere yüklemenize veya yazdırılmak üzere ağa bağlı bir HP All-in-One aygıtına göndermenize olanak sağlar.

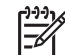

Not Burada açıklanan hizmetlerin verilip verilmemesi ülkeye/bölgeye göre değişir. Burada açıklanan hizmetlerden bir bölümü sizin ülkenizde/bölgenizde bulunmayabilir.

HP All-in-One aygıtınızın kontrol panelinde bulunan HP Instant Share özelliklerinden tam olarak yararlanmak için, HP All-in-One aygıtınızdaki HP Instant Share'i ayarlamalısınız. HP All-in-One aygıtınızdaki HP Instant Share'in ayarlanması hakkında bilgi almak için bkz. ekrandaki HP Image Zone Express.

Diğer HP Instant Share özellikleri hakkında daha fazla bilgi almak için bkz. ekrandaki HP Image Zone Express.

#### Fotoğraf paylaşmak için

- 1. HP All-in-One aygıtınızdaki uygun yuvaya bellek kartını takın veya ön USB bağlantı noktasına depolama aygıtını bağlayın.
- 3. HP Instant Share düğmesine basın.
  - HP All-in-One aygıtınız bir Windows bilgisayara USB kablosuyla doğrudan bağlıysa, bilgisayarınızda HP Image Zone yazılımı açılır. HP Instant Share etiketi belirir. Fotoğraflarınızın simge resimleri seçim tepsisinde görüntülenir.
  - HP All-in-One aygıtınız bir Mac bilgisayara USB kablosuyla doğrudan bağlıysa, bilgisayarınızda HP Instant Share istemci uygulaması yazılımı açılır. HP Instant Share penceresinde fotoğraflarınızın küçük resimleri görünür.
  - HP All-in-One aygıtınız ağa bağlıysa, renkli grafik ekranda Paylaşım Menüsü görünür.

Fotoğraf ve video

## 7 Görüntülerinizi aileniz ve arkadaşlarınızla paylaşma

Çevrimiçi HP Instant Share hizmetini kullanarak görüntülerinizi aileniz ve arkadaşlarınızla kolayca paylaşabilirsiniz. HP Instant Share, görüntüleri ailenize ve arkadaşlarınıza göndermenizi veya HP All-in-One aygıtınız ağa bağlıysa ve HP Instant Share kaydı varsa, görüntüleme ve yazdırma amacıyla başkalarından görüntüler almanızı sağlar.

HP Instant Share hizmetinin, ağa bağlı HP All-in-One aygıtının kontrol panelinden kullanılabilen tüm özelliklerinden yararlanmak için HP Instant Share hizmetini HP Allin-One aygıtınıza kurmanız gerekir. HP Image Zone yazılımını yüklediyseniz, bağlı bilgisayarda kurulum sihirbazını başlatmak için ağa bağlı HP All-in-One aygıtınızın kontrol panelinde HP Instant Share düğmesine basın. HP All-in-One aygıtınıza HP Instant Share hizmetini kurma ve bu bölümde açıklanan özellikleri kullanma hakkında daha fazla bilgi için bkz. ekrandaki HP Image Zone Express. HP Image Zone Express hakkında daha fazla bilgi için bkz. Ekrandaki Yardım'ı kullanma.

## Başkalarına görüntü gönderme

HP Instant Share ücretsiz çevrimiçi hizmeti kullanarak görüntülerinizi ailenize ve arkadaşlarınıza kolayca gönderebilirsiniz. HP Instant Share görüntülerinizin küçük resim önizlemelerini ailenizin ve arkadaşlarınızın e-posta adreslerine göndermenizi sağlar. Eposta sağlayıcılarından büyük görüntülerin yüklenmesi için beklemek yerine, uygun olduklarında tam boyutlu görüntüleri HP Instant Share sunucusundan alabilirler.

**j i pucu** HP Instant Share hizmetini belgeleri göndermek için faks makinesi gibi de kullanabilirsiniz. Belgeyi camdan taratın ve sonra HP Instant Share hizmetini kullanarak alıcının e-posta adresine gönderin.

Aile üyelerinizin veya arkadaşlarınızın HP Instant Share hizmetiyle kaydedilmiş ağ bağlantılı bir HP aygıtı varsa, görüntüleri yazdırılmak üzere doğrudan onların HP aygıtına da gönderebilirsiniz. Buna ek olarak, görüntülerinizi çevrimiçi bir fotoğraf albümüne veya görüntülerin yüksek kalitede profesyonel baskılarını sipariş edebileceğiniz, fotoğraf baskı hizmeti veren yerlere yükleyebilirsiniz.

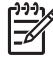

Not Burada açıklanan hizmetlerin verilip verilmemesi ülkeye/bölgeye göre değişir. Burada açıklanan hizmetlerden bir bölümü sizin ülkenizde/bölgenizde bulunmayabilir.

#### Görüntüleri göndermek için

→ HP All-in-One aygıtınızın kontrol panelindeki HP Instant Share düğmesine basarak işe başlayın. Sonra, ekrandaki yönergeleri izleyin.
## Başkalarından görüntü alma

HP All-in-One aygıtınız ağa bağlı ve HP Instant Share hizmetine kayıtlıysa, diğer HP Instant Share kullanıcıları doğrudan sizin HP All-in-One aygıtınıza görüntü gönderebilirler. Görüntü alma konusunda ayarladığınız izinlere bağlı olarak, görüntüler yazdırmadan önce gözden geçirmeniz için sunucuda depolanabilir veya size ulaştığında otomatik olarak yazdırılabilir.

Başkalarından aldığınız görüntüleri yazdırmanın yanı sıra, görüntü koleksiyonunu başka bir paylaşım hedefine gönderebilir veya HP All-in-One aygıtınıza takılı bir bellek kartına ya da depolama aygıtına kaydedebilirsiniz.

#### Bu özelliklerden herhangi birini kullanmak için

→ HP All-in-One aygıtınızın kontrol panelindeki HP Instant Share düğmesine basarak işe başlayın. Sonra, ekrandaki yönergeleri izleyin.

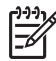

 Not HP All-in-One aygıtınız USB kablosuyla doğrudan bilgisayara bağlıysa, kullanıcılar görüntüleri doğrudan HP All-in-One aygıtınıza gönderemez. Bu bölümdeki bilgiler sizin için geçerli değildir. Bununla birlikte, HP Instant Share kullanıcıları yine de size e-postayla görüntü gönderebilir.

#### Görüntüleri yazdırmadan önce görme

HP Instant Share kurulumu sırasında seçtiğiniz ayarlara ve verdiğiniz izinlere bağlı olarak, aldığınız görüntüler yazdırmadan önce gözden geçirebilmeniz için sunucuda depolanabilir. **Otomatik Denetim** açıldıysa, HP All-in-One aygıtınız size gönderilmiş görüntüler olup olmadığını saptamak için HP Instant Share sunucusunu düzenli aralıklarla otomatik olarak denetler. HP Instant Share sunucusunda sizin için bekleyen resim varsa, renkli grafik ekranın alt tarafındaki HP Instant Share simgesi maviye dönüşür.

HP Instant Share simgesi hakkında bilgi için bkz. Renkli grafik ekran simgeleri.

#### Fotoğrafları önce görüntülemeden yazdırma

HP Instant Share hizmetini kurarken seçtiğiniz ayarlara ve verdiğiniz izinlere bağlı olarak, HP All-in-One aygıtınız alınan görüntü koleksiyonundaki görüntüleri otomatik olarak yazdırabilir. Bunun çalışması için:

- HP Instant Share hizmeti için Otomatik Denetimi açmalısınız.
- Bir veya birden çok HP Instant Share kullanıcısına, görüntüleri otomatik yazdırma amacıyla doğrudan HP All-in-One aygıtınıza gönderme izni vermelisiniz.

Bu iki koşul da yerine getirilirse, HP All-in-One aygıtı, yetkili kişilerden aldığınız görüntüleri otomatik olarak yazdırır.

## Uzak bir konumdan HP All-in-One aygıtınızda yazdırma

Windows bilgisayarınızdan ağa bağlı ve HP Instant Share hizmetine kayıtlı olan bir HP aygıtına yazdırmak için HP Instant Share hesabınızı kullanabilirsiniz. Örneğin, bir kafede, dizüstü bilgisayarınızdan evinizdeki, ağa bağlı HP All-in-One aygıtından yazdırmak için HP uzaktan yazdırma sürücüsünü kullanabilirsiniz. Yazıcısı olmayan

arkadaşlarınız veya aile üyeleriniz, HP uzaktan yazdırma sürücüsünü bilgisayarlarına yükleyebilir ve sonra da sizin izninizle HP All-in-One ayqıtınızda yazdırabilir.

HP uzaktan yazdırma sürücüsü, HP All-in-One aygıtınızın yazılımını yüklediğiniz Windows bilgisayarına yüklenir. HP uzaktan yazdırma sürücüsünü dizüstü bilgisayarı gibi başka bir Windows bilgisayarına yüklemek istiyorsanız, HP All-in-One aygıtınızla birlikte verilen **HP Image Zone** yazılımını veya HP web sitesinden HP uzaktan yazdırma sürücüsünü yükleyebilirsiniz.

www.hp.com adresine gidin ve HP web sitesinde "HP Instant Share Uzaktan Yazdırma" tümceciğini arayın.

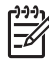

Not HP web sitesinden HP uzaktan yazdırma sürücüsünü yüklemek için HP geniş bant bağlantısı veya başka bir yüksek hızda Internet bağlantısı kullanmanızı önerir. HP, çevirmeli bağlantı kullanmanızı önermez. Geniş bant bağlantısı kullanıldığında, HP uzaktan yazdırma sürücüsünün yüklenmesi yaklaşık 3 - 5 dakika sürer.

→ HP uzaktan yazdırma sürücüsü yüklendikten sonra, herhangi bir yazılım uygulamasının Dosya menüsünde Yazdır'ı seçip, yazıcınız olarak da HP uzak yazıcıları'nı belirterek, HP All-in-One aygıtınızda uzaktan yazdırabilirsiniz.

## HP Instant Share hizmetini yapılandırma

Burada açıklanan seçenekler, HP Instant Share hizmetini sizin için çalışması için özelleştirmenize olanak sağlar. Bu ayarlardan herhangi biri hakkında ayrıntılı bilgi için bkz. ekrandaki HP Image Zone Express.

- 1. Kontrol panelindeki Ayarlar düğmesine basın.
- ▼ tuşuna basıp HP Instant Share seçeneğini vurgulayın, sonra OK düğmesine basın.

**HP Instant Share Seçenekleri** menüsü görüntülenir. HP Instant Share hizmetinin çalışma şeklini yapılandırmaya yönelik aşağıdaki seçenekleri içerir.

| Hesap Yönet              | Oturum açmanız ve paylaşım hedefleri ekleme ve belirli<br>kişilerden görüntü alma konusundaki tercihlerinizi<br>yapılandırma gibi gelişmiş ayarları belirtmeniz için<br>HP Instant Share yazılımını başlatır.                                                          |
|--------------------------|----------------------------------------------------------------------------------------------------|
| Aygıt Adını<br>Görüntüle | HP All-in-One aygıtınızın HP Instant Share kaydını<br>yaptırırken aygıta atanan adı görüntüler. Diğer HP Instant<br>Share kullanıcılarının yazdırılmak üzere doğrudan HP All-<br>in-One aygıtınıza görüntü göndermelerini istiyorsanız, bu<br>adı onlara vermelisiniz. |

| Alma Seçenekleri                        | <ul> <li>Görüntüleri alırken HP All-in-One aygıtınızı Özel veya</li> <li>Açık moduna ayarlamanızı sağlar.</li> <li>Özel modunda, HP All-in-One aygıtınız yalnızca sizin belirttiğiniz yetkili kullanıcılardan gelen görüntüleri kabul eder.</li> <li>Açık modunda, aygıt adınızı bilen tüm HP Instant Share kullanıcıları HP All-in-One aygıtınıza görüntü gönderebilir.</li> </ul>                                                                                                    |
|-----------------------------------------|----------------------------------------------------------------------------------------------------|
| Varsayılan<br>Yazdırma Boyutu           | Aldığınız görüntülerin (önceden ayarlanmış bir görüntü<br>boyutları yoksa) hangi boyutta yazdırılacağını belirtmenize<br>olanak sağlar.<br>Görüntülerin 10 x 15 cm gibi belirli bir boyutta<br>yazdırılmasını ayarlayabileceğiniz gibi, bunların ana<br>tepside o anda yüklü olan kağıt boyutuna sığdırılmasını da<br>seçebilirsiniz.                                                                                                    |
| Otomatik Denetim                        | HP All-in-One aygıtını, görüntü alınıp alınmadığını<br>saptamak üzere HP Instant Share sunucusunu düzenli<br>aralıklarla denetleyecek şekilde yapılandırır.<br><b>İpucu</b> Tatile gidiyorsanız ve kağıt bittiğinde giriş<br>tepsisine yeniden kağıt koyma imkanınız olmayacaksa,<br>bu ayarı kapatmak isteyebilirsiniz. <b>Otomatik Denetim'</b> i<br><b>Kapalı</b> olarak ayarlarsanız, <b>HP Instant Share</b><br>düğmesine basıp <b>Al'</b> ı seçerek istediğiniz zaman görüntü<br>alınıp alınmadığını denetleyebilirsiniz. |
| Koleksiyonları<br>Kaldır                | Alınan bir görüntü koleksiyonunu Alındı menüsünden<br>kaldırmanıza olanak sağlar. Bununla birlikte, görüntü<br>koleksiyonları süreleri dolana kadar HP Instant Share<br>sunucusundan ulaşılabilir.                                                                                                    |
| HP Instant Share<br>hizmetini sıfırlama | Aygıt adı ve diğer hesap bilgileri de dahil olmak üzere HP<br>All-in-One aygıtınıza kaydedilmiş olan HP Instant Share<br>ayarlarını temizler. HP All-in-One aygıtınızı satmaya veya<br>başkasına vermeye karar verirseniz, bu seçenek<br>gizliliğinizi korumanızı sağlar. Artık HP Instant Share,<br>görüntü gönderip almak için HP All-in-One aygıtını kayıtlı<br>bir aygıt olarak tanımaz.                                                                                                    |
|                                         | <b>İpucu</b> Bu seçeneği yanlışlıkla seçerseniz, aynı<br>HP Passport hesabını kullanarak HP All-in-One aygıtını<br>yeniden kaydedin. Aygıta, önceki aygıt adının aynısı<br>atanacaktır. Paylaşım hedefleri ve ayarlar da aynı şekilde<br>geçerli olur.                                                                                                    |

## 8 Kopyalama özelliklerini kullanma

HP All-in-One, çeşitli kağıt türleri üzerinde yüksek kaliteli renkli ve siyah beyaz kopyalar üretmenizi sağlar. Bu bölümde kopya alma, kopyalama işini önizleme, kırpılacak alanı seçme ve diğer kopyalama ayarlarını değiştirme yönergeleri sağlanır.

İpucu Standart kopyalama projelerinde en iyi kopyalama kalitesini elde etmek
 için, kağıt boyutunu Letter ya da A4, kağıt türünü Düz Kağıt ve kopyalama kalitesini Hızlı olarak ayarlayın.

Bu Kullanıcı Kılavuzu'nda yalnızca, HP All-in-One aygıtınızı kopya almak için kullanmaya başlamanıza yardımcı olmak amacıyla, kullanılabilen kopyalama özelliklerinden örnek olarak seçilenler verilmektedir. HP All-in-One aygıtınızın desteklediği kopyalama ayarlarının tümü hakkında bilgi edinmek için HP All-in-One yazılımınızla birlikte gelen ekrandaki HP Image Zone Express bölümünü inceleyin. Örneğin, ekran HP Image Zone Express birden fazla sayfalı belgelerin kopyalanması, açık bölgelerin geliştirilmesi ve daha fazlası hakkında bilgi everir. HP Image Zone Express hakkında daha fazla bilgi için bkz. Ekrandaki Yardım'ı kullanma.

## Kopya alma

Kontrol panelinden kaliteli kopyalar alabilirsiniz.

#### Kontrol panelinden kopya almak için

- 1. Kağıt tepsisine kağıt yükleyin.
- Orijinal belgenizi yazılı yüzü alta gelecek şekilde, camın sağ ön köşesine yerleştirin.
- 3. Aşağıdakilerden birini yapın:
  - Bir siyah beyaz kopyalama işini başlatmak için Kopyalama Başlat Siyah'a basın.
  - Bir renkli kopyalama işini başlatmak için Kopyalama Başlat Renkli'ye basın.

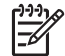

Not Renkli bir orijinaliniz varsa, Kopyalama Başlat Renkli'ye basılması renkli orijinalin tam renkli bir kopyasını üretirken, Kopyalama Başlat Siyah'a basılması, renkli orijinalin siyah beyaz bir kopyasını üretir.

## Kopyalama ayarlarını değiştirme

HP All-in-One aygıtının kopyalama ayarlarını, neredeyse tüm görevler için kendi isteğinize göre değiştirebilirsiniz.

Kopyalama ayarlarını değiştirdiğinizde, değişiklikler yalnızca geçerli işe uygulanır. Değişikliklerin gelecekteki tüm kopyalama işlerine uygulanması için bunları varsayılan olarak ayarlamalısınız.

#### Yalnızca geçerli işin kopyalama ayarlarını değiştirmek için

1. Kopyalama Menüsü'ne basın.

- 2. Değiştirmek istediğiniz ayara karşılık gelen numara düğmesine basın. Aşağıdaki seçenekler arasından seçim yapın:
  - 1. Kopya sayısı
  - 2. Kopya Önizleme
  - 3. Küçült/Büyüt
  - 4. Kırp
  - 5. Kağıt Boyutu
  - 6. Kağıt Türü
  - 7. Kopya Kalitesi
  - 8. Daha Açık/Daha Koyu
  - 9. Geliştirmeler
  - 0. Yeni Varsayılan Belirle
- 3. Uygun ayarı vurgulamak için ▼ düğmesine ve sonra da OK düğmesine basın.
- Tüm uygun ayarlar değiştirildikten sonra, kopyalama işini başlatmak için Kopyalama Başlat Renkli veya Kopyalama Başlat Siyah düğmesine basın.

#### Geçerli ayarları gelecekteki işlerde de varsayılan ayar olarak kaydetmek için

- 1. Kopyala Menüsü içindeki ayarlarda gereken tüm değişiklikleri yapın.
- 2. Kopyala Menüsü'nden Yeni Varsayılan Belirle'yi seçmek için ▼ tuşuna basın.
- 3. Ayarları yeni varsayılan ayarlar olarak kabul etmek için OK düğmesine basın.

Kopyaları büyütme ve küçültme, bir sayfaya birden çok kopya alma ve kopyalarınızın kalitesini artırmak amacıyla geliştirmeler yapma gibi özel kopyalama projelerinin nasıl gerçekleştirileceğini öğrenmek için ekrandaki HP Image Zone Express bölümünü inceleyin.

## Kopyalama işinizi önizleme

Renki grafik ekranda kopyalama işinizin önizlemesini yapmak için Kopya Önizleme'yi kullanabilirsiniz.

Önizlemeler, **Kopyala Menüsü'**nde **Kopya Önizleme**'yi seçtiğinizde veya aşağıdaki kopyalama ayarlarından birini değiştirdiğinizde görüntülenir:

- Küçült/Büyüt
- Kağıt Boyutu
- Kağıt Türü
- Kırp

Yukarıdaki ayarlardan herhangi biri değiştiğinde, renkli grafik ekranda otomatik olarak kopya önizlemesi oluşturulur. Önceden Kopya Önizleme'nin seçilmesi gerekmez. Bununla birlikte, önizlemede birbirini örten metin veya grafikler bulunabilir. Doğru ve açık bir önizleme görüntüsü istiyorsanız veya ayarlardan hiçbirini değiştirmeden kopyalama işinizin önizlemesini gözden geçirmeyi tercih ediyorsanız, burada açıklandığı gibi Kopyalama Menüsü'nde Kopya Önizleme'yi seçin.

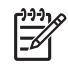

**Not** Doğru bir önizleme sağlamak için kopyalama ayarlarınızı açıkça seçmeniz gerekir. Otomatik ayarlar, yüklenen kağıt boyutunu ve türünü yansıtmayacaktır; bunun yerine varsayılanları kullanın.

#### Kontrol panelinden kopyanızın önizlemesine bakmak için

- 1. Kopyalama Menüsü'nü görüntülemek icin Kopyalama Menüsü'ne basın.
- Kopya Önizleme vurgulanana kadar 🔻 düğmesine basın, ardından OK düğmesine 2. basın.
- Aşağıdakilerden birini yapın:
  - Önizlemeyi kabul edip Kopyala Menüsü'ne dönmek için Tamam'a basın.
  - Orijinali veniden taramak icin b tusuna basın. \_

## Kenarlıksız fotoğraf kopyası oluşturma

Hem büyük hem de küçük fotoğraf kağıtları üzerinde kenarlıksız kopyalar oluşturabilirsiniz. Fotoğraf kopyalarken en kaliteli sonucu almak için, kağıt tepsisine fotoğraf kağıdı yükleyin ve kopyalama ayarlarını doğru kağıt türü ve fotoğraf geliştirme avarlarıyla değiştirin.

- 1. Kağıt tepsisine fotoğraf kağıdı yükleyin. Fotoğraf tepsisine en cok 10 x 15 cm boyutlu fotoğraf kağıdı (seritsiz) yükleyebilirsiniz. Daha büyük fotoğraf kağıtlarının ana tepsiye yüklenmesi gerekir.
- Orijinal belgenizi fotoğraf basılı yüzü alta gelecek şekilde, camın sağ ön köşesine 2. verlestirin.

Fotoğrafı, uzun kenarı camın ön kenarına gelecek şekilde cama yerleştirin.

- 3. Kopyalama Menüsü'nü görüntülemek için Kopyalama Menüsü'ne basın.
- 4. Kücült/Büyüt seceneğini vurgulamak icin V düğmesine basın, ardından OK düğmesine basın.
- 5. Tüm Sayfayı Doldur seçeneğini vurgulamak için 🔻 düğmesine basın, ardından OK düğmesine basın.
- Kopyalama Başlat Siyah veya Kopyalama Başlat Renkli düğmesine başın. 6. HP All-in-One, asağıda gösterildiği bicimde, orijinal fotoğrafınızın kenarlıksız bir kopyasını çıkarır.

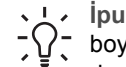

 İpucu Çıktı kenarlıksız değilse, kağıt boyutunu uygun kenarlıksız kağıt
 boyutuna ayarlayın, kağıt türü olarak Fotoğraf Kağıdı seçin ve yeniden deneyin.

Kopyalama ayarlarını değiştirme hakkında daha fazla bilgi için bkz. Kopyalama ayarlarını değiştirme.

## Orijinal belgeyi kırpma

Orijinal belgeyi kopyalamadan önce, Kopyala Menüsü'ndeki Kırp ayarını kullanarak kopyalanacak alanı secebilirsiniz. Kırp ayarının secilmesi bir tarama başlatır ve renkli grafik ekranda orijinal belgenin önizlemesini görüntüler.

Kırpma işlemi görüntünün boyutlarını değiştirir; fiziksel boyutunu azaltır.

İpucu Küçült/Büyüt ayarını değiştirerek kırpılan görüntüyü yeniden

boyutlandırabilirsiniz. Kırpılan görüntünün kenarlıksız kopyasını oluşturmak için Tüm Sayfayı Doldur'u kullanın. Kenarlıkları olan bir kopya oluşturmak için Sayfaya Sığdır'ı kullanın. Kırpılmış bir görüntüyü büyütmek, görüntünün çözünürlüğüne bağlı olarak baskı kalitesini etkileyebilir.

#### Görüntüyü kontrol panelinden kırpmak için

- 1. Kopyala Menüsü'nü görüntülemek için Kopyala düğmesine basın.
- 2. Kırp vurgulanana kadar 🔻 düğmesine basın, ardından OK düğmesine basın.
- 3. Kırpma alanının sol üst köşesinin konumunu ayarlamak için ok tuşlarını kullanın.
- 4. **OK** düğmesine basın.
- 5. Kırpma alanının sol üst köşesinin konumunu ayarlamak için ok tuşlarını kullanın.
- OK düğmesine basın.

Kırpılan görüntü renkli grafik ekranda gösterilir.

### Kopyalamayı durdurma

→ Kopyalamayı durdurmak için kontrol panelindeki İptal düğmesine basın.

# **9** Bilgisayarınızdan yazdırma

HP All-in-One aygıtı yazdırmaya olanak tanıyan herhangi bir yazılım uygulamasıyla kullanılabilir. Verilen yönergeler, yazdırma işlemini bir Windows veya Mac bilgisayarla yapmanıza göre biraz değişir. Bu bölümde işletim sisteminiz için doğru yönergeleri izlediğinizden emin olun.

Bu bölümde açıklanan yazdırma yeteneklerine ek olarak, görüntüleri bellek kartından, dijital kameradan veya başka bir depolama aygıtından doğrudan yazdırabilirsiniz. Kameralı telefon veya kişisel dijital yardımcı (PDA) gibi desteklenen bir Bluetooth aygıtından da yazdırabilirsiniz; ve taranmış görüntüleri HP Image Zone aygıtındaki yazdırma projelerinde kullanabilirsiniz.

- Bellek kartından ya da dijital fotoğraf makinesinden yazdırmakla ilgili daha fazla bilgi için, bkz. Fotoğraf ve video özelliklerini kullanma.
- HP Image Zone yazılımını kullanarak özel yazdırma işlerini gerçekleştirme veya görüntüleri yazdırma hakkında daha fazla bilgi almak için bkz ekrandaki HP Image Zone Yardımı.
- Uzak aygıta yazdırma hakkında daha fazla bilgi için ekranda gösterilen HP Image Zone Express dosyasına bakın.

Bu Kullanıcı Kılavuzu'nda yalnızca, HP All-in-One aygıtınızı yazılım uygulamasından yazdırmak için kullanmaya başlamanıza yardımcı olmak amacıyla, kullanılabilen yazdırma özelliklerinden örnek olarak seçilenler verilmektedir. HP All-in-One aygıtınızın desteklediği yazdırma ayarlarının tümü hakkında bilgi edinmek için HP All-in-One yazılımınızla birlikte gelen ekrandaki HP Image Zone Express bölümünü inceleyin. Örneğin, ekrandaki HP Image Zone Express poster yazdırma, tek bir sayfaya birden çok sayfa yazdırma ve daha birçok ayar hakkında bilgi sağlar. HP Image Zone Express hakkında daha fazla bilgi için bkz. Ekrandaki Yardım'ı kullanma.

## Bir yazılım uygulamasından yazdırma

Yazıcı ayarlarının çoğu, kullandığınız yazılım uygulamasından veya HP ColorSmart teknolojisi tarafından otomatik olarak yapılır. Ayarları el ile değiştirmeniz yalnızca baskı kalitesini değiştirdiğinizde, belirli kağıt türlerine yazdırdığınızda veya belirli özellikleri kullandığınızda gerekir.

#### Yazılım uygulamasından yazdırma (Windows)

- 1. Kağıt tepsisinde kağıt yüklü olduğundan emin olun.
- 2. Yazılım uygulamanızın Dosya menüsünde Yazdır'ı tıklatın.
- 3. HP All-in-One aygıtını varsayılan yazıcı olarak seçin.
- Ayarları değiştirmeniz gerekirse, Özellikler iletişim kutusunu açan düğmeyi tıklatın. Yazılım uygulamanıza bağlı olarak, bu düğme Özellikler, Seçenekler, Yazıcı Ayarı veya Yazıcı ya da Tercihler olarak adlandırılabilir.
- 5. Kağıt/Kalite, Tamamlama, Etkiler, Temel ve Renkli sekmelerinde bulunan özellikleri kullanarak yazdırma işiniz için uygun seçenekleri seçin.

- L. İpucu Yazdırma işiniz için Yazdırma Kısayolları sekmesindeki önceden
- tanımlanmış yazdırma görevlerinden birini seçerek uygun ayarları kolayca belirtebilirsiniz. Ne yapmak istiyorsunuz? listesinde yazdırma görevinin türünü tıklatın. Yazdırma görevi türü için varsayılan ayarlar, Yazdırma Kısayolları sekmesinde ayarlanır ve özetlenir. Gerekirse, ayarları burada ayarlayabilirsiniz veya değişikliklerinizi Özellikler iletişim kutusundaki diğer sekmelerde yapabilirsiniz.
- 6. Özellikler iletişim kutusunu kapatmak için OK'i tıklatın.
- 7. Yazdırmayı başlatmak için Yazdır'ı veya OK'i tıklatın.

#### Yazılım uygulamasından yazdırma (Mac)

- 1. Kağıt tepsisinde kağıt yüklü olduğundan emin olun.
- Yazdırmaya başlamadan önce, Chooser (Seçici) (OS 9), Print Center (Yazdırma Merkezi) (OS X 10.2 veya daha önceki sürüm) veya Printer Setup Utility (Yazıcı Ayarları Yardımcı Programı) (OS X 10.3 veya daha sonraki sürüm) içinden HP Allin-One'ı seçin.
- Yazılım uygulamanızın Dosya menüsünde Sayfa Ayarı'nı seçin. Kağıt boyutunu, yönünü ve ölçeklendirmeyi belirtmenize olanak tanıyan Sayfa Ayarı iletişim kutusu görünür.
- 4. Sayfa özelliklerini belirtin:
  - Kağıt boyutunu seçin.
  - Sayfa yönünü seçin.
  - Ölçekleme oranını girin.

Not OS 9 için Page Setup (Sayfa Ayarı) iletişim kutusu, resmin ayna (ya da ters) görüntüsünü yazdırma ve çift taraflı yazdırma için sayfa kenar boşluklarını ayarlama seçeneklerini içerir.

- 5. OK'i tıklatın.
- Yazılım uygulamanızın Dosya menüsünde Yazdır'ı seçin.
   Yazdır iletişim kutusu açılır. OS 9 kullanıyorsanız General (Genel) paneli açılır. OS X kullanıyorsanız, Copies & Pages (Kopya Sayısı ve Sayfalar) panosu açılır.
- 7. Beliren menüdeki her seçenek için, projeniz için uygun olduğu şekilde yazdırma ayarlarını değiştirin.
- 8. Yazdırmayı başlatmak için Yazdır'ı tıklatın.

## Yazdırma ayarlarını değiştirme

HP All-in-One aygıtının yazdırma ayarlarını, neredeyse tüm yazıcı görevleri için özelleştirebilirsiniz. Bilgisayarınızdan yapılan yazıcı ayarları değişiklikleri yalnızca yazılım yazdırma işlerine uygulanacaktır

Fotoğraf baskı ayarlarını değiştirme hakkında bilgi için bkz. HP All-in-One içinde Fotoğraf yazdırma seçeneklerini ayarlama

#### Windows kullanıcıları

Yazdırma ayarlarını değiştirmeden önce, yalnızca geçerli yazdırma işinin ayarlarını değiştirmek ya da bu ayarları ilerideki tüm yazdırma işleri için varsayılan olarak atamak istediğinizi belirlemeniz gerekir. Yazdırma ayarlarını görüntüleme şekliniz, değişikliği

daha sonra yapacağınız tüm yazdırma işlerine ya da yalnızca geçerli yazdırma işine uygulamak istemenize bağlı olarak değişir.

#### İleride yapılacak tüm işler için yazdırma ayarlarını değiştirme

- 1. HP Çözüm Merkezi uygulamasında Ayarlar'ı tıklatın, Yazdırma Ayarları'nın üzerine gelin ve ardından Yazdırma Ayarları seçeneğini tıklatın.
- 2. Yazıcı ayarlarında değişiklik yaptıktan sonra OK'i tıklatın.

#### Geçerli yazdırma işi için yazdırma ayarlarını değiştirmek için

- 1. Yazılım uygulamanızın Dosya menüsünde Yazdır'ı tıklatın.
- 2. HP All-in-One aygıtının seçili yazıcı olduğundan emin olun.
- Özellikler iletişim kutusunu açan düğmeyi tıklatın.
   Yazılım uygulamanıza bağlı olarak, bu düğme Özellikler, Seçenekler, Yazıcı Ayarı veya Yazıcı ya da Tercihler olarak adlandırılabilir.
- 4. Yazıcı ayarlarında değişiklik yaptıktan sonra **OK'**i tıklatın.
- 5. İşi yazdırmak için Yazdır iletişim kutusunda Yazdır'ı veya OK'i tıklatın.

#### Mac kullanıcıları

Sayfa Yapısı ve Yazdır iletişim kutularını kullanarak yazdırma işiniz için gereken ayarları yapın. Hangi iletişim kutusunu kullanacağınız, hangi ayarı değiştirmek istediğinize göre değişir.

#### Kağıt boyutunu, yönlendirmeyi ya da ölçekleme oranını değiştirmek için

- Yazdırmaya başlamadan önce, Chooser (Seçici) (OS 9), Print Center (Yazdırma Merkezi) (OS X 10.2 veya daha önceki sürüm) veya Printer Setup Utility (Yazıcı Ayarları Yardımcı Programı) (OS X 10.3 veya daha sonraki sürüm) içinden HP Allin-One'i seçin.
- 2. Yazılım uygulamanızın Dosya menüsünde Sayfa Ayarı'nı seçin.
- Kağıt boyutuna, yönlendirmeye ve ölçekleme oranı ayarlarına gerek değişiklikleri uyguladıktan sonra OK'i tıklatın.

#### Diğer tüm yazdırma ayarlarını değiştirmek için

- Yazdırmaya başlamadan önce, Chooser (Seçici) (OS 9), Print Center (Yazdırma Merkezi) (OS X 10.2 veya daha önceki sürüm) veya Printer Setup Utility (Yazıcı Ayarları Yardımcı Programı) (OS X 10.3 veya daha sonraki sürüm) içinden HP Allin-One'i seçin.
- 2. Yazılım uygulamanızın Dosya menüsünde Yazdır'ı seçin.
- Yazdırma ayarlarında değişiklik yaptıktan Yazdır'ı tıklatarak yazdırma işini başlatın.

### Yazdırma işini durdurma

Yazdırma işini HP All-in-One veya bilgisayardan durdurabilecek olsanız da, HP en iyi sonucu almanız için HP All-in-One aygıtından durdurmanızı önerir.

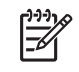

**Not** (Windows kullanıcıları) Windows için tasarlanan yazılım uygulamalarının çoğu Windows yazdırma sıralayıcısını kullanıyor olsa da, sizin yazılım uygulamanız sıralayıcı kullanmıyor olabilir. Windows yazdırma sıralayıcısı kullanmayan yazılım uygulamasının bir örneği Microsoft Office 97'deki PowerPoint'tir.

Aşağıdaki yordamlardan birini kullanarak yazdırma işini iptal edemiyorsanız, yazılım uygulamanız için çevrimiçi yardımdaki artalan yazdırmasını iptal etme hakkındaki yönergelere başvurun.

#### Yazdırma işini HP All-in-Onendan durdurmak için

→ Kontrol panelinden İptal düğmesine basın. Renkli grafik ekranda Yazdırma İptal Edildi mesajının çıkmasını bekleyin. Mesaj görünmezse, yeniden İptal'e basın.

#### Yazdırma işini bilgisayardan durdurmak için (Windows 9x veya 2000 kullanıcıları)

- 1. Windows görev çubuğunda, **Başlat**'ı tıklatın, **Ayarlar**'ın üzerine gelin ve ardından Yazıcılar'ı tıklatın.
- 2. HP All-in-One simgesini çift tıklatın.

**ipucu** Windows görev çubuğundaki yazıcı simgesini de çift tıklatabilirsiniz.

- 3. İptal etmek istediğiniz işi seçin.
- Belge menüsünde, Yazdırmayı İptal Et veya İptal'i tıklatın ya da klavyenizde DELETE (Sil) tuşuna basın. Yazdırmanın iptal edilmesi biraz zaman alabilir.

#### Yazdırma işini bilgisayardan durdurmak için (Windows XP kullanıcıları)

- 1. Windows görev çubuğunda Başlat'ı ve sonra Denetim Masası'nı tıklatın.
- 2. Yazıcılar ve Fakslar denetim masasını açın.
- 3. HP All-in-One simgesini çift tıklatın.

, **jpucu** Windows görev çubuğundaki yazıcı simgesini de çift tıklatabilirsiniz.

- 4. İptal etmek istediğiniz işi seçin.
- Belge menüsünde, Yazdırmayı İptal Et veya İptal'i tıklatın ya da klavyenizde DELETE (Sil) tuşuna basın.
   Yazdırmanın intal edilmesi biraz zaman elabilir.

Yazdırmanın iptal edilmesi biraz zaman alabilir.

#### Bir yazdırma işini bilgisayardan durdurmak için (OS X kullanıcıları)

- Uygulamalar: Yardımcı Programlar klasöründen Yazdırma Merkezi'ni (v 10.2 veya daha eski) ya da Yazıcı Kurulum Yardımcı Programı'nı (v 10.3 veya daha yeni) açın.
- 2. Yazıcılar menüsünde İşleri Göster'i seçin.
- 3. İptal etmek istediğiniz işi seçin.
- 4. Sil'i tıklatın. Yazdırmanın iptal edilmesi biraz zaman alabilir.

#### Bir yazdırma işini bilgisayardan durdurmak için (OS 9 kullanıcıları)

- 1. Masaüstündeki HP All-in-One yazıcı simgesini çift tıklatın.
- 2. İptal etmek istediğiniz işi seçin.
- Çöp sepeti simgesi düğmesini tıklayın. Yazdırmanın iptal edilmesi biraz zaman alabilir.

## **10** Tarama özelliklerini kullanma

Bu bölüm bilgisayarınızdaki bir uygulamaya, HP Instant Share hedefine ve bellek kartı ya da depolama aygıtına taramayla ilgili bilgiler içerir.

Tarama, metin ve resimleri, bilgisayarınızda kullanılabilecek elektronik biçime dönüştürme işlemidir. HP All-in-One aygıtınızın camını çizmemeye özen gösterdiğiniz sürece, fotoğraflar, dergi yazıları ve metin belgeleri gibi neredeyse her türlü orijinali tarayabilirsiniz. Bellek kartına veya depolama aygıtına tarama yaparsanız, taranmış görüntülerinizi her yere götürebilirsiniz.

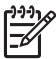

 Not Mac bilgisayarda varsayılan tarama ayarlarını HP Scan veya HP Scan Pro için değiştirebilirsiniz. Daha fazla bilgi için bkz. ekrandaki HP Image Zone Express.

## Görüntü tarama

Bilgisayardan nasıl tarama yapılacağı, taramalarınızın nasıl ayarlanacağı, yeniden boyutlandırılacağı, döndürüleceği, kırpılacağı ve netleştirileceği hakkında bilgi edinmek için, yazılımınızla birlikte verilen ve ekranda gösterilen HP Image Zone Express dosyasına bakın.

Tarama özelliklerini kullanmak için HP All-in-One ile bilgisayarınız birbirine bağlı ve açık olmalıdır. Taramaya başlamadan önce bilgisayarınıza HP All-in-One yazılımı yüklenmiş ve çalışıyor olmalıdır. Windows bilgisayarda HP All-in-One yazılımının çalıştığını doğrulamak için ekranın sağ alt köşesinde, saatin yanında bulunan sistem tepsisinde HP All-in-One simgesinin bulunup bulunmadığına bakın. HP All-in-One yazılımı, Mac makinesinde her zaman çalışır.

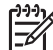

Not Windows sistem tepsisindeki HP Dijital Görüntüleme İzleyicisi simgesini kapatırsanız, HP All-in-One bazı tarama işlevlerini kaybedebilir ve Bağlantı Yok hata mesajı alabilirsiniz. Bu olursa, bilgisayarınızı yeniden başlatarak ya da HP Image Zone yazılımını başlatarak tüm işlevlere geri dönebilirsiniz.

#### Orijinali belgeyi bilgisayara tarama

Cam üzerine yerleştirilen orijinalleri doğrudan kontrol panelinden tarayabilirsiniz.

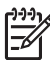

Not Bu bölümde gösterilen menülerin içeriği, bilgisayarınızın işletim sistemine ve HP Image Zone aygıtında bulunan hangi uygulamaları tarama hedefi olarak ayarladığınıza bağlı olarak değişiklik gösterebilir.

OS X 10.2.3 veya daha üstü sürümünüz varsa HP Scan yerine HP Scan Pro kullanırsınız. Daha fazla bilgi için, HP Image Zone Express içindeki HP Scan Pro bölümüne bakın.

1. Orijinal belgenizi yazılı yüzü alta gelecek şekilde, camın sağ ön köşesine yerleştirin.

- 2. Yanmıyorsa Taramayı Başlat düğmesine basın.
  - HP All-in-One aygıtınız USB kabloyla bilgisayara doğrudan bağlıysa, renkli grafik ekranda Tarama Hedefi menüsü belirir. 4. adıma geçin.
  - HP All-in-One aygıtınız ağa bağlıysa, renkli grafik ekranda Tarama Menüsü belirir. Sonraki adımdan devam edin.
- HP All-in-One aygıtınız ağda bir veya birden çok bilgisayara bağlıysa, aşağıdakileri yapın:
  - a. Bilgisayar Seç vurgulanana kadar ▼ düğmesine basın, ardından OK düğmesine basın.

**Bilgisayar Seç** menüsü, HP All-in-One. aygıtına bağlı bilgisayarların bir listesini vererek açılacaktır.

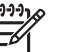

 Not Bilgisayar Seç menüsü, ağ aracılığıyla bağlı bilgisayarların yanı sıra, USB bağlantılı bilgisayarları da listeleyebilir.

- b. Varsayılan bilgisayarı seçmek için Tamam'a basın veya ok tuşlarını kullanarak başka bir bilgisayarı vurgulayın, sonra da Tamam'a basın.
   Yaptığınız her taramayı gönderebileceğiniz hedefleri ve uygulamaları listeleyen Tarama Hedefi menüsü belirir.
- 4. Taramayı almak üzere varsayılan uygulamayı seçmek için **Tamam**'a basın veya ok tuşlarını kullanarak başka bir uygulamayı vurgulayın, sonra da **Tamam**'a basın.

İpucu Taramanın siyah beyaz olmasını zorlamak için OK düğmesi yerine
 Kopyalama Başlat Siyah düğmesine basın.

Bilgisayardaki HP Tarama (Windows) veya HP Scan Pro (Mac) penceresinde, taramanın düzenlemesini yapabileceğiniz bir önizleme görüntüsü belirir.

5. Önizleme görüntüsünde tüm düzenlemeleri yapın. İşiniz bittiğinde Kabul düğmesini tıklatın.

Önizleme görüntüsünü düzenleme hakkında daha fazla bilgi için yazılımınızla birlikte verilen, ekrandaki HP Image Zone Express bölümüne bakın. HP All-in-One aygıtı, taramayı seçilmiş olan hedefe gönderir. HP Image Zone öğesini seçerseniz, uygulama otomatik olarak açılır ve görüntüyü gösterir.

#### Orijinal belgeyi bellek kartına veya depolama aygıtına tarama

Taranan görüntüyü JPEG resmi olarak öndeki USB bağlantı noktasına önceden takılmış olan depolama aygıtına veya bellek kartına gönderebilirsiniz. Bu işlem, taranmış görüntüden kenarlıksız yazdırma işlemi yapmak ve albüm sayfaları oluşturmak için gereken fotoğraf yazdırma seçeneklerini kullanabilmenizi sağlar.

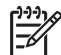

Not HP All-in-One aygıtınız ağa bağlıysa, ancak ağ içinde paylaşılan bellek kartı veya depolama aygıtına tarama gönderebilirsiniz. Daha fazla bilgi için bkz. ekrandaki HP Image Zone Express.

1. Orijinal belgenizi yazılı yüzü alta gelecek şekilde, camın sağ ön köşesine yerleştirin.

- 2. Yanmıyorsa Taramayı Başlat düğmesine basın.
  - HP All-in-One aygıtınız ağa bağlı değilse, Tarama Menüsü, çeşitli seçenekleri veya hedefleri sıralayarak açılır. Varsayılan hedef, bu menüyü en son kullandığınızda seçmiş olduğunuz hedeftir.
  - HP All-in-One aygıtınız doğrudan bilgisayarınıza bağlıysa, Tarama Hedefi menüsü belirir.
- Tuşuna basarak Bellek Aygıtı'nı vurgulayın ve sonra Tamam'a basın. HP All-in-One aygıtı görüntüyü tarar ve dosyayı JPEG biçiminde bellek kartına veya depolama aygıtına kaydeder.

#### Taramayı durdurma

→ Taramayı durdurmak için kontrol panelindeki İptal düğmesine basın.

## Taranan görüntüyü arkadaşlarınızla ve yakınlarınızla paylaşma

Taranan görüntüyü e-posta eki olarak veya HP Instant Share kullanarak gönderebilir, böylece arkadaşlarınız ve ailenizle paylaşabilirsiniz.

#### E-posta eki olarak gönderme

Taramayı bilgisayarınıza kaydedebilir ve taranan görüntüyü buradan e-posta eki olarak gönderebilirsiniz.

Taranan görüntüyü kaydetme hakkında daha fazla bilgi için bkz. Orijinali belgeyi bilgisayara tarama.

Taranan görüntüleri e-posta eki olarak gönderme hakkında daha fazla bilgi için, yazılımınızla birlikte verilen ve ekranda gösterilen HP Image Zone Express dosyasına bakın.

#### HP Instant Share kullanarak gönderme

Çevrimiçi HP Instant Share hizmetini kullanarak, taranan görüntülerinizi aileniz ve arkadaşlarınızla kolayca paylaşabilirsiniz. HP Instant Share, görüntüleri başkalarına eposta olarak göndermenize, fotoğrafları çevrimiçi fotoğraf albümüne veya fotoğraf baskı hizmeti veren bir yere yüklemenize veya görüntüleri yazdırılmak üzere ağa bağlı bir HP All-in-One aygıtına göndermenize olanak sağlar.

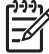

Not Burada açıklanan hizmetlerin verilip verilmemesi ülkeye/bölgeye göre değişir. Burada açıklanan hizmetlerden bir bölümü sizin ülkenizde/bölgenizde bulunmayabilir.

HP Instant Share hizmetinin, ağa bağlı HP All-in-One aygıtının kontrol panelinden kullanılabilen tüm özelliklerinden yararlanmak için HP Instant Share hizmetini HP Allin-One aygıtınıza kurmanız gerekir. HP Instant Share hizmetini kurma ve kullanma hakkında bilgi için bkz. ekrandaki HP Image Zone Express.

Taranmış görüntülerinizi paylaşmak için HP Instant Share kullanma hakkında daha fazla bilgi için bkz.ekrandaki HP Image Zone Express.

### Taranan görüntüyü yazdırma

HP Image Zone yazılımını kullanarak taranan görüntüyü yazdırabilirsiniz. Daha fazla bilgi için bkz. ekrandaki HP Image Zone Express.

### Taranan görüntüyü düzenleme

HP Image Zone yazılımını kullanarak taranan görüntüyü düzenleyebilirsiniz. Taranan görüntüyü düzenlemek için Optik Karakter Tanıma (OCR) yazılımınızı da kullanabilirsiniz.

#### Taranan fotoğraf veya grafiği düzenleme

**HP Image Zone** yazılımını kullanarak taranan fotoğraf veya grafiği düzenleyebilirsiniz. Bu yazılımla, parlaklık, karşıtlık, renk doygunluğu ve diğer ayarları belirleyebilirsiniz. Ayrıca, **HP Image Zone** yazılımıyla görüntüyü döndürmeniz de mümkündür.

Daha fazla bilgi için bkz. ekrandaki HP Image Zone Express.

#### Taranan belgeyi düzenleme

Metin tarama (optik karakter okuma ya da OCR olarak da bilinir), dergilerdeki makalelerin, kitapların ve diğer basılı malzemenin içindekileri, kullandığınız sözcük işlemciye ve diğer birçok programa düzenlenebilir metin olarak getirmenize olanak sağlar. En iyi sonuçları almak için, OCR işlemini doğru yapmayı öğrenmeniz gerekir. OCR yazılımını ilk kez kullandığınızda taradığınız metinlerin mükemmel olmasını beklemeyin. OCR yazılımını kullanmak, zaman ve deneyim isteyen bir beceridir. Belgeleri ve özellikle hem metin hem de resim içeren belgeleri tarama hakkında daha fazla bilgi için, OCR yazılımınız ile birlikte verilen belgelere bakın.

## **11** Sarf malzemeleri siparişi

Önerilen kağıt türleri, yazıcı kartuşları ve aksesuarlar gibi HP ürünlerini HP web sitesinden çevrimiçi sipariş edebilirsiniz.

## Kağıt, asetat film veya diğer ortamları sipariş etme

HP Premium Kağıdı, HP Premium Plus Fotoğraf Kağıdı veya HP Premium Inkjet Asetat Filmi gibi ürünleri sipariş etmek için www.hp.com/learn/suresupply adresine gidin. İstenirse, ülkenizi/bölgenizi seçin, ürün seçmek için istenenleri yapın ve sayfadaki alışveriş bağlantılarından birini tıklatın.

## Yazıcı kartuşları sipariş etme

Yazıcı kartuşu sipariş numaraları ülkeye/bölgeye göre değişir. Bu kılavuzda verilen tekrar sipariş verme numaraları, HP All-in-One aygıtınızda takılı olan yazıcı kartuşlarının üzerindeki numaralarla uyuşmuyorsa, yenilerini aygıtınızda takılı olan kartuşların üzerindeki numaralarla sipariş edin. HP All-in-One aygıtınız aşağıdaki yazıcı kartuşlarını destekler.

| yazıcı kartuşları                     | HP sipariş numarası |
|---------------------------------------|---------------------|
| HP siyah inkjet yazıcı kartuşu        | #336                |
|                                       | #337                |
|                                       | #339                |
| HP üç renkli inkjet yazıcı kartuşu    | #342                |
|                                       | #343                |
|                                       | #344                |
| HP üç renkli inkjet yazıcı kartuşu    | #348                |
| HP gri fotoğraf inkjet yazıcı kartuşu | #100                |

Aşağıdakileri yaparak aygıtınızın desteklediği tüm yazıcı kartuşlarının sipariş numaralarını da bulabilirsiniz:

- Windows kullanıcıları için: HP Çözüm Merkezi içinde Ayarlar'ı tıklatın, Ayarları Yazdır'ın üzerine gelin ve ardından Yazıcı Araç Kutusu'nu tıklatın. Tahmini Mürekkep Düzeyleri sekmesini tıklatın ve ardından yazıcı kartuşu Sipariş Bilgileri'ni tıklatın.
- Mac kullanıcıları (OS 10.1 ve daha sonraki) için: HP Image Zone yazılımında Aygıtlar sekmesini tıklatın. Aygıtları Seç alanında HP All-in-One aygıtınızın simgesini tıklatın. Aygıt Seçenekleri alanında Ayarlar'ı tıklatın ve sonra Yazıcının Bakımını Yap'ı seçin. İstenirse, HP All-in-One aygıtınızı seçin ve Yardımcı Programlar'ı tıklatın. Açılan menüde Sarf Malzemeleri'ni seçin.
- Mac kullanıcıları (OS 9) için: HP Director içinde Ayarlar'ı tıklatın ve sonra Yazıcının Bakımını Yap'ı seçin. Yazıcı Seç penceresi açılacaktır. HP All-in-One

aygıtınıza nasıl bağlandığınıza bağlı olarak uygun sekmeyi seçin, ardından aygıtınızı seçin ve Yardımcı Programlar'ı tıklatın. Açılan menüde Sarf Malzemeleri'ni seçin.

Ayrıca, ülkeniz/bölgeniz için doğru yazıcı kartuşu sipariş numarasını kullandığınızı doğrulamak üzere bölgenizdeki bir HP satıcısına başvurabilir veya www.hp.com/ support adresine gidebilirsiniz.

HP All-in-One aygıtınız için yazıcı kartuşu sipariş etmek için www.hp.com/learn/ suresupply adresine gidin. İstenirse, ülkenizi/bölgenizi seçin, ürün seçmek için istenenleri yapın, ve sayfadaki alışveriş bağlantılarından birini tıklatın.

### Aksesuarları sipariş etme

HP All-in-One aygıtınız için Bluetooth yazıcı bağdaştırıcı gibi aksesuarlar sipariş etmek için www.hp.com/learn/suresupply adresine gidin. İstenirse, ülkenizi/bölgenizi seçin, ürün seçmek için istenenleri yapın ve sonra, sayfadaki alışveriş bağlantılarından birini tıklatın.

HP All-in-One aygıtınız, ülkenize/bölgenize göre aşağıdaki aksusuarları destekleyebilir.

| Aksesuar ve HP model<br>numarası                                            | Açıklama                                                                                                    |
|-----------------------------------------------------------------------------|----------------------------------------------------------------------------------------------------|
| HP bt300 veya HP bt400<br>series Bluetooth® Kablosuz<br>Yazıcı Bağdaştırıcı | Bluetooth aygıtından HP All-in-One aygıtınıza yazdırmanızı<br>sağlar. Bu aksesuar, HP All-in-One aygıtının önündeki USB<br>bağlantı noktasına takılır ve dijital kameralı telefon, kişisel dijital<br>yardımcı (PDA) veya Bluetooth etkinleştirilmiş Windows ve<br>Macintosh bilgisayarlar gibi desteklenen Bluetooth aygıtlarından<br>gelen yazdırma işlerini kabul eder. |

### Diğer sarf malzemelerini sipariş etme

HP All-in-One yazılımını, Başvuru Kılavuzu'nun basılı bir kopyasını, Kurulum Posteri veya müşteri tarafından değiştirilebilen diğer parçaları sipariş etmek için aşağıdaki uygun numarayı arayın.

- ABD'de veya Kanada'da 1-800-474-6836 (1-800-HP invent). numaralı telefonu arayın.
- Avrupa'da +49 180 5 290220 (Almanya) ya da +44 870 606 9081 (İngiltere) numaralı telefonları arayın.

HP All-in-One yazılımını farklı ülke veya bölgelerden sipariş etmek için ülke veya bölgenize ait telefon numarasını arayın. Aşağıda verilen numaralar, bu kılavuzun baskıya girdiği tarihte güncel olan numaralardır. Siparişlerde kullanılacak güncel telefon numaralarının listesini görmek için www.hp.com/support adresine gidin. İstendiğinde ülkenizi/bölgenizi seçin, sonra teknik desteği arama bilgileri için **Bize Ulaşın** bağlantısını tıklatın.

| Ülke/bölge                      | Sipariş numarası |
|---------------------------------|------------------|
| Asya Pasifik (Japonya<br>hariç) | 65 272 5300      |

| (devam)       |                                                            |
|---------------|------------------------------------------------------------|
| Ülke/bölge    | Sipariş numarası                                           |
| Avustralya    | 1300 721 147                                               |
| Avrupa        | +49 180 5 290220 (Almanya)<br>+44 870 606 9081 (İngiltere) |
| Yeni Zelanda  | 0800 441 147                                               |
| Güney Afrika  | +27 (0)11 8061030                                          |
| ABD ve Kanada | 1-800-HP-INVENT (1-800-474-6836)                           |

Bölüm 11

## **12** HP All-in-One aygıtınızın bakımı

HP All-in-One fazla bakım gerektirmez. Bazen, camı ve kapak desteğini yüzeydeki tozu alarak kopyalarınızın ve taramalarınızın sürekli net olmalarını sağlamak amacıyla temizlemek isteyebilirsiniz. Ara sıra yazıcı kartuşlarınızı değiştirmeniz, hizalamanız veya temizlemeniz de gerekir. Bu bölümde, HP All-in-One aygıtınızın en iyi biçimde çalışmasını sağlamak için uygulayabileceğiniz yönergeler verilmektedir. Gerekli olduğunda bu basit bakım yordamlarını uygulayın.

## HP All-in-One aygıtını temizleme

Kopyaların ve taramalarınızın temiz kalmasını sağlamak için, camı ve kapak desteğini temizlemeniz gerekebilir. HP All-in-One aygıtının dış yüzeyinin tozunu almak da isteyebilirsiniz.

#### Camı temizleme

Parmak izleri, lekeler, saç vb ile kirlenen cam, performansı düşürür ve Sayfaya Sığdır gibi özelliklerin tam olarak uygulanmasını etkiler.

- 1. HP All-in-One aygıtını kapatın, fişini çekin ve kapağı kaldırın.
- Camı, aşındırmayan bir cam temizleyicisi ile hafifçe nemlendirilmiş sünger veya yumuşak bir bezle silin.

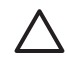

**Dikkat uyarısı** Cam üzerinde aşındırıcı, aseton, benzen veya karbon tetraklor kullanmayın; bunlar cama zarar verebilir. Sıvıları doğrudan camın üzerine dökmeyin ya da püskürtmeyin; sıvı camın altına sızarak aygıta zarar verebilir

3. Camın lekelenmesini önlemek için ipek veya güderi süngerle kurulayın.

#### Kapak desteğini temizleme

HP All-in-One kapağının altındaki beyaz renkli belge desteği üzerinde küçük de olsa artıklar toplanabilir.

- 1. HP All-in-One aygıtını kapatın, fişini çekin ve kapağı kaldırın.
- 2. Beyaz belge desteğini, fazla sert olmayan bir sabun ve ılık su ile hafifçe nemlendirilmiş yumuşak bir bez ya da süngerle silerek temizleyin.
- 3. Parçacıkları çözmek için desteği nazik bir şekilde yıkayın. Desteği ovmayın.
- 4. Desteği, güderi veya yumuşak bir bezle kurulayın.

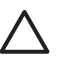

Dikkat uyarısı Desteği çizebileceğinden, kağıt bazlı bezler kullanmayın.

 Bu, desteğin temizlenmesi için yeterli olmazsa izopropil alkol kullanarak önceki adımları yineleyin ve kalan alkolü temizlemek için desteği nemli bezle boydan boya silin.

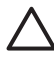

**Dikkat uyarısı** HP All-in-One aygıtının camının ya da boyalı parçalarının üzerine alkol damlatmamaya dikkat edin; alkol aygıta zarar verebilir.

#### Dış yüzeyi temizleme

Toz, leke ve benekleri temizlemek için yumuşak bir bez ya da hafifçe nemlendirilmiş bir sünger kullanın. HP All-in-One aygıtının iç kısmının temizlenmesi gerekmez. HP All-in-One aygıtının kontrol paneline ve iç kısmına herhangi bir sıvı değmemesine özen gösterin.

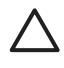

**Dikkat uyarısı** HP All-in-One aygıtının boyalı bölümlerine zarar gelmesini önlemek için kontrol panelinde, kapakta veya diğer boyalı bölümlerde, alkol ya da alkol bazlı temizlik ürünleri kullanmayın.

## Mürekkep düzeylerini kontrol etme

Bir yazıcı kartuşunun ne kadar süre sonra değiştirilmesi gerektiğini anlamak için, mürekkep seviyesini kolayca kontrol edebilirsiniz. Mürekkep seviyesi, yazıcı kartuşlarında kalan yaklaşık mürekkep miktarını gösterir.

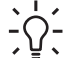

 İpucu Yazıcı kartuşlarınızın değişmesinin gerekip gerekmediğini görmek için
 otomatik sınama raporu da yazdırabilirsiniz. Daha fazla bilgi için bkz. Otomatik sınama raporu yazdırma.

#### Mürekkep düzeylerini kontrol panelinden kontrol etme

- → Takılı olan iki yazıcı kartuşunda kalan mürekkebin düzeyini gösteren ve renkli grafiklerin altında bulunan iki simgeye bakın.
  - Yeşil renkli simge üç renkli yazıcı kartuşunda tahmini olarak kalan mürekkep miktarını verir.
  - Siyah renkli simge siyah yazıcı kartuşunda tahmini olarak kalan mürekkep miktarını verir.
  - Turuncu renkli simge fotoğraf yazıcı kartuşunda tahmini olarak kalan mürekkep miktarını verir.

HP olmayan bir mürekkep içeren bir yazıcı kartuşu kullanırsanız, kartuş simgesinde mürekkep damlası yerine bir soru işareti görüntülenir. HP All-in-One aygıtı, HP olmayan bir mürekkep içeren yazıcı kartuşlarında kalan mürekkep miktarını algılayamaz.

HP orijinal HP yazıcı kartuşları kullanmanızı önerir. Orijinal HP yazıcı kartuşları kolayca en iyi sonuçları defalarca elde etmenize yardım etmek için tasarlanmış ve test edilmiştir.

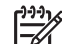

Not HP, HP olmayan bir mürekkep kullanıldığında kaliteyi ve güvenilirliği garanti edemez. HP olmayan bir mürekkep kullanımına bağlı olabilecek yazıcı hatası veya arızası sonucu gerekecek yazıcı hizmet ve onarımları garanti kapsamında değildir.

Bir simge boş mürekkep damlası gösteriyorsa, bu renkteki simgenin temsil ettiği kartuşta çok az mürekkep kalmıştır ve yakında değiştirilmesi gerekmektedir. Baskı kalitesi düşmeye başladığında yazıcı kartuşunu değiştirin.

Renkli grafik ekrandaki mürekkep düzeyi simgeleri hakkında daha fazla bilgi için bkz: Renkli grafik ekran simgeleri.

Kartuşlarınızda kalan tahmini mürekkep miktarını bilgisayarınızdan da kontrol edebilirsiniz. Bilgisayarınız ve HP All-in-One aygıtınız arasında USB bağlantısı varsa, Yazıcı Araç Kutusu'ndaki mürekkep düzeylerini kontrol etme hakkında bilgi edinmek için bkz. ekrandaki HP Image Zone Express.

### Otomatik sınama raporu yazdırma

Yazdırma ile ilgili sorunlar yaşıyorsanız, yazıcı kartuşlarını değiştirmeden önce, bir otomatik sınama raporu yazdırın. Bu rapor, yazıcı kartuşları da dahil olmak üzere, aygıtınızın çeşitli yönleri hakkında bilgi sağlar.

- 1. Kağıt tepsisine Letter, A4 veya kullanılmamış legal düz beyaz kağıt yükleyin.
- 2. Ayarlar Menüsü'nü görüntülemek için Ayar'a basın.
- Rapor Yazdır vurgulanana kadar ▼ düğmesine basın, ardından OK düğmesine basın.
- Otomatik Sınama Raporu vurgulanana kadar ▼ düğmesine basın, ardından OK düğmesine basın.
   HP All-in-One, yazdırma sorununun kaynağını gösterebilecek bir otomatik sınama raporu yazdırır.
- 5. Sinama desenleri düzgün görünüyorlar ve tam bir tablo biçimindeler. Bir desende birkaç çizgiden daha fazlası kırık ise, sorun mürekkep püskürteçlerinde olabilir. Yazıcı kartuşlarını temizlemeniz gerekebilir. Daha fazla bilgi için Yazıcı kartuşlarını temizleme bölümüne bakın.
- 6. Renkli çizgilerin sayfa boyunca uzandığından emin olun. Siyah çizgi yoksa, soluk renkte ise, çizikli ise veya şeritler varsa, sorun sağ yuvadaki siyah yazıcı kartuşunda veya fotoğraf yazıcı kartuşunda olabilir. Kalan diğer üç çizgi yoksa, soluk renkte ise, çizikli ise veya şeritler varsa, sorun sol yuvadaki üç renkli yazıcı kartuşunda olabilir.
- Renk bloklarının düzgün olduğundan ve aşağıdaki renkleri gösterdiğinden emin olun.

Mavi, mor, sarı, menekşe, yeşil ve kırmızı renk bloklarını görebiliyor olmalısınız. Renk blokları yoksa veya bir renk bloğu lekeli ise ya da bloğun altındaki etiketle aynı değilse, üç renkli yazıcı kartuşunda hiç mürekkep kalmamış olabilir. Yazıcı kartuşunu değiştirmeniz gerekebilir. Yazıcı kartuşlarını değiştirme hakkında daha fazla bilgi için, bkz: Yazıcı kartuşlarını değiştirme.

 Renk bloklarında ve renkli çizgilerde ince düzensiz çizgiler veya beyaz çizgiler olup olmadığına bakın.

İnce düzensiz çizgiler, püskürteçlerin tıkanmış olduğunu veya kirli temaslar olmuş olduğunu gösteriyor olabilir. Yazıcı kartuşlarını temizlemeniz gerekebilir. Yazıcı kartuşlarını temizleme hakkında daha fazla bilgi için, bkz: Yazıcı kartuşlarını temizleme. Alkollü temizlik maddesi kullanmayın.

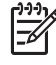

Not Normal ve arızalı yazıcı kartuşlarından sınama örnekleri, renk çizgileri ve renk bloklarının örnekleri için bkz. yazılımınızla birlikte verilen ekrandaki HP Image Zone Express.

## Yazıcı kartuşlarıyla çalışma

HP All-in-One aygıtınızdan en iyi baskı kalitesini elde etmek için, bazı basit bakım yordamlarını uygulamanız gerekir. Bu bölümde, yazıcı kartuşlarının kullanımı ile ilgili genel bilgiler, değiştirilmesi, hizalanması ve temizlenmesi ile ilgili yönergeler yer almaktadır.

#### Yazıcı kartuşlarının tutulması

Yazıcı kartuşunu değiştirmeden veya temizlemeden önce, parça adlarını ve yazıcı kartuşlarını nasıl tutacağınızı bilmeniz gerekir.

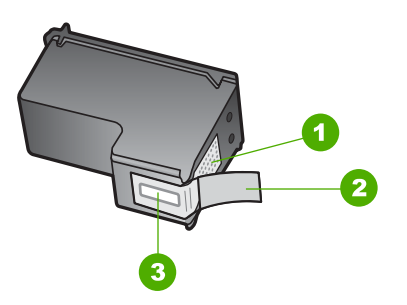

- 1 Bakır renkli temas noktaları
- 2 Pembe renkli çekme kulakçıklı plastik bant (kurulmadan önce çıkarılması gerekir)
- 3 Bandın altındaki mürekkep püskürteçleri

Yazıcı kartuşlarını, etiketleri üste gelecek şekilde siyah plastik kenarlardan tutun. Bakır temas noktalarına ya da mürekkep püskürteçlerine dokunmayın.

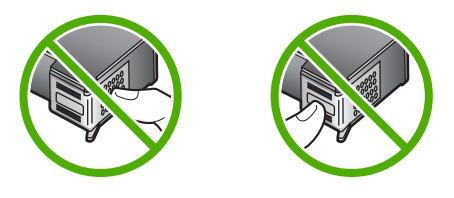

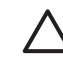

**Dikkat uyarısı** Yazıcı kartuşlarını düşürmemeye dikkat edin. Düşerlerse zarar görebilir ve kullanılmaz hale gelebilirler.

#### Yazıcı kartuşlarını değiştirme

Yazıcı kartuşunun mürekkep düzeyi azaldığında, renkli grafik ekranda bir mesaj görüntülenir.

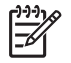

Not Bilgisayarınızdaki, HP Image Zone yazılımıyla birlikte verilen HP Çözüm Merkezi öğesini kullanarak da mürekkep düzeylerini denetleyebilirsiniz. Daha fazla bilgi için bkz. Mürekkep düzeylerini kontrol etme.

Renkli grafik ekranda yetersiz mürekkep uyarısı aldığınızda, hazırda yedek bir yazıcı kartuşunuz olmalıdır. Ayrıca, soluk renkli metin gördüğünüzde veya kartuşları ile ilgili

yazdırma niteliği sorunları yaşarsanız, yine yazıcı kartuşunuzu değiştirmeniz gerekmektedir.

**j i pucu** Bu yönergeleri, yüksek kaliteli renkli fotoğraflar basmak için siyah yazıcı kartuşunun yerine fotoğraf yazıcı kartuşu takmak için de kullanabilirsiniz.

HP All-in-One aygıtınızın desteklediği tüm yazıcı kartuşlarının sipariş numarasını bulmak için bkz. Yazıcı kartuşları sipariş etme. HP All-in-One aygıtınız için yazıcı kartuşu sipariş etmek için www.hp.com/learn/suresupply adresine gidin. İstenirse, ülkenizi/bölgenizi seçin, ürün seçmek için istenenleri yapın, ve sayfadaki alışveriş bağlantılarından birini tıklatın.

#### Yazıcı kartuşlarını değiştirmek için

1. HP All-in-One aygıtının açık olduğundan emin olun.

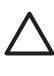

**Dikkat uyarısı** Yazıcı kartuşlarını değiştirmek için kartuş erişim kapağını kaldırdığınızda HP All-in-One kapalı ise, HP All-in-One kartuşları bırakmayacaktır. Çıkartmaya çalışırken yazıcı kartuşları sağ tarafta güvenli biçimde oturmuyorsa, HP All-in-One aygıtına zarar verebilirsiniz.

 Aygıtın ön orta bölümünden çekerek, kapak yerine oturuncaya dek yazdırma taşıyıcısı erişim kapağını açın.

Yazdırma taşıyıcısı HP All-in-One içinde en sağ tarafa doğru hareket eder.

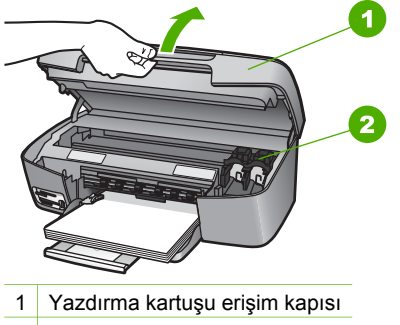

- 2 Yazdırma taşıyıcısı
- Yazdırma taşıyıcısı boşta kalana ve ses bitene kadar bekleyin, sonra bir yazıcı kartuşunun üzerine yavaşça bastırarak serbest kalmasını sağlayın.
   Üç renkli yazıcı kartuşunu değiştiriyorsanız, soldaki yuvada bulunan yazıcı kartuşunu çıkartın.

Siyah kartuşu veya fotoğraf yazıcı kartuşunu değiştiriyorsanız, sağdaki yuvada bulunan yazıcı kartuşunu çıkartın.

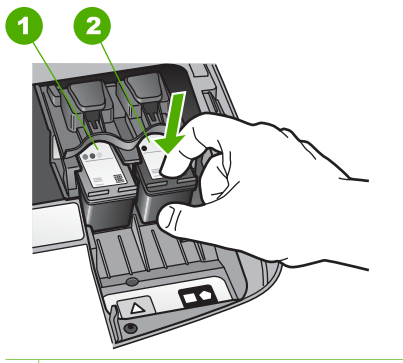

1 Üç renkli yazıcı kartuşunun yazıcı kartuşu yuvası

2 Siyah ve fotoğraf yazıcı kartuşunun yazıcı kartuşu yuvası

- 4. Yuvasındaki yazıcı kartuşunu kendinize doğru çekin.
- Fotoğraf yazıcı kartuşunu takmak için siyah yazıcı kartuşunu çıkartıyorsanız, siyah yazıcı kartuşunu yazıcı kartuşu koruyucusunun içinde saklayın. Daha fazla bilgi için Yazıcı kartuşu koruyucunun kullanılması bölümüne bakın.

Mürekkebi azaldığı veya tükendiği için yazıcı kartuşunu değiştirecekseniz, kartuşu geri dönüşüme gönderin. HP Inkjet Malzemeleri Geri Dönüşüm Programı, pek çok ülkede/bölgede uygulanmaktadır ve kullanılmış kartuşlarınızı ücretsiz olarak toplar. Daha fazla bilgi için şu web sitesine gidin:

www.hp.com/hpinfo/globalcitizenship/environment/recycle/inkjet.html

6. Yeni yazıcı kartuşunu ambalajından çıkarın ve yalnızca siyah plastiğe dokunmaya özen göstererek, plastik bandı pembe açma etiketini kullanarak hafifçe sökün.

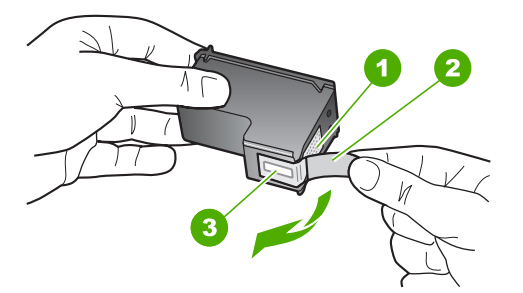

- 1 Bakır renkli temas noktaları
- 2 Pembe renkli çekme kulakçıklı plastik bant (kurulmadan önce çıkarılması gerekir)
- 3 Bandın altındaki mürekkep püskürteçleri

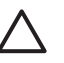

**Dikkat uyarısı** Bakır temas noktalarına ya da mürekkep püskürteçlerine dokunmayın. Bu parçalara dokunulması, tıkanma, mürekkep bozulması ya da elektrik bağlantısında arızaya neden olabilir.

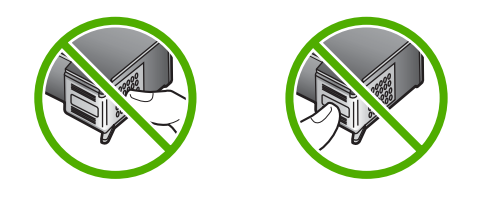

7. Yeni yazıcı kartuşunu boş yuvaya yerleştirin. Kartuşu yerine oturuncaya kadar itin. Takmakta olduğunuz yazıcı kartuşunun etiketinde beyaz renkli bir üçgen varsa, yazıcı kartuşunu soldaki yuvaya takın. Yuvanın etiketi yeşildir ve üzerinde içi dolu beyaz bir üçgen vardır.

Takmakta olduğunuz yazıcı kartuşunun etiketinde beyaz renkli bir kare veya beşgen varsa, yazıcı kartuşunu sağdaki yuvaya takın. Yuvanın etiketi siyahtır ve üzerinde beyaz renkli, içi dolu bir kare ile bir beşgen vardır.

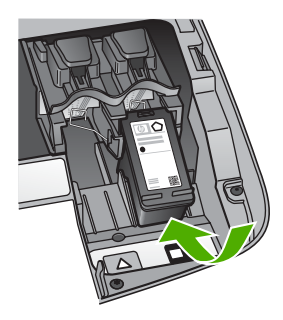

8. Taşıyıcı erişim kapağını kapatın.

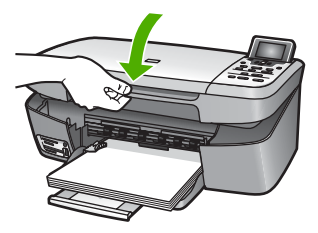

#### Fotoğraf yazıcı kartuşu kullanma

Bir fotoğraf yazdırma kartuşu satın alarak, HP All-in-One ile bastığınız ve kopyaladığınız renkli fotoğrafların kalitesini iyileştirebilirsiniz. Siyah kartuşu çıkarın ve yerine fotoğraf yazıcı kartuşunu yerleştirin. Üç-renkli yazıcı kartuşu ve fotoğraf yazıcı kartuşu takılı olduğunda, altı mürekkepli bir sisteme sahip olursunuz. Bu durum yazdırma kalitesinin artmasını sağlar.

Metin belgeleri yazdırmak istediğinizde, tekrar siyah yazıcı kartuşuna geçin. Yazıcı kartuşunuzu kullanılmadığında güvende tutmak için yazıcı kartuşu koruyucusu kullanın.

- Fotoğraf yazıcı kartuşu satın alma hakkında daha fazla bilgi için, bkz: Yazıcı kartuşları sipariş etme.
- Yazıcı kartuşlarının değiştirilmesi hakkında daha fazla bilgi için, bkz: Yazıcı kartuşlarını değiştirme.
- Yazıcı kartuşu koruyucusunu kullanma ile ilgili daha fazla bilgi için bkz: Yazıcı kartuşu koruyucunun kullanılması.

#### Yazıcı kartuşu koruyucunun kullanılması

Bazı ülkelerde/bölgelerde, bir fotoğraf kartuşu satın aldığınızda, aynı zamanda bir yazıcı kartuşu koruyucu da alırsınız. Diğer ülkeler/bölgelerde, bir yazıcı kartuşu koruyucu HP All-in-One ile birlikte verilir. Yazıcı kartuşunuzla veya HP All-in-One ile birlikte bir yazıcı kartuşu koruyucu verilmemişse, HP Destekten sipariş edebilirsiniz. www.hp.com/support adresine gidin.

Yazıcı kartuşu koruyucusu, kullanılmadığında yazıcı kartuşunuzu güvende tutmak ve kurumasını önlemek için tasarlanmıştır. HP All-in-One aygıtından bir yazıcı kartuşunu çıkarırken daha sonra yeniden kullanmayı düşünüyorsanız, yazıcı kartuş koruyucusunda saklayın. Örneğin, siyah yazıcı kartuşunu çıkardıktan sonra, fotoğraf ve üç renkli yazıcı kartuşlarıyla kaliteli fotoğraf baskıları yapabilmek için, kartuşu bir yazıcı kartuşu koruyucusunda saklayın.

#### Yazıcı kartuşunu kartuş koruyucunun içine yerleştirmek için

Yazıcı kartuşunu hafifçe eğerek koruyucunun içine doğru kaydırın ve yerine oturmasını sağlayın.

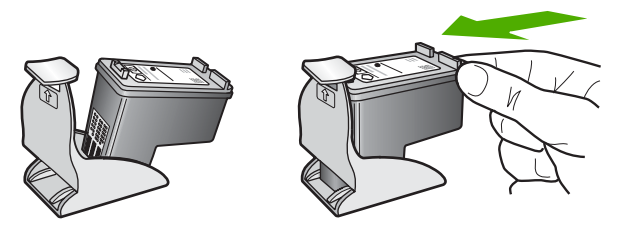

#### Yazıcı kartuşunu kartuş koruyucusundan çıkarmak için

→ Yazıcı kartuşunu koruyucudan çıkarmak için, kartuş koruyucunun üst tarafını aşağıya ve arkaya doğru bastırarak kartuşu serbest duruma getirin ve kaydırarak koruyucudan çıkartın.

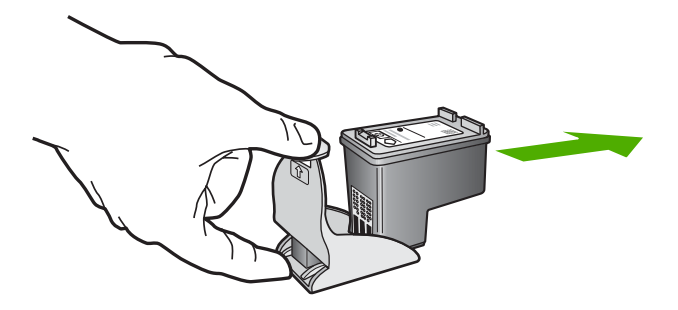

#### Yazıcı kartuşlarını hizalama

HP All-in-One, yazıcı kartuşunu taktığınızda veya değiştirdiğinizde, kartuşu hizalamanızı ister. Yazıcı kartuşlarını, istediğiniz zaman kontrol panelinden veya bilgisayarınızdaki HP Image Zone yazılımını kullanarak da hizalayabilirsiniz. Yazıcı kartuşlarını hizalamak, kaliteli çıktı almanızı sağlar.

Bu özelliği, sınama raporundaki renkli çubuklarda kesik veya beyaz çizgiler gösterildiğinde kullanın.

Yazıcıyı hizaladıktan sonra da baskı kalitesi sorunlarınız devam ediyorsa, Yazıcı kartuşlarını temizleme altında açıklanan yordamı kullanarak yazıcı kafasını temizlemeyi deneyin. Hizalama ve temizleme sonrasında da baskı kalitesi sorunları çözülmüyorsa, HP müşteri desteğine başvurun.

#### Yazıcıyı kontrol panelinden hizalamak için

1. Kağıt tepsisine Letter veya A4 türünde, kullanılmamış düz beyaz kağıt yükleyin.

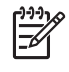

**Not** Yazıcı kartuşlarını hizalarken giriş tepsisinde renkli kağıt varsa, hizalama işlemi başarısız olacaktır. Giriş tepsisine kullanılmamış düz beyaz kağıt yerleştirin ve hizalamayı yeniden deneyin.

- 2. Ayarlar düğmesine basın.
- 3. Araçlar vurgulanana kadar 🔻 tuşuna, sonra da OK düğmesine basın.
- Yazıcıyı Hizala vurgulanana kadar ▼ düğmesine, sonra da OK düğmesine basın. HP All-in-One bir sınama sayfası yazdırır, yazıcı kafasını hizalar ve yazıcıyı ayarlar. Sayfayı geri dönüştürün ya da atın.

HP All-in-One aygıtınızla birlikte verilen HP Image Zone yazılımını kullanarak yazıcıyı hizalama hakkında bilgi almak için bkz. ekrandaki HP Image Zone Express.

#### Yazıcı kartuşlarını temizleme

Bu özelliği, Otomatik Sınama Raporu renkli çubuklarda kesik veya beyaz çizgiler gösterdiğinde kullanın. Yazıcı kartuşlarını gereksiz yere temizlemeyin, mürekkep ziyan olur ve yazıcı kartuşlarının ömrü kısalır.

#### Kartuşları kontrol panelini kullanarak temizlemek için

- 1. Kağıt tepsisine Letter veya A4 türünde, kullanılmamış düz beyaz kağıt yükleyin.
- 2. Ayarlar düğmesine basın.
- 3. Araçlar vurgulanana kadar 🔻 tuşuna, sonra da OK düğmesine basın.

 Yazıcı Kartuşunu Temizle vurgulanana kadar ▼ düğmesine basın, ardından OK düğmesine basın.

HP All-in-One geri dönüştürebileceğiniz veya atabileceğiniz bir sayfa yazdırır. Yazıcı kartuşlarını temizledikten sonra kopyalama veya baskı kalitesi hala düşükse, ilgili yazıcı kartuşunu değiştirmeden önce kartuş temas noktalarını temizlemeyi deneyin. Yazıcı kartuşlarının temas noktalarını temizleme hakkında bilgi almak için bkz: Yazıcı kartuşlarının temas noktalarını temizleme. Yazıcı kartuşlarını değiştirme hakkında bilgi almak için bkz: Yazıcı kartuşlarını değiştirme.

HP All-in-Oneaygıtınızla verilen HP Çözüm Merkezi yazılımını kullanarak yazıcı kartuşlarını temizleme hakkında bilgi almak için, yazılımınızla birlikte verilen, ekrandaki HP Image Zone Yardımı'na bakın.

#### Yazıcı kartuşlarının temas noktalarını temizleme

Yazıcı kartuşlarının temas noktalarını, sadece, yazıcı kartuşlarını temizlemeniz veya hizalamanız sonrasında, renkli grafik ekranda, kartuşlardan birini kontrol etmenizi söyleyen yinelenen bir mesaj alıyorsanız temizleyin.

Yazıcı kartuşu temas noktalarını temizlemeden önce, yazıcı kartuşunu çıkarın ve temas noktalarının üzerinde bir şey olmadığından emin olduktan sonra kartuşu yeniden takın. Yazıcı kartuşlarını kontrol etmenizi isteyen mesajlar almaya devam ederseniz, yazıcı kartuşu temas noktalarını temizleyin.

Şu gereçlerin bulunduğundan emin olun:

• Kuru sünger uçlu çubuklar, tiftiksiz bir kumaş parçası ya da dağılmayacak veya liflerini bırakmayacak herhangi bir yumuşak bez.

**İpucu** Kahve filtreleri havsızdır ve yazıcı kartuşlarını temizlemeye uygundur.

Damıtılmış, filtre veya şişe suyu (musluk suyunda yazıcı kartuşuna zarar verebilecek pislikler bulunabilir).

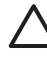

**Dikkat uyarısı** Yazıcı kartuşu temas noktalarını temizlemek için cam siliciler veya alkol **kullanmayın**. Bunlar yazıcı kartuşuna veya HP All-in-One'ye zarar verebilir.

#### Yazıcı kartuşlarının temas noktalarını temizlemek için

- HP All-in-One aygıtını açın, ardından taşıyıcı erişim kapağını açın. Yazdırma taşıyıcısı HP All-in-One içinde en sağ tarafa doğru hareket eder.
- Yazdırma taşıyıcısı boşta kalana ve ses bitene kadar bekleyin, sonra HP All-in-One aygıtının arka tarafından güç kablosunun fişini çekin.
- 3. Yazıcı kartuşunun üzerine hafifçe bastırarak serbest kalmasını sağlayın, sonra yuvadan dışarıya kendinize doğru çekin.

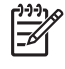

**Not** İki yazıcı kartuşunu aynı anda çıkarmayın. Her yazıcı kartuşunu tek tek çıkarıp temizleyin. Bir yazıcı kartuşunu HP All-in-One aygıtının dışında 30 dakikadan fazla tutmayın.

4. Yazıcı kartuşu temas noktalarında mürekkep ya da pislik birikintisi olup olmadığını kontrol edin.

- 5. Temiz bir sünger uçlu çubuğu ya da lifsiz kumaş parçasını suya batırın ve emdiği suyun fazlasını sıkın.
- 6. Yazıcı kartuşunu yanlarından tutun.
- Sadece bakır renkli temas noktalarını temizleyin. Mürekkep püskürteç alanının temizlenmesi konusunda bilgi için bkz: Mürekkep püskürteçlerinin etrafındaki alanı temizleyin.

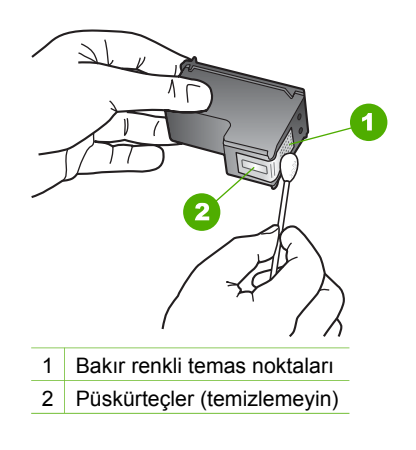

- 8. Yazıcı kartuşunu kuruması için yaklaşık on dakika bırakın.
- 9. Yazıcı kartuşunu tekrar yuvasına yerleştirin. Kartuşu yerine oturuncaya kadar itin.
- 10. Gerekiyorsa, diğer yazıcı kartuşu için aynı işlemi yineleyin.
- 11. Yazdırma taşıyıcısının erişim kapağını yumuşak bir hareketle kapatın ve güç kablosunun fişini tekrar HP All-in-One aygıtının arka tarafındaki yerine takın.

#### Mürekkep püskürteçlerinin etrafındaki alanı temizleyin

HP All-in-One tozlu bir ortamda kullanılıyorsa, aygıtın içinde az miktarda bir kalıntı birikebilir. Bu kalıntı toz, kıl, halı tüyü veya elbise tüyü olabilir. Kalıntılar yazıcı kartuşlarına bulaştığında, mürekkebin sayfalarda çizgi veya leke oluşturmasına neden olabilir. Mürekkep çizgileri, burada açıklandığı şekilde mürekkep püskürteçlerinin etrafı temizlenerek giderilebilir.

 Not Mürekkep püskürteçlerinin etrafını yalnızca, kontrol panelini veya
 HP Çözüm Merkezi yazılımını kullanarak yazıcı kartuşlarını temizlemenize rağmen çizgiler veya lekeleri oluşmaya devam ederse, temizleyin. Daha fazla bilgi için bkz. Yazıcı kartuşlarını temizleme.

Şu gereçlerin bulunduğundan emin olun:

 Kuru sünger uçlu çubuklar, tiftiksiz bir kumaş parçası ya da dağılmayacak veya liflerini bırakmayacak herhangi bir yumuşak bez.

**İpucu** Kahve filtreleri havsızdır ve yazıcı kartuşlarını temizlemeye **İşçi T**uygundur.

 Damıtılmış, filtre veya şişe suyu (musluk suyunda yazıcı kartuşuna zarar verebilecek pislikler bulunabilir).

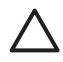

**Dikkat uyarısı** Bakır renkli temas noktalarına ya da mürekkep püskürteçlere **dokunmayın.** Bu parçalara dokunulması, tıkanma, mürekkep püskürtme hatası ya da elektrik bağlantısında arızaya neden olabilir.

#### Mürekkep püskürteçlerinin etrafındaki alanı temizlemek için

- HP All-in-One aygıtını açın, ardından taşıyıcı erişim kapağını açın. Yazdırma taşıyıcısı HP All-in-One içinde en sağ tarafa doğru hareket eder.
- 2. Yazdırma taşıyıcısı boşta kalana ve ses bitene kadar bekleyin, sonra HP All-in-One aygıtının arka tarafından güç kablosunun fişini çekin.
- 3. Yazıcı kartuşunun üzerine hafifçe bastırarak serbest kalmasını sağlayın, sonra yuvadan dışarıya kendinize doğru çekin.

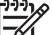

 Not İki yazıcı kartuşunu aynı anda çıkarmayın. Her yazıcı kartuşunu tek tek çıkarıp temizleyin. Bir yazıcı kartuşunu HP All-in-One aygıtının dışında 30 dakikadan fazla tutmayın.

- 4. Yazıcı kartuşunu, mürekkep püskürteçleri yukarı gelecek şekilde bir kağıt parçasının üzerine koyun.
- 5. Temiz bir sünger uçlu çubuğu saf suyla hafifçe nemlendirin.
- 6. Mürekkep püskürteci alanının üstünü ve kenarlarını aşağıda gösterildiği gibi pamuklu çubukla temizleyin.

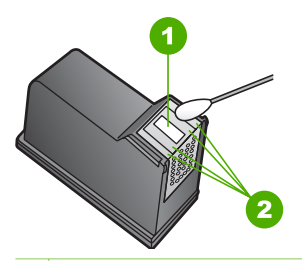

1 Püskürteç plakası (temizlemeyin)

2 Mürekkep püskürteci alanının üstü ve kenarları

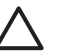

Dikkat uyarısı Mürekkep püskürteç plakasını temizlemeyin.

- 7. Mürekkep püskürteç bölgesini yaklaşık on dakika kurumaya bırakın.
- 8. Yazıcı kartuşunu tekrar yuvasına yerleştirin. Kartuşu yerine oturuncaya kadar itin.
- 9. Gerekiyorsa, diğer yazıcı kartuşu için aynı işlemi yineleyin.
- 10. Yazdırma taşıyıcısının erişim kapağını yumuşak bir hareketle kapatın ve güç kablosunun fişini tekrar HP All-in-One aygıtının arka tarafındaki yerine takın.

## **13** Sorun giderme bilgileri

Bu bölümde HP All-in-One aygıtı ile ilgili sorun giderme bilgileri bulunur. Yükleme ve yapılandırma sorunlarıyla ve bazı işletim konuları hakkında özel bilgiler verilmektedir. Daha fazla sorun giderme bilgisi için yazılımınızla birlikte verilen ekrandaki HP Image Zone Express bölümüne bakın. Daha fazla bilgi için bkz. Ekrandaki Yardım'ı kullanma.

Pek çok sorunun nedeni HP All-in-One aygıtının HP All-in-One yazılımı bilgisayara yüklenmeden önce bilgisayara USB kablosuyla bağlanmasıdır. HP All-in-One aygıtını bilgisayarınıza, yazılım yükleme ekranı sizden istemeden önce bağlamışsanız aşağıdaki adımları takip etmelisiniz.

#### Genel kurulum sorunlarını giderme

- 1. USB kablosunu, bilgisayarınızdan çıkartın.
- 2. Yazılımı kaldırın (yüklemişseniz).
- 3. Bilgisayarınızı yeniden başlatın.
- 4. HP All-in-One' i kapatın, bir dakika bekleyin, ardından yeniden başlatın.
- 5. HP All-in-One yazılımını yeniden yükleyin.

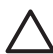

**Dikkat uyarısı** Yazılım yükleme ekranında istenene kadar USB kablosunu bilgisayarınıza bağlamayın.

Yazılımın kaldırılması ve yeniden yüklenmesi hakkında daha fazla bilgi için bkz. Yazılımı kaldırıp yeniden yükleme.

Bu bölümde yer alan konular hakkında bilgi için aşağıdaki listeye bakın.

#### Bu Kullanıcı Kılavuzundaki ek sorun giderme konuları

- **Kurulum sorunlarını giderme**: Donanım kurulum ve yazılım yükleme sorunlarının giderilmesi hakkında bilgiler içerir.
- **İşlemlerle ilgili sorun giderme**: HP All-in-One özelliklerini kullanılırken normal görevler sırasında oluşabilecek sorunlar hakkında bilgiler yer alır.
- Aygıt güncelleştirme: HP müşteri desteğinin önerisi üzerine veya renkli grafik ekranda bu konuda bir mesaj görüntülendiğinde aygıtınızla ilgili güncelleştirmeyi almak için HP destek Web sitesine erişmek isteyebilirsiniz. Bu bölüm, aygıtınızın güncelleştirilmesiyle ilgili bilgileri içerir.
- Ağla ilgili sorunları giderme: Bkz. Ağ sorunlarını giderme. Bu bölüm kablolu bir ağ için yazılım yükleme sorunlarını giderme hakkında bilgiler içermektedir.

#### Diğer bilgi kaynakları

- Kurulum Kılavuzu: Kurulum Kılavuzu HP All-in-One aygıtının kurulumunu nasıl yapacağınızı açıklar.
- **Kullanıcı Kılavuzu**: Kullanıcı Kılavuzu okumakta olduğunuz kitaptır. Bu kitap HP All-in-One aygıtının temel özelliklerini, HP All-in-One aygıtının nasıl kullanılacağını açıklar, ayrıca kurulum ve çalıştırmayla ilgili sorun giderme bilgileri içerir.
- HP Image Zone Express: Ekranda gösterilen HP Image Zone Express dosyasında, HP All-in-One aygıtının bilgisayarla nasıl kullanılacağı anlatılır ve

Kullanıcı Kılavuzu'nda bulunmayan ek sorun giderme bilgileri yer alır. Daha fazla bilgi için bkz. Ekrandaki Yardım'ı kullanma.

 Benioku dosyası: Benioku dosyası sistem gereksinimleri ve olası yükleme sorunlarıyla ilgili bilgi içerir. Daha fazla bilgi için bkz. Benioku dosyasını gözden geçirin.

Ekran Yardım'ı veya HP Web sitelerini kullanarak sorunu çözemezseniz ülkeniz/ bölgeniz için verilen numaradan HP Müşteri Desteği'ni arayın. Daha fazla bilgi için bkz. HP garantisi ve desteği.

## Benioku dosyasını gözden geçirin

Sistem gereksinimleri ve olası yükleme sorunlarıyla ilgili bilgi için Benioku dosyasına bakabilirsiniz.

- Windows'ta Benioku dosyasına Windows görev çubuğundan Başlat'ı tıklatıp Programlar veya Tüm Programlar'ın üzerine gelip HP'nin üzerine gelip HP Photosmart 2570 All-in-One series'nin üzerine gelip ardından Benioku'yu tıklatarak erişebilirsiniz.
- Mac OS 9 ya da OS X'de, Benioku dosyasına HP All-in-One yazılımı CD-ROM'unun en üst düzey klasörünün simgesini tıklatarak erişebilirsiniz.

## Ayarlarla ilgili sorun giderme:

Bu bölüm HP All-in-One aygıtının donanım, yazılım, faks ve **HP Instant Share** özellikleriyle ilgili en sık karşılaşılan sorunlar için yükleme ve yapılandırma hakkında sorun giderme ipuçlarını içerir.

#### Donanım ayarları sorun giderme

Bu bölüm, donanım kurulumu ve yazılım yüklemesi işlemleriyle ilgili en sık karşılaşılan sorunlardan bazılarına yönelik olarak yükleme ve yapılandırmayla ilgili sorun giderme ipuçları içerir.

#### HP All-in-One'ım açılmıyor

**Çözüm** Güç kablolarının tam bağlı olduğundan emin olun ve HP All-in-One'ın açılması için bir kaç saniye bekleyin. Bu HP All-in-One'ı ilk açışınız ise, aygıtın açılması bir dakikayı bulabilir. HP All-in-One uzatma kablosuna bağlı ise uzatma kablosunun açık olduğundan emin olun.

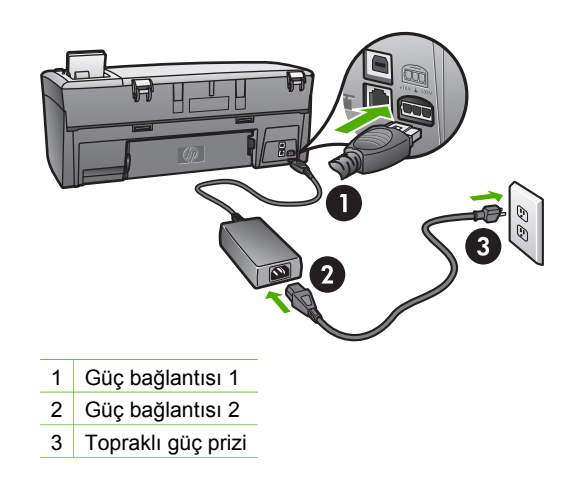

## USB kablosunu bağladım ama HP All-in-One aygıtını bilgisayarımla kullanırken sorunlar yaşıyorum

**Çözüm** USB kablosunu takmadan önce, HP All-in-One aygıtınızla birlikte verilen yazılımı yüklemeniz gerekir. Yükleme sırasında ekrandaki yönergelerde belirtilinceye kadar USB kablosunu takmayın. USB kablosunu zamanından önce takmak hatalara yol açabilir. Yazılımı yüklemeden önce USB kablosunu bağladıysanız, Sorun giderme bilgileri bölümünün altındaki **Genel kurulum sorunlarını giderme**'ye bakın.

Yazılımı yükledikten sonra, bilgisayarınızı USB kablosu ile HP All-in-One'ınıza bağlamak kolaydır. USB kablosunun bir ucunu bilgisayarınızın arkasında diğer ucunu ise HP All-in-One'ınızın arkasına bağlayın. Kabloyu bilgisayarınızın arkasındaki herhangi bir USB bağlantı noktasına bağlayabilirsiniz.

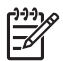

**Not** USB kablosunu HP All-in-One aygıtınızın arkasındaki doğru bağlantı noktasına bağladığınızdan emin olun.

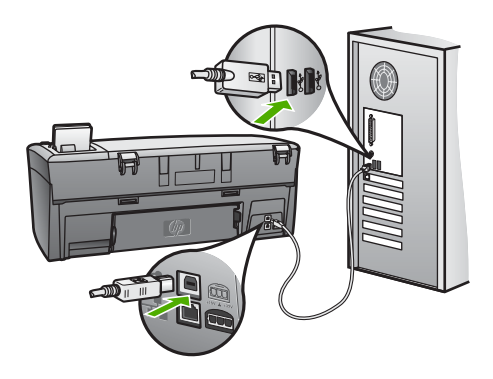
#### Renkli grafik ekranda, kontrol paneli kapağını takmamı isteyen bir mesaj aldım

**Çözüm** Bu, kontrol paneli kapağının takılı olmadığı ya da yanlış takıldığı anlamına gelebilir. Kapağı HP All-in-One aygıtının üzerindeki düğmelere göre ayarladığınızdan ve yerine tam oturttuğunuzdan emin olun.

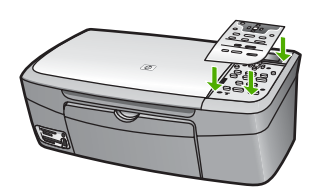

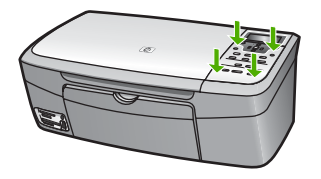

#### Renkli grafik ekranda yanlış dil görüntüleniyor

**Çözüm** Dil ayarını istediğiniz zaman **Ayarlar Menüsü**'nden değiştirebilirsiniz. Daha fazla bilgi için bkz. Ayarlar Menüsü.

#### Renkli grafik ekranda yanlış ölçüler görünüyor

**Çözüm** HP All-in-One aygıtınızda yanlış ülke/bölge seçmiş olabilirsiniz. Seçtiğiniz ülke/bölge renkli grafik ekranda gösterilen kağıt boyutlarını belirler.

Ülke/bölge seçimini değiştirmek için dil ayarlarını sıfırlamanız gerekir. Dil ayarını istediğiniz zaman Ayarlar Menüsü'nden değiştirebilirsiniz. Daha fazla bilgi için bkz. Ayarlar Menüsü.

#### Renkli grafik ekranda yazıcı kartuşlarını hizalamamı söyleyen bir mesaj aldım

**Çözüm** En iyi baskı kalitesini elde etmek için yazıcının bakımı şarttır. Daha fazla bilgi için bkz. Yazıcı kartuşlarını hizalama.

# Renkli grafik ekranda yazıcı kartuşu hizalama işleminin başarısız olduğunu bildiren bir mesaj aldım.

**Neden** Kağıt tepsisine yanlış türde kağıt, örneğin metin içeren bir sayfa veya geri kazanılmış bir kağıt yüklenmiş.

Çözüm Kağıt tepsisine kullanılmamış düz beyaz Letter veya A4 kağıt yükleyin ve yeniden hizalamayı deneyin.

Sorun giderme

Hizalama yine başarısız olursa, sensör veya yazıcı kartuşu arızalı olabilir. HP Müşteri Desteği'ni arayın. www.hp.com/support adresine gidin. İstendiğinde ülkenizi/bölgenizi seçin, sonra teknik desteği arama bilgileri için **Bize Ulaşın** bağlantısını tıklatın.

Neden Yazıcı kartuşları koruyucu bantla kaplı.

Çözüm Her bir yazıcı kartuşunu kontrol edin. Bant mürekkep püskürteçlerini hala kapatıyorsa, pembe renkli çekme kulakçığını kullanarak bandı yazıcı kartuşlarından dikkatlice ayırın. Mürekkep püskürteçlere ya da bakır renkli temas noktalarına dokunmayın.

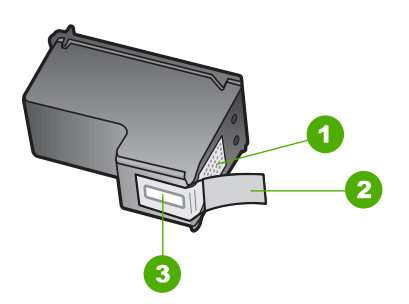

- 1 Bakır renkli temas noktaları
- 2 Pembe açma etiketli plastik bant (kurma işleminden önce çıkarılması gerekir)
- 3 Bandın altındaki mürekkep püskürteçleri

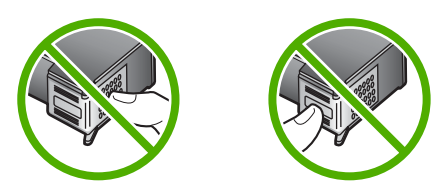

Yazıcı kartuşlarını tekrar yerleştirin ve tam yerleştiğinden ve yerine oturduğundan emin olun.

**Neden** Yazıcı kartuşunun temas noktaları yazdırma taşıyıcısının temas noktalarına değmiyor.

**Çözüm** Yazıcı kartuşlarını çıkarıp yeniden takın. Bunların tam olarak yerleştiğinden ve yerine oturduğundan emin olun. Daha fazla bilgi için bkz. Yazıcı kartuşlarını değiştirme.

Neden Yazıcı kartuşu ya da sensörü arızalı.

Çözüm HP Müşteri Desteği'ni arayın. www.hp.com/support adresine gidin. İstendiğinde ülkenizi/bölgenizi seçin, sonra teknik desteği arama bilgileri için Bize Ulaşın bağlantısını tıklatın.

#### HP All-in-One yazdırmıyor

Çözüm HP All-in-One ve bilgisayarınız arasında USB bağlantısı varsa ve bunlar birbiriyle iletişim kuramıyorsa, aşağıdakileri deneyin:

- HP All-in-One aygıtının renkli grafik ekrana bakın. Renkli grafik ekran boşsa ve Açık düğmesi yanmıyorsa, HP All-in-One kapalıdır. Güç kablosunun HP Allin-One aygıtına ve prize sıkıca takılı olduğundan emin olun. HP All-in-One aygıtını açmak için Açık düğmesine basın.
- USB kablosunu kontrol edin. Eski bir kablo kullanıyorsanız düzgün çalışmıyor olabilir. USB kablosunun çalışıp çalışmadığını saptamak için kabloyu başka bir ürüne takmayı deneyin. Sorunlarla karşılaşırsanız, USB kablosu bozuk olabilir. Kablonun uzunluğunun 3 metre, 'i aşmadığını doğrulayın.
- Bilgisayarınızın USB bağlantısı için hazır olduğundan emin olun. Windows 95 ve Windows NT işletim sistemleri, USB bağlantısını desteklemez. Daha fazla bilgi için, işletim sisteminizle birlikte gelen belgelere bakın.
- HP All-in-One ile bilgisayarınız arasındaki bağlantıyı kontrol edin. USB kablosunun HP All-in-One aygıtınızın arkasındaki USB bağlantı noktasına sıkıca takıldığını doğrulayın. USB kablosunun diğer ucunun bilgisayarınızdaki USB bağlantı noktasına takılı olduğundan emin olun. Kablo doğru şekilde takıldıktan sonra, HP All-in-One aygıtınızı kapatıp yeniden açın.
- HP All-in-One aygıtına bir USB hub'ı aracılığıyla bağlanıyorsanız, hub'ın açık olduğundan emin olun. Hub açıksa, doğrudan bilgisayarınıza bağlanmayı deneyin.
- HP All-in-One aygıtınızın üstündeki USB bağlantı noktası hız ayarının, bilgisayarınızın USB bağlantı noktası hızı ile uyumlu olduğundan emin olun. Arka USB bağlantı noktası hızını Yüksek Hız (USB 2.0)'dan Tam Hız (USB 1.1)'e değiştirmeniz gerekebilir. Daha fazla bilgi için bkz. USB kablosu ile bağlantı.
- Yazdırma sorununun dosyadan kaynaklanıp kaynaklanmadığını saptamak için başka bir uygulama veya dosyadan yazdırmayı deneyin.
- Diğer yazıcıları veya tarayıcıları kontrol edin. Daha eski ürünlerin bilgisayarınıza olan bağlantısını çıkarmanız gerekebilir.
- HP All-in-One aygıtınız ağa bağlıysa, HP All-in-One aygıtınızla birlikte verilen ekrandaki HP Image Zone Express bölümüne bakın.
   HP Image Zone Express hakkında daha fazla bilgi için bkz. Ekrandaki Yardım'ı kullanma.
- USB kablosunu, bilgisayarınızdaki başka bir USB bağlantı noktasına takmayı deneyin. Bağlantıları kontrol ettikten sonra, bilgisayarınızı yeniden başlatmayı deneyin. HP All-in-One aygıtınızı kapatıp yeniden açın.
- Gerekirse, HP Image Zone yazılımını kaldırıp yeniden yükleyin. Daha fazla bilgi için Yazılımı kaldırıp yeniden yükleme bölümüne bakın.

HP Photosmart 2570 All-in-One series aygıtı için ağ iletişim sorunları veya bellek kartı, PictBridge kamera veya depolama aygıtıyla ilgili iletişim sorunları için bkz. ekrandaki HP Image Zone Express. HP Image Zone Express hakkında daha fazla bilgi için bkz. Ekrandaki Yardım'ı kullanma.

HP All-in-One aygıtının kurulumu ve bilgisayarınıza bağlanması hakkında daha fazla bilgi için, HP All-in-One aygıtınızın beraberinde gelen Kurulum Kılavuzu'na bakın.

# Renkli grafik ekranda kağıt sıkışması olduğuna ya da taşıyıcının engellendiğine dair bir mesaj aldım

**Çözüm** Renkli grafik ekranda, kağıt sıkışması ya da engellenmiş taşıyıcı hatası mesajı görünüyorsa, HP All-in-One aygıtının içinde ambalaj malzemesi kalmış olabilir. Yazıcı kartuşlarını görmek için taşıyıcı erişim kapağını açın ve taşıyıcı yolunu engelleyen tüm ambalaj malzemelerini (bant veya karton gibi) ya da yabancı maddeleri çıkartın.

#### Yazılım kurulumuyla ilgili sorun giderme

Yazılım kurulumu sırasında sorunla karşılaşırsanız, muhtemel çözümler için aşağıdaki bölümden yararlanın. Kurulum sırasında donanım sorunu yaşıyorsanız, bkz. Donanım ayarları sorun giderme.

HP All-in-One yazılımı normal olarak yüklendiğinde, şunlar gerçekleşir:

- 1. HP All-in-One yazılımı CD-ROM'u otomatik olarak çalışır.
- 2. Yazılım yüklenir.
- 3. Dosyalar sabit sürücünüze yüklenir.
- 4. HP All-in-One aygıtını bilgisayarınıza bağlamanız istenir.
- 5. Kurulum sihirbazı ekranında yeşil bir OK ve onay işareti belirir.
- 6. Bilgisayarı yeniden başlatmanız istenir.
- 7. Kayıt işlemi çalıştırılır.

Bu aşamalardan herhangi biri gerçekleşmemişse, yüklemede bir sorun olabilir. Windows bilgisayarda yüklemeyi kontrol etmek için aşağıdakileri doğrulayın:

Windows bilgisayarda yüklemeyi kontrol etmek için aşağıdakileri doğrulayın:

HP Çözüm Merkezi yazılımın başlatın. HP Çözüm Merkezi ana simgeleri (Resim Tara ve Belgeyi Tara) içeriyorsa, yazılım düzgün olarak yüklenmiş demektir. Simgeler hemen görüntülenmiyorsa, HP All-in-One aygıtının bilgisayarınıza bağlanması için birkaç dakika beklemeniz gerekebilir. Aksi takdirde, bkz: HP Çözüm Merkezi yazılımında bazı düğmeler eksik (Windows).
 HP Çözüm Merkezi yazılımını başlatma hakkında bilgi için yazılımınızla birlikte verilen ekrandaki HP Image Zone Express bölümüne bakın.

 Yazıcılar iletişim kutusunu açın HP All-in-One'ın listelenip listelenmediğini kontrol edin.

• Windows görev çubuğunun sağ tarafında bulunan sistem tepsisinde HP All-in-One simgesi olup olmadığına bakın. Bu HP All-in-One'ın hazır olduğunu gösterir.

#### CD-ROM'u bilgisayarımın CD-ROM sürücüsüne yerleştirdiğimde hiçbir şey olmuyor

Çözüm Yükleme otomatik olarak başlamazsa, el ile başlatabilirsiniz:

#### Windows bilgisayarda yüklemeyi başlatmak için

- 1. Başlat menüsünde Çalıştır'ı tıklatın.
- Çalıştır iletişim kutusunda, d:\setup.exe (CD-ROM sürücünüze D harfi atanmamışsa atanan sürücü harfini girin) yazın ve OK'i tıklatın.

#### Mac bilgisayarda yüklemeyi başlatmak için

- 1. CD'nin içeriğini görmek için masaüstünüzde CD simgesini çift tıklatın.
- 2. HP All-in-One Installer simgesini çift tıklatın.

#### Minimum sistem denetimleri ekranı belirir (Windows)

**Çözüm** Sisteminiz yazılımı yüklemek için gerekli olan minimum sistem gereksinimlerini karşılamıyor. Sorun tam olarak ne olduğunu belirlemek için **Detayları** tıklatın ve yazılımı yüklemeye çalışmadan önce sorunu giderin.

Bunun yerine **HP Image Zone Express** yazılımını yüklemeyi de deneyebilirsiniz. **HP Image Zone Express**, **HP Image Zone** yazılımından daha az işlevsellik sağlar, ancak bilgisayarınızda daha az disk alanı ve bellek gerektirir.

HP Image Zone Express yazılımını yükleme hakkında daha fazla bilgi için HP Allin-One aygıtınızla birlikte verilen Kurulum Kılavuzu'na bakın.

#### USB bağlantısı isteminde kırmızı bir X beliriyor

**Çözüm** Normal olarak tak ve kullanın başarılı olduğunu gösteren yeşil bir onay işareti belirir Kırmızı X tak ve kullanın başarısız olduğunu gösterir.

Şunu yapın:

- 1. Kontrol paneli kapağının sıkıca tutturulmuş olduğundan emin olun, sonra HP All-in-One aygıtının güç kablosunu çıkartıp yeniden takın.
- 2. USB ve güç kablolarının takılı olduğundan emin olun.

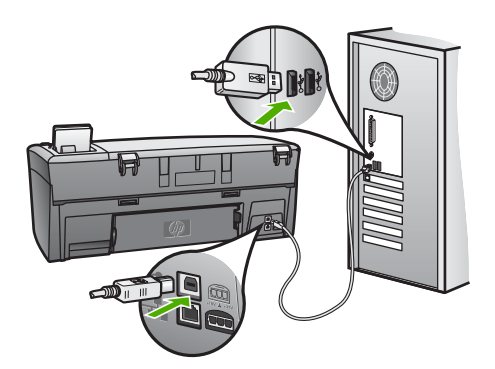

- 3. Tak ve kullan kurulumunu yeniden denemek için **Yeniden Dene**'yi tıklatın. Bu işe yaramazsa, sonraki adıma geçin.
- 4. USB kablosunun aşağıdaki gibi doğru bağlandığından emin olun:
  - USB kablosunu çıkartıp tekrar takın.
  - USB kablosunu klavyeye ya da güç kaynağı bağlı olmayan bir huba bağlamayın.

- USB kablosunun uzunluğunun 3 metre ya da daha kısa olduğundan emin olun.
- Bilgisayarınıza bağlı birden çok USB aygıtı varsa, kurulum sırasında diğer aygıtları sökmeniz gerekebilir.
- 5. Kuruluma devam edin ve istendiğinde bilgisayarınızı yeniden başlatın.
- 6. Gerekli simgeler görünmüyorsa, yazılımı kaldırıp yeniden yükleyin. Daha fazla bilgi için Yazılımı kaldırıp yeniden yükleme bölümüne bakın.
- Windows bilgisayar kullanıyorsanız, HP Çözüm Merkezi yazılımını açın ve ana simgeleri (Resim Tara ve Belgeyi Tara) kontrol edin. Ana simgeler görünmüyorsa, yazılımı kaldırın ve yeniden yükleyin. Daha fazla bilgi için bkz. Yazılımı kaldırıp yeniden yükleme.

#### Bilinmeyen bir hata oluştuğunu bildiren bir mesaj aldım

**Çözüm** Yükleme işlemine devam etmeyi deneyin. Bu işe yaramazsa, yüklemeyi durdurup yeniden başlatın ve ekrandaki yönergeleri izleyin. Hata oluşursa, yazılımı kaldırıp yeniden yüklemeniz gerekebilir. HP All-in-One program dosyalarını, doğrudan bilgisayarınızdan silmeyin. HP Image Zone yazılımını yüklediğinizde sağlanan yazılım kaldırma uygulamasıyla doğru şekilde kaldırdığınızdan emin olun.

Daha fazla bilgi için Yazılımı kaldırıp yeniden yükleme bölümüne bakın.

#### HP Çözüm Merkezi yazılımında bazı düğmeler eksik (Windows)

Ana simgeler (**Resim Tara** ve **Belgeyi Tara**) görünmüyorsa, yüklemeniz tamamlanmamış olabilir.

**Çözüm** Yüklem işlemi tam yapılmamışsa, yazılımı kaldırıp yeniden yüklemeniz gerekebilir. HP All-in-One programı dosyalarını sabit sürücünüzden silmeyin. HP All-in-One program grubunda sunulan kaldırma uygulamasıyla doğru şekilde kaldırdığınızdan emin olun. Daha fazla bilgi için Yazılımı kaldırıp yeniden yükleme bölümüne bakın.

#### Kayıt ekranı görünmüyor

#### Çözüm

→ Windows'da kayıt ekranına Windows görev çubuğunda Başlat'ı tıklatıp, Programlar ya da Tüm Programlar'ı (XP), Hewlett-Packard'ı, HP Photosmart 2570 All-in-One series'ı işaretleyip Şimdi kayıt yaptır'ı tıklatarak erişebilirsiniz.

#### Digital Imaging Monitor sistem tepsisinde görünmüyor

**Çözüm Dijital Görüntüleme İzleyicisi** sistem tepsisinde (normalde masaüstünün sağ alt köşesinde yer alır) görünmüyorsa, ana simgelerin yerinde olup olmadığını denetlemek için **HP Çözüm Merkezi** yazılımını başlatın.

HP Çözüm Merkezi yazılımında ana simgelerin eksik olması hakkında daha fazla bilgi için bkz. HP Çözüm Merkezi yazılımında bazı düğmeler eksik (Windows).

Sistem tepsisi normal olarak masaüstünün sağ alt köşesinde belirir.

#### Yazılımı kaldırıp yeniden yükleme

Yüklemeniz tamamlanmadıysa veya USB kablosunu yazılım yükleme ekranı istemeden önce bilgisayara bağladıysanız, yazılımı kaldırıp yeniden yüklemeniz gerekebilir. HP All-in-One program dosyalarını doğrudan bilgisayarınızdan silmeyin. HP Image Zone yazılımını yüklediğinizde sağlanan yazılım kaldırma uygulamasıyla doğru şekilde kaldırdığınızdan emin olun.

Yeniden yükleme işlemi 20 ile 40 dakika arasında tamamlanabilir. Yazılımı Windows bilgisayardan kaldırmak için üç yöntem, Mac bilgisayardan kaldırmak için ise bir yöntem sağlanır.

#### Windows üzerinde çalışan bir bilgisayardan kaldırmak için, yöntem 1

- 1. HP All-in-One'ınızın bilgisayarla bağlantısını kesin. HP All-in-One'ı yazılımı yeniden yükleyene kadar bilgisayarınıza bağlamayın.
- 2. HP All-in-One'yi kapatmak için Açık düğmesine basın.
- 3. Windows görev çubuğunda Başlat, Programları Başlat veya Tüm Programlar (XP), Hewlett-Packard, HP Photosmart 2570 All-in-One series, Kaldır'ı tıklatın.
- 4. Ekrandaki yönergeleri izleyin.
- 5. Paylaşılan dosyaları kaldırmak isteyip istemediğiniz sorulursa Hayır'ı tıklatın. Bu dosyalar silinirse bunları kullanan diğer programlar doğru çalışmayabilir.
- 6. Bilgisayarınızı yeniden başlatın.

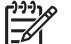

 Not Bilgisayarınızı yeniden başlatmadan önce HP All-in-One'ınızın bağlantısını kesmeniz gerekir. HP All-in-One'ı yazılımı yeniden yükleyene kadar bilgisayarınıza bağlamayın.

- Yazılımı yeniden yüklemek için HP All-in-One CD-ROM'unu bilgisayarınızın CD-ROM sürücüsüne yerleştirin, ekranda görüntülenen yönergeleri ve HP All-in-One aygıtınızla birlikte verilen Kurulum Kılavuzu'ndaki yönergeleri izleyin.
- 8. Yazılım yüklendikten sonra, HP All-in-One'ı bilgisayarınıza bağlayın.
- HP All-in-One aygıtını açmak için Açık düğmesine basın.
   HP All-in-One'ınızı açıp bağladıktan sonra, tüm Tak ve Kullan işlemlerinin tamamlanması için bir kaç dakika beklemeniz gerekebilir.
- 10. Ekrandaki yönergeleri izleyin.

Yazılım yüklemesi tamamlandığında, Windows sistem tepsisinde HP Dijital Görüntüleme İzleyicisi simgesi belirir.

Yazılımın doğru yüklendiğinden emin olmak için, masaüstündeki HP Çözüm Merkezi simgesini çift tıklatın. HP Çözüm Merkezi ana simgeleri (Resim Tara ve Belgeyi Tara) içeriyorsa, yazılım düzgün olarak yüklenmiş demektir.

#### Windows'lu bir bilgisayardan kaldırmak için, yöntem 2

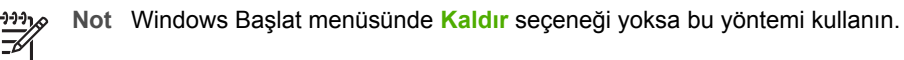

- 1. Windows görev cubuğunda, Başlat, Ayarlar ve Denetim Masası'nı tıklatın.
- 2. Program Ekle/Kaldır'ı çift tıklatın.
- HP All-in-One & Officejet 4.0'ı seçin ve Değiştir/Kaldır'ı tıklatın. Ekrandaki yönergeleri izleyin.
- 4. HP All-in-One'ınızın bilgisayarla bağlantısını kesin.
- 5. Bilgisayarınızı yeniden başlatın.

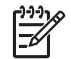

**Not** Bilgisayarınızı yeniden başlatmadan önce HP All-in-One'ınızın bağlantısını kesmeniz gerekir. HP All-in-One'ı yazılımı yeniden yükleyene kadar bilgisayarınıza bağlamayın.

- 6. HP All-in-One CD-ROM'unu bilgisayarınızın CD-ROM sürücüsüne yerleştirin ve Kurulum programını başlatın.
- 7. Ekran yönergelerini ve HP All-in-One aygıtınızla birlikte verilen Kurulum Kılavuzunda yer alan yönergeleri uygulayın.

#### Windows'lu bir bilgisayardan kaldırmak için, yöntem 3

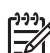

**Not** Bu işlem, Windows Başlat menüsünde Kaldır seçeneğinin bulunmadığı durumlar için alternatif bir yöntemdir.

- 1. HP All-in-One CD-ROM'unu bilgisayarınızın CD-ROM sürücüsüne yerleştirin ve Kurulum programını başlatın.
- 2. Kaldır'ı seçin ve ekrandaki yönergeleri takip edin.
- 3. HP All-in-One'ınızın bilgisayarla bağlantısını kesin.
- 4. Bilgisayarınızı yeniden başlatın.

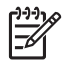

**Not** Bilgisayarınızı yeniden başlatmadan önce HP All-in-One'ınızın bağlantısını kesmeniz gerekir. HP All-in-One'ı yazılımı yeniden yükleyene kadar bilgisayarınıza bağlamayın.

- 5. HP All-in-One aygıtınızın Kurulum programını yeniden başlatın.
- 6. Yeniden Yüklemeyi başlatın.
- 7. Ekran yönergelerini ve HP All-in-One'ınızla birlikte gelen Kurulum Kılavuzunda yer alan yönergeleri uygulayın.

#### Bir Mac bilgisayardan kaldırmak için

- 1. HP All-in-One aygıtının Mac bilgisayarla bağlantısını kesin.
- 2. Açın: Uygulamalar: Hewlett-Packard klasörü.
- HP Uninstaller'ı çift tıklatın. Ekranda görüntülenen yönergeleri izleyin.
- 4. Yazılım kaldırıldıktan sonra, HP All-in-One'ınızın bağlantısını kesin ve bilgisayarınızı yeniden başlatın.

- Not Bilgisayarınızı başlatmadan önce HP All-in-One aygıtının bağlantısını kesmeniz önemlidir. HP All-in-One aygıtını yazılımı yeniden yükleyene kadar bilgisayarınıza bağlamayın.
- 5. Yazılımı yeniden yüklemek için HP All-in-One CD-ROM'unu bilgisayarınızın CD-ROM sürücüsüne yerleştirin
- 6. Masaüstünde CD-ROM'u açın ve HP All-in-One Installer öğesini çift tıklatın.
- 7. Ekran yönergelerini ve HP All-in-One'ınızla birlikte gelen Kurulum Kılavuzunda yer alan yönergeleri uygulayın.

## İşlemlerle ilgili sorun giderme

HP Image Zone Express, 2570 series Sorun Giderme bölümü, HP All-in-One aygıtınızla ilişkili en sık karşılaşılan bazı sorunları gidermeye yönelik ipuçları içerir.

Sorun giderme bilgilerine Windows ile çalışan bir bilgisayardan ulaşmak için HP Image Zone yazılımına gidin, Yardım'ı tıklatın ve sonra Sorun Giderme ve Destek seçeneğini belirtin. Sorun giderme bilgilerine bazı hata mesajlarında beliren Yardım menüsünden de erişebilirsiniz.

Mac bilgisayarda sorun giderme bilgilerine erişmek için Dock'taki **HP Image Zone** simgesini tıklatın, menü çubuğunda **Yardım**'ı seçin, **Yardım** menüsünde **HP Image Zone Express** öğesini ve Yardım Görüntüleyicisi'nde de **2570 series Sorun Giderme** seçeneğini belirtin.

İnternet erişiminiz varsa www.hp.com/support adresindeki HP web sitesinden yardım alabilirsiniz. Web sitesi ayrıca sık sorulan soruların yanıtlarını da sağlar.

## Kağıtla ilgili sorun giderme

Kağıt sıkışmalarını önlemek için yalnızca HP All-in-One aygıtınız için önerilen kağıt türlerini kullanın. Önerilen kağıtlar listesi için ekranda gösterilen HP Image Zone Express dosyasına bakın veya www.hp.com/support adresine gidin.

Kağıt tepsisine kıvrılmış, kırışmış, uçları kıvrık veya yırtık kağıt yerleştirmeyin. Daha fazla bilgi için bkz. Kağıt sıkışmalarından kaçınma.

## HP All-in-One aygıtında kağıt sıkıştı

Çözüm Aygıtınızda kağıt sıkışması olursa, sıkışmayı gidermek için aşağıdaki yönergeleri izleyin.

1. Arka temizleme kapağını çıkarmak için tırnağına bastırın.

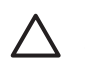

**Dikkat uyarısı** Kağıt sıkışmasını, HP All-in-One aygıtının üst tarafından gidermek yazdırma mekanizmasına zarar verebilir. Mümkün olduğu sürece kağıt sıkışmalarına arka temizleme kapağından erişip, sıkışmayı buradan giderin.

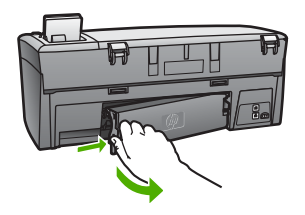

2. Kağıdı yavaşça silindirlerden dışarı çıkarın.

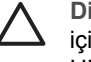

**Dikkat uyarısı** Kağıt silindirlerden dışarı çıkarılırken yırtılırsa, aygıtın içinde kağıt parçası kalmaması için silindirleri ve dişlileri kontrol edin. HP All-in-One aygıtından tüm kağıt parçalarını temizlemezseniz, kağıt sıkışma sorunları devam edebilir.

- 3. Arka temizleme kapağını yerine takın. Yerine oturuncaya kadar itin.
- 4. Yarıda kalan yazdırma işine devam etmek için OK düğmesine basın.

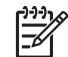

**Not** Kağıt sıkışıklığı devam ediyorsa, **HP Image Zone** yazılımınızla birlikte gelen ekrandaki Sorun Giderme Yardımı'na bakın.

#### Yazıcı kartuşu sorunlarını giderme

Yazdırma konusunda sorunlarla karşılaşıyorsanız, yazıcı kartuşlarından birinde sorun olabilir. Aşağıdakileri deneyin:

- Plastik bandın çıkarılmış olduğundan emin olmak için bir yazıcı kartuşunu çıkarın. Bant hala mürekkep püskürteçleri kapatıyorsa, pembe renkli çekme kulakçığını kullanarak bandı yazıcı kartuşundan dikkatlice çıkarın. Mürekkep püskürteçlere ya da bakır renkli temas noktalarına dokunmayın.
- 2. Yazıcı kartuşunu yeniden takın.
- 3. Diğer yazıcı kartuşu için 1 ve 2. adımları yineleyin.
- Sorun devam ederse, yazıcı kartuşlarıyla ilgili bir sorun olup olmadığını anlamak için bir otomatik sınama raporu yazdırın. Bu rapor, durum bilgisi de dahil olmak üzere yazdırma kartuşlarınız hakkında yararlı bilgi sağlar.
- 5. Otomatik sınama raporu bir sorun olduğunu gösterirse, yazıcı kartuşlarını temizleyin.
- 6. Sorun devam ederse, yazıcı kartuşlarının bakır renkli temas noktalarını temizleyin.
- 7. Yazdırma konusunda sorunlar yine devam ederse, sorunun hangi kartuşta olduğunu bulun ve o kartuşu değiştirin.

Otomatik sınama raporu yazdırma ve yazıcı kartuşlarını temizleme hakkında daha fazla bilgi çini bkz. HP All-in-One aygıtınızın bakımı.

## Aygıt güncelleştirme

HP All-in-One aygıtınızı kullanılabilen en yeni teknolojiyle çalışır durumda tutmak için HP desteği web sitesinden HP All-in-One için aygıt güncelleştirmelerini alabilir ve Aygıt Güncelleştirme Sihirbazı'nı kullanarak bunları yükleyebilirsiniz. Ayrıca, aşağıdaki nedenlerden birine bağlı olarak da HP All-in-One aygıtınızda aygıt güncelleştirmelerini yüklemeniz gerekebilir:

- HP müşteri desteğini aradınız ve bir hizmet temsilcisi HP desteği web sitesine erişmenizi ve aygıtınız için bir güncelleştirme almanızı önerdi.
- HP All-in-One aygıtınızın renkli grafik ekranda sizi aygıtı güncelleştirmeye yönlendiren bir mesaj belirir.

#### Aygıt güncelleştirme (Windows)

Bir Windows bilgisayarda aygıtınız için bir güncelleştirmeyi almak için aşağıdakilerden birini kullanın:

- www.hp.com/support adresinden HP All-in-One aygıtınız için güncelleştirme indirmek üzere Web tarayıcınızı kullanın. Güncelleştirme, .exe uzantılı, kendiliğinden açılan bir yürütülebilir dosya olacaktır. .exe dosyasını çift tıklattığınızda Aygıt Güncelleştirme Sihirbazı bilgisayarınızda açılır.
- HP destek web sitesinde düzenli aralıklarla güncelleştirme aramak için Yazılım Güncelleştirme uygulamasını kullanın.

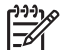

Not Windows kullanıcısıysanız, aygıt güncelleştirmeleri için önceden belirlenmiş aralıklarda HP desteği web sitesine bakması için Yazılım Güncelleştirmesi yardımcı programını (bilgisayarınızda yüklü olan HP Image Zone yazılımının bir parçası) ayarlayabilirsiniz. Yükleme sırasında bilgisayarınızda Yazılım Güncelleştirme yardımcı programının son sürümü yüklü değilse, programı yükseltmek isteyip istemediğinizi soran bir iletişim kutusu görüntülenir. Yükseltmeyi kabul edin. Yazılım Güncelleştirme yardımcı programı hakkında daha fazla bilgi için bkz. ekrandaki HP Image Zone Express.

#### Aygıt güncelleştirmesi kullanmak için

- 1. HP All-in-One aygıtınızı yükseltmek için aşağıdakileri yapın:
  - www.hp.com/support adresinden yüklediğiniz güncelleştirme .exe dosyasını çift tıklatın.
  - İstendiğinde, Yazılım Güncelleştirme uygulaması tarafından bulunan aygıt güncelleştirmesini kabul edin.

Aygıt Güncelleştirme Sihirbazı bilgisayarınızda başlar.

- Hoş Geldiniz ekranında, İleri'yi tıklatın. Aygıt Seç ekranı görünür.
- Listeden HP All-in-One aygıtınızı seçin ve İleri'yi tıklatın. Önemli Bilgiler ekranı görüntülenir.
- 4. Bilgisayarınızın ve aygıtınızın belirtilen koşulları karşıladığından emin olun.
- Koşulları karşılıyorsanız, Güncelleştir'i tıklatın. Aygıt Güncelleştiriliyor ekranı görüntülenir. HP All-in-One aygıtınızın kontrol panelinde bir ışık yanıp sönmeye başlar. Güncelleştirme yüklendiğinde ve aygıtınızda açıldığında, renkli grafik ekranın rengi yeşil olur.
- 6. Güncelleştirme sürerken aygıtınızın bağlantısını kesmeyin, aygıtı kapatmayın veya çalışmasını engelleyecek başka bir şey yapmayın.

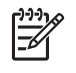

**Not** Güncelleştirmeye müdahale ederseniz veya güncelleştirmenin yapılamadığını belirten bir hata mesajı alırsanız, yardım için HP desteği arayın.

HP All-in-One aygıtınız kapatılıp yeniden başlatıldıktan sonra bilgisayarınızda güncelleştirme işleminin tamamlandığını bildiren bir ekran görünür.

Aygıtınız güncelleştirilmiştir. Artık HP All-in-One aygıtını güvenle kullanabilirsiniz.

## Aygıt güncelleştirme (Mac)

Bir Mac bilgisayarda HP All-in-One aygıtınızın güncelleştirmelerini aşağıdaki biçimde uygulayın:

- 1. www.hp.com/support adresinden HP All-in-One aygıtınız için güncelleştirme indirmek üzere Web tarayıcınızı kullanın.
- İndirilen dosyayı çift tıklatın. Yükleyici penceresi bilgisayarınızda açılır.
- 3. HP All-in-One aygıtınıza güncelleştirmeyi yüklemek için ekran yönergelerini izleyin.
- 4. İşlemi tamamlamak için HP All-in-One aygıtını yeniden başlatın.

## Bölüm 13

# **14** HP garantisi ve desteği

Hewlett-Packard HP All-in-One aygıtınız için Internet ve telefon desteği sunar.

Bu bölüm İnternet'ten destek alma, seri numaranıza ve hizmet kimliğine erişme, HP müşteri desteğiyle bağlantı kurma ve HP All-in-One aygıtınızı nakliyeye hazırlamanın yanı sıra garanti bilgilerini vermektedir.

Aradığınız yanıtı basılı ya da ekranda gösterilen belgelerde bulmazsanız, bundan sonraki sayfalarda listelenen HP destek hizmetleri merkezlerinden birine başvurabilirsiniz. Bazı destek hizmetleri yalnızca A.B.D. ve Kanada'da verilirken diğerlerinden dünya genelinde birçok ülkede/ bölgede yararlanılabilir. Sizin ülkeniz veya bölgeniz için bir destek hizmetl numarası verilmemişse, yardım için en yakınınızdaki yetkili HP bayisiyle temasa geçin.

## Garanti

HP'nin onarım hizmetinden yararlanmak üzere, temel sorun çözme işlemi için öncelikle bir HP servis ofisine veya HP Müşteri Destek Merkezi'ne başvurmalısınız. Müşteri Desteği'ni aramadan önce yapılması gerekenleri görmek için HP müşteri desteğini aramadan önce bölümüne bakın.

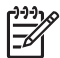

Not Bu bilgiler Japonya'daki müşteriler için geçerli değildir. Japonya'daki servis seçenekleri hakkında bilgi için, bkz. HP Quick Exchange Service (Japan).

#### Garanti yükseltmeleri

Ülkenize/bölgenize bağlı olarak, HP ek bir ücretle, standart ürün garantinizi uzatan ya da geliştiren bir garanti yükseltmesi sağlayabilir. Varolan seçenekler arasında öncelikli telefon desteği, geri getirme servisi veya sonraki işgünü içinde değiştirme olabilir. Hizmet kapsamı genelde, ürünün satın alındığı tarihte başlar ve ürününün satın alındığı tarihten itibaren sınırlı bir süre içerisinde satın alınmalıdır.

Daha fazla bilgi için:

- ABD'de, 1-866-234-1377 numaralı telefonu arayarak bir HP danışmanı ile görüşün.
- ABD dışında, lütfen ülkenizdeki HP Müşteri Destek ofisini arayın. Uluslararası Müşteri Destek numaralarının listesi için bkz. Diğer ülkelerden arama.
- www.hp.com/support adresindeki HP web sitesine gidin. İstenirse, ülkenizi/bölgenizi seçin ve ardından garanti bilgilerini bulun.

#### Garanti bilgileri

| HP ürünü                                                        | Sınırlı garanti süresi                                                                                                    |
|-----------------------------------------------------------------|----------------------------------------------------------------------------------------------------|
| Yazılım                                                         | 90 gün                                                                                                    |
| Yazıcı kartuşları                                               | HP mürekkebi bitene veya kartuş üzerinde yazılı olan "garanti<br>sonu" tarihine kadar ve bunlardan hangisi daha önceyse. Bu<br>garanti, yeniden doldurulmuş, yeniden üretilmiş, üzerinde<br>değişiklik yapılmış, kötü kullanılmış veya herhangi bir şekilde<br>değişiklik yapılmış HP mürekkep ürünlerini içermez. |
| Aksesuarlar                                                     | 1 yıl                                                                                                    |
| Yazıcı çevre birimi donanımlar<br>(aşağıdaki ayrıntılara bakın) | 1 yıl                                                                                                    |

A. Sınırlı garanti kapsamı

- 1. Hewlett-Packard (HP) son kullanıcı müşteriye yukarıda belirtilen ürünlerde, müşteri tarafından satın alınmaları tarihinden başlayarak yine yukarıda belirtilen süre boyunca malzemeler ve işçilik yönünden hata veya kusur bulunmayacağını garanti eder.
- 2. Yazılım ürünlerinde HP'nin sınırlı garantisi yalnızca programlama komutlarının yerine getirilmemesi durumu için
- geçerlidir. HP, ürünlerinin kesintisiz ve sorunsuz çalışacağını garanti etmez. 3. HP'nin sınırlı garantisi yalnızca ürünün normal kullanımı sonucunda oluşan kusurlar için geçerli olup, aşağıda sıralanan durumlardan kaynaklananlar dahil olmak üzere diğer sorunları kapsamaz:
  - a. Doğru olmayan veya yetersiz bakım ve değişiklik;
  - b. HP tarafından sağlanmayan veya desteklenmeyen yazılım, ortam, parça veya sarf malzemeleri;
  - C Ürünün şartnamelerinin dışında kullanılması;
  - d. Yetkisiz değişiklik veya yanlış kullanım.
- d. HP yazıcı ürünlerinde HP üretimi olmayan mürekkep kartuşunun veya yeniden doldurulmuş mürekkep kartuşunun kullanılması müşteriye verilen garantiyi veya müşteriye verilen HP deste ini etkilemez. Ancak, yazıcıdaki sorun veya zarar HP ürünü olmáyan veya yeniden doldurulmuş mürekkep kartuşunun kullanılmasına bağlanabiliyorsa, söz konusu sorunu veya zararı giderme hizmeti için HP standart malzeme ve servis saati ücretlerini alır.
- 5. İlgili garanti süresi içinde HP garantisi kapsamındaki bir ürüne ilişkin HP'ye kusur bildiriminde bulunulması durumunda, kendi seçimine bağlı olarak HP, ürünü onarır veya yenisi ile değiştirir.
- 6. HP'nin onarım yapamaması veya ürünü değiştirememesi durumunda HP garantisi kapsamındaki kusurlu ürünün satın The fill offattill yapatitation veya unitu degişulerilerilesi durunlarda me garanışı kapatinindan kabulu durun sa alma ücrefi, kusurun bildirilmesinden başlayarak makulu bir süre içinde HP tarafından geri ödenir.
   Kusurlu ürün müşteri tarafından HP'ye iade edilene kadar HP'nin söz konusu ürünü onarmaya, değiştirmeye veya
- ücretini geri ödemeye ilişkin hiçbir yükümlülüğü bulunmaz.
- En azından değiştirilen ürünün işlevlerine eşit işlevleri olması kaydıyla, değiştirilen ürün yeni veya yeni gibi olabilir.
- 9. HP ürünlerinde performansı yenileriyle eşit değiştirilerek yeniden üretilmiş parçalar, bileşenler veya malzemeler bulunabilir.
- 10. HP'nin Sınırlı Garanti Bildirimi, kapsamındaki HP ürününün HP tarafından dağıtımının yapıldığı tüm ülkelerde geçerlidir. Yerinde servis sağlamak gibi ek garanti hizmetleri için olan sözleşmeler, ürünün yetkili ithalatçı veya HP tarafından da tümünün yapıldığı ülkelerde tüm yetkili HP servisleri tarafından sağlanabilir.
- B. Garanti sınırlamalar
  - YEREL YASALARIN İZİN VERDİĞİ ÖLÇÜDE HP VEYA ÜÇÜNCÜ TARAF TEDARİKÇİLERİ AÇIK VEYA DOLAYLI BAŞKA HİÇBİR GARANTI VEYA KOŞUL SAĞLAMAZ YA DA TİCAR İDARAK SATILABİLİRLİK, YETERLİ KALİTE VE BELIRLİ BİR AMACA UYGUNLUK İLE İLGİLİ HİÇBİR KOŞUL VEYA GARANTİ VERMEZ.
- C. Sorumluluk sınırlamalar
  - 1. Yerel yasaların izin verdiği ölçüde işbu garanti bildirimi ile sağlanan tazminatlar müşterinin yegane ve özel tazminatlarıdır.
  - 2. YEREL YASALARIN İZİN VERDİĞİ ÖLCÜDE İSBU GARANTİDE ÖZELLİKLE BELİRTİLEN YÜKÜMLÜLÜKLER SAKLI KALMAK KAYDIYLA HP VEYA ÜÇÜNCÜ TARAF TEDARİKÇİLERİ SÖZ KONUSU ZARARLARIN OLASILIĞINDAN HABERDAR EDILMİŞ OLSALAR DAHİ HİÇBİR ŞEKİLDE DOĞRUDAN, ÖZEL, ARIZA VEYA DOLASILIĞINDAN HABERDAR EDILMİŞ OLSALAR DAHİ HİÇBİR ŞEKİLDE DOĞRUDAN, ÖZEL, ARIZA VEYA DOLAYLI OLARAK ORTAYA ÇIKAN SÖZLEŞME KAPSAMINDA, KASITLI YA DA BAŞKA HUKUK SİSTEMİNE GÖRE OLUŞAN ZARAR VE ZİYANLARDAN SORUMLU TUTULAMAZ.

D. Yerel yasalar

- 1. İşbu Garanti Bildirimi ile müşteriye özel yasal haklar sağlanmaktadır. Bunlar dışında müşterinin ABD'de eyaletlere, Kanada'da bölgelere ve dünyadaki diğer yerlerde ülkelere göre değişen başka hakları da olabilir.
- 2. Uyumsuz olduğu ölçüde bu Garanti Bildirimi söz konusu yerel yasalara uyacak biçimde değiştirilmiş kabul edilecektir. Bu yerel yasalar uyarınca Garanti Bildirimi'ndeki bazı feragat bildirimleri ve sınırlamalar müşteriler için geçerli olmayabilir. Örneğin, ABD dışındaki bazı ülkeler (Kanada'daki bölgeler dahil olmak üzere) ve ABD'deki bazı eyaletler şunları yapabilir:
  - a. Bu Garanti Bildirimi'ndeki feragat bildirimlerinin ve sınırlamaların tüketicinin yasal haklarını kısıtlamasına izin vermeyebilir (ör., İngiltere);
  - b. Üreticinin söz konusu feragat bildirimlerini veya sınırlamaları uygulamasını kısıtlayabilir veya
  - c. Müşteriye ek garanti hakları sağlayabilir, üreticinin itiraz edemeyeceği koşulsuz garanti süresi belirleyebilir veya
- koşulsuz garanti süresine sınırlama getirilmesine izin verebilir. 3. BU GARANTI BILDIRİMİ HÜKÜMLERİ, YASAL OLARAK İZİN VERİLENLERİN DIŞINDA, HP ÜRÜNLERİNİN SATIŞI İÇİN GEÇERLİ OLAN ZORUNLU YASAL HAKLARA EK OLUP BUNLARI HARİÇ TUTMAZ, SINIRLAMAZ VEYA DEĞİŞTİRMEZ.

## HP müşteri desteğini aramadan önce

HP All-in-One aygıtınızla birlikte, diğer şirketlerin yazılım programları gelebilir. Bu programların herhangi birini kullanmada sorun yaşadığınızda, en iyi teknik yardımı, o firmanın uzmanlarını arayarak alabilirsiniz.

HP Müşteri Desteği'ne başvurmanız gerekiyorsa, aramadan önce aşağıdakileri yapın.

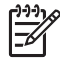

Not Bu bilgiler Japonya'daki müşteriler için geçerli değildir. Japonya'daki servis seçenekleri hakkında bilgi için, bkz. HP Quick Exchange Service (Japan).

- 1. Şunlardan emin olun:
  - a. HP All-in-One aygıtının fişe takılı ve açık olduğundan.
  - b. Belirtilen yazıcı kartuşlarının doğru takıldığından.
  - c. Önerilen kağıtların doğru biçimde giriş tepsisine yerleştirildiğinden.
- 2. HP All-in-One'nizi sıfırlama:
  - a. Açık düğmesine basarak HP All-in-One aygıtını kapatın.
  - b. HP All-in-One aygıtının arkasında bulunan güç kablosunu çıkartın.
  - c. Elektrik kablosunu HP All-in-One aygıtına yeniden takın.
  - d. Açık düğmesine basarak HP All-in-One aygıtını açın.
- Daha fazla bilgi için www.hp.com/support adresine gidin.
   Bu web sitesi, teknik destek, sürücüler, sarf malzemeleri ve siparişle ilgili bilgi vermektedir.
- Hala sorunlarla karşılaşıyorsanız ve bir HP Müşteri Desteği Temsilcisiyle görüşmeniz gerekiyorsa, şunları yapın:
  - a. HP All-in-One'nizin adını, kontrol panelinde göründüğü şekilde hazır bulundurun.
  - b. Bir otomatik sınama raporu yazdırın. Otomatik sınama raporu yazdırma hakkında daha fazla bilgi için bkz. Otomatik sınama raporu yazdırma.
  - c. Örnek bir çıktı olarak hazırda bulunması için renkli bir kopya yazdırın.
  - d. Sorununuzu ayrıntılı biçimde açıklamak için hazırlıklı olun.
  - e. Seri numaranızı ve hizmet kimlik numaranızı hazır bulundurun. Seri numaranıza ve hizmet kimliğine erişme hakkında bilgi için bkz: Seri numaranıza ve hizmet kimlik numaranıza erişme.
- 5. HP Müşteri Desteği'ni arayın Ararken HP All-in-One aygıtının yanında olun.

#### Seri numaranıza ve hizmet kimlik numaranıza erişme

HP All-in-One'inizin Bilgi Menüsü'nü kullanarak önemli bilgilere erişebilirsiniz.

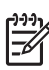

Not HP All-in-One aygıtınız açılmıyorsa, seri numarasını arka USB bağlantı noktasının üstündeki etikete bakarak görebilirsiniz. Seri numarası, etiketin sol üst köşesindeki 10 karakterlik koddur.

- OK ve Kopyalama Menüsü'ne aynı anda basın. Bilgi Menüsü açılacaktır.
- Model Numarası görünene kadar ▶ düğmesine basın ve ardından OK düğmesine basın. Model numarasının altında hizmet kimliği görünecektir. Hizmet kimliğini tam olarak bir yere not edin.
- 3. İptal'e basın.
- 4. Seri Numarası görünene kadar ▶ düğmesine basın.
- 5. OK düğmesine basın.

Seri numarası görünecektir. Seri numarasını tam olarak bir yere not edin.

6. Bilgi Menüsü'nden çıkmak için İptal'e iki kez basın.

## Destek ve diğer bilgileri Internet'ten alma

Internet'e erişiminiz varsa, www.hp.com/support adresinden yardım alabilirsiniz. İstendiğinde ülkenizi/bölgenizi seçin, sonra teknik desteği arama bilgileri için Bize Ulaşın bağlantısını tıklatın. Bu web sitesi aynı zamanda teknik destek, sürücüler, sarf malzemeleri ve sipariş bilgileri vermektedir.

- Çevrimiçi destek sayfalarına erişin.
- Sorularınızla ilgili HP'ye e-posta mesajı gönderin.
- Çevrimiçi sohbet yoluyla bir HP teknisyeniyle görüşün.
- Yazılım güncellemelerini kontrol edin.

Destek seçenekleri ve desteğin kullanılabilirliği ürüne, ülkeye/bölgeye ve dile göre değişir.

## Garanti süresince Kuzey Amerika'da arama

**1-800-474-6836 (1-800-HP invent)** numaralı telefonu arayın. ABD'de telefonla destek, haftanın 7 günü, günde 24 saat İngilizce ve İspanyolca olarak sağlanır (destek gün ve saatleri önceden bildirilmeksizin değiştirilebilir). Bu hizmet garanti süresince ücretsizdir. Garanti kapsamı dışında bir ücret alınabilir.

## Diğer ülkelerden arama

Aşağıda verilen numaralar, bu kılavuzun baskıya girdiği tarihte güncel olan numaralardır. Geçerli uluslararası HP Destek Hizmetleri numaralarının listesini görmek için, www.hp.com/support web sitesine gidin ve kendi ülkenizi/bölgenizi veya dilinizi seçin.

Destek hizmeti garanti süresince ücretsizdir. Ancak standart uzun mesafe telefon ücretleriniz uygulanacaktır. Bazı durumlarda, dakika başına, yarım dakika başına veya tek bir görüşme için sabit bir ücret uygulanabilir.

Avrupa'da telefon desteği için lütfen www.hp.com/support adresine giderek ülkenizdeki/ bölgenizdeki telefon desteği ayrıntılarını ve koşullarını öğrenin.

Alternatif olarak, satıcı firmaya danışabilir veya bu kılavuzda belirtilen numaradan HP'yi arayabilirsiniz.

Telefon destek hizmetimizi sürekli iyileştirme çabalarımızın bir parçası olarak, hizmet özellikleri ve teslimata ilişkin yeni bilgiler almak için düzenli aralıklarla web sitemizi kontrol etmenizi öneririz.

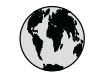

# www.hp.com/support

| 61 56 45 43                              | الجزائر                              | 한   |
|------------------------------------------|--------------------------------------|-----|
| Argentina (Buenos Aires)                 | 54-11-4708-1600                      | Lu  |
| Argentina                                | 0-800-555-5000                       | Lu  |
| Australia<br>Australia (out-of-warranty) | 1300 /21 14/                         | M   |
| Österreich                               | + 43 1 86332 1000                    | Me  |
| Osicilicit                               | 0810-0010000                         | Me  |
| 800 171                                  | (in-country)<br>البدرين              | 22  |
| België                                   | 070 300 005                          | Ne  |
| Belgique                                 | 070 300 004                          | Ne  |
| Brasil (Sao Paulo)                       | 55-11-4004-7751                      | Ni  |
| Brasil                                   | 0-800-709-7751                       | N   |
| Canada (Mississauga Area)                | (905) 206-4663                       | Pa  |
| Canada                                   | 1-(800)-474-6836                     | Pa  |
| Central America &<br>The Caribbean       | www.hp.com/support                   | Per |
| Chile                                    | 800-360-999                          | FN  |
| 中国                                       | 021-3881-4518                        | Pol |
|                                          | 500-610-3888 : 3002                  | Por |
| Colombia (bogota)                        | 571-000-9191<br>01-8000-51-4746-8368 | Pue |
| Costa Pica                               |                                      | Rep |
|                                          | 0-800-011-1046                       | Roi |
|                                          | 201 307 310                          | Poo |
| Danmark                                  | + 45 70 202 845                      | Poo |
| Ecuador (Andinatel)                      | 800-711-2884                         | 80  |
| Ecuador (Pacifitel)                      | 1-800-225-528                        | Si  |
|                                          | 800-711-2884                         | Slo |
| 2 532 5222                               | مصر                                  | Sou |
| El Salvador                              | 800-6160                             | Res |
| España                                   | 902 010 059                          | Su  |
| France                                   | +33 (0)892 69 60 22                  | Sv  |
| Deutschland                              | +49 (0)180 5652 180                  | Sw  |
| Ελλάδα (από το εξωτερικό)                | + 30 210 6073603                     | 臺   |
| Ελλάδα (εντός Ελλάδας)                   | 801 11 22 55 47                      | ไท  |
|                                          | 000 7 2047                           | 71  |
| Guatemala                                | 1-800-711-2884                       | Tri |
| 香港特別行政區                                  | 2802 4098                            | Tü  |
| Magyarország                             | 1 382 1111                           | Ук  |
| India                                    | 1 600 44 7737                        | 80  |
| Indonesia                                | +62 (21) 350 3408                    | Un  |
| Ireland                                  | 1 890 923 902                        | Un  |
| (0) 9 830 4848                           | ישראל                                | Ur  |
| Italia                                   | 848 800 871                          | Ve  |
| Jamaica                                  | 1-800-711-2884                       | Ve  |
| 日本<br>日本 (携帯電話の場合)                       | 03-3335-9800                         | Vié |
| ,                                        |                                      |     |

| 한국                           | 1588-3003                         |
|------------------------------|-----------------------------------|
| Luxembourg                   | 900 40 006                        |
| Luxemburg                    | 900 40 007                        |
| Malaysia                     | 1800 805 405                      |
| Mexico (Mexico City)         | 55-5258-9922                      |
| Mexico                       | 01-800-472-68368                  |
| 22 404747                    | المغرب                            |
| Nederland                    | 0900 2020 165                     |
| New Zealand                  | 0800 441 147                      |
| Nigeria                      | 1 3204 999                        |
| Norge                        | +46 (0)77 120 4765                |
| Panama                       | 1-800-711-2884                    |
| Paraguay                     | 009 800 54 1 0006                 |
| Perú                         | 0-800-10111                       |
| Philippines                  | (63) 2 867 3551<br>1800 1441 0094 |
| Polska                       | 0 801 800 235                     |
| Portugal                     | 808 201 492                       |
| Puerto Rico                  | 1-877-232-0589                    |
| República Dominicana         | 1-800-711-2884                    |
| România                      | (21) 315 4442                     |
| Россия (Москва)              | 095 7973520                       |
| Россия (Санкт-Петербург)     | 812 3467997                       |
| 800 897 1444                 | السعودية                          |
| Singapore                    | 6 272 5300                        |
| Slovensko                    | 2 50222444                        |
| South Africa (international) | + 27 11 2589301                   |
| South Africa (KSA)           | 086 000 1030                      |
| Sugar:                       | + 351 213 17 63 60                |
| Sverige                      | +358 (0)203 80 707                |
| Switzerland                  | 0040 470 470                      |
| 臺灣                           | 02 8722 8000                      |
| ไทย                          | +66 (2) 353 9000                  |
| 71 89 12 22                  | نو نس                             |
| Trinidad & Tobago            | 1-800-711-2884                    |
| Türkiye                      | 90 212 444 71 71                  |
| Україна                      | (380 44) 4903520                  |
| 800 4910                     | الامارات العربية المتحدة          |
| United Kingdom               | +44 (0)870 010 4320               |
| United States                | 1-(800)-474-6836                  |
| Uruguay                      | 0004-054-177                      |
| Venezuela (Caracas)          | 58-212-278-8666                   |
| Venezuela                    | 0-800-474-68368                   |
| Viêt Nam                     | +84 88234530                      |
|                              | T04 00234330                      |

## HP Quick Exchange Service (Japan)

製品に問題がある場合は以下に記載されている電話番号に連絡してください。製品が故障している、または欠陥があると判断された場合、HP Quick Exchange Serviceがこの製品を正常品と交換し、故障した製品を回収します。保証期間中は、修理代と配送料は無料です。また、お住まいの地域にもよりますが、プリンタを次の日までに交換することも可能です。

電話番号:0570-000511 (自動応答) :03-3335-9800 (自動応答システムが使用できない場合) サポート時間:平日の午前9:00 から午後5:00 まで 土日の午前10:00 から午後5:00 まで。 祝祭日および1月1日から3日は除きます。

#### サービスの条件

- サポートの提供は、カスタマケアセンターを通してのみ行われます。
- カスタマケアセンターがプリンタの不具合と判断した場合に、サービスを受けることができます。
   ご注意: ユーザの扱いが不適切であったために故障した場合は、保証期間中であっても修理は有料となります。詳細については保証書を参照してください。

#### その他の制限

- 運送の時間はお住まいの地域によって異なります。 詳しくは、カスタマケアター に連絡してご確認ください。
- 出荷配送は、当社指定の配送業者が行います。
- 配送は交通事情などの諸事情によって、遅れる場合があります。
- このサービスは、将来予告なしに変更することがあります。

Değiştirmek üzere aygıtınızı nasıl paketleyeceğinize ilişkin yönergeler için bkz. HP All-in-One aygıtınızı paketleme.

## HP All-in-One aygıtınızın nakliye için hazırlanması

HP Müşteri Desteği'ne başvurduktan ya da satın alma noktasına döndükten sonra, HP All-in-One aygıtınızı servise göndermeniz istenir, lütfen aşağıdaki adımları uygulayarak HP ürününün daha fazla hasar görmemesini sağlayın. HP All-in-One aygıtının değiştirilmesi ihtimaline karşı, güç kablosunu ve kontrol paneli ön kaplamasını saklayın.

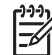

Not Bu bilgiler Japonya'daki müşteriler için geçerli değildir. Japonya'daki servis seçenekleri hakkında bilgi için, bkz. HP Quick Exchange Service (Japan).

- 1. HP All-in-One aygıtınızı açın. HP All-in-One açılmıyorsa, bu adımı atlayın ve 2. adıma geçin.
- 2. Yazdırma taşıyıcısı erişim kapağını açın.
- Yazıcı kartuşu boşta kalana ve sessizleşinceye kadar bekleyin, sonra yazıcı kartuşlarını bulundukları yuvalardan çıkartın. Yazıcı kartuşlarını çıkartma konusunda bilgi için bkz: Yazıcı kartuşlarını değiştirme.

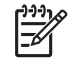

**Not** HP All-in-One açılmıyorsa, yazıcı kartuşlarını çıkarmak üzere güç kablosunun fişini çekip yazdırma taşıyıcısını el ile sağa doğru en uzak noktaya itin. İşiniz bittiğinde, yazdırma taşıyıcısını el ile asıl yerine getirin (sol tarafa).

4. Yazıcı kartuşlarının kurumaması için bunları yazıcı kartuşu koruyucularının içine yerleştirip veya hava almayan plastik bir torbaya koyup bir kenara kaldırın. HP müşteri desteği arama temsilcisi tarafından istenmedikçe kartuşları HP All-in-One ile birlikte göndermeyin. 5. Yazdırma taşıyıcısı erişim kapağını kapatın ve taşıyıcının tekrar ana konumuna (sol tarafa) dönmesi için birkaç dakika bekleyin.

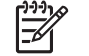

Not HP All-in-One aygıtını kapatmadan önce tarayıcının sabit konumuna döndüğünden emin olun.

- 6. HP All-in-One aygıtını kapatmak için Açık düğmesine basın.
- Güç kablosunun fişini çekin, sonra HP All-in-One aygıtından çıkartın. Güç kablosunu HP Allin-One ile birlikte vermeyin.

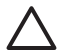

**Dikkat uyarısı** Değiştirilen HP All-in-One güç kablosuyla birlikte gönderilmez. Yeni HP All-in-One gelene kadar güç kablosunu güvenli bir yerde saklayın

- 8. Kontrol paneli ön kaplamasını aşağıda açıklandığı gibi çıkarın:
  - a. Renkli grafik ekranın HP All-in-One aygıtında düz bir şekilde durduğundan emin olun.
  - b. Kapağı kaldırın.
  - Başparmağınızı kontrol paneli ön kaplamasının sol yanındaki oluğun üzerine koyun. Kontrol paneli ön kaplamasını aygıttan aşağıda gösterildiği biçimde yavaşça çıkarın.

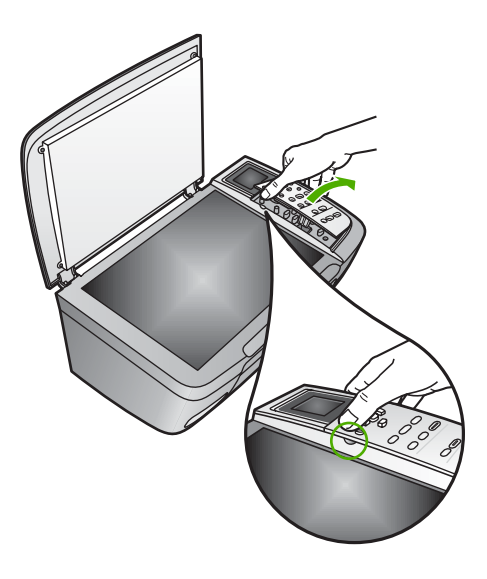

9. Kontrol paneli ön kaplamasını saklayın. Kontrol paneli ön kaplamasını HP All-in-One ile birlikte iade etmeyin.

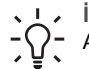

İpucu Kontrol paneli ön kaplamasının nasıl takılacağı hakkında bilgi almak için HP
 All-in-One aygıtınızla verilen Kurulum Kılavuzu'na bakın.

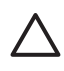

**Dikkat uyarısı** Değiştirilmiş HP All-in-One aygıtında kontrol paneli ön kaplaması bulunmayabilir. Kontrol paneli ön kaplamanızı güvenli bir yerde saklayın ve HP Allin-One aygıtının yenisi geldiğinde kontrol paneli in kaplamasını takın. Yeni HP All-in-One aygıtında kontrol paneli işlevlerini kullanabilmeniz için kontrol paneli ön kaplamasını takmanız gerekir.

#### Kontrol paneli ön kaplamasını takmak için

→ Kapağı HP All-in-One aygıtının üzerindeki düğmelere göre ayarladığınızdan ve yerine tam oturttuğunuzdan emin olun.

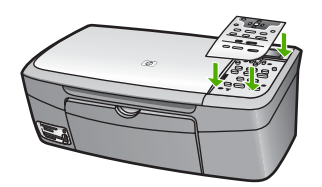

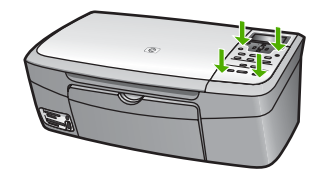

## HP All-in-One aygıtınızı paketleme

HP All-in-One aygıtınızın fişini çektikten sonra aşağıdaki adımları tamamlayın.

1. Orijinal ambalaj malzemesi duruyorsa, HP All-in-One aygıtını göndermek üzere o malzemeyi kullanarak veya değiştirilen aygıtın ambalaj malzemesiyle paketleyin.

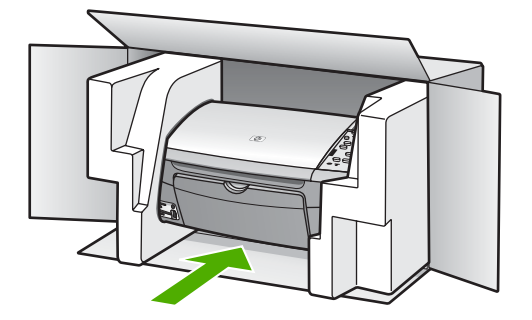

Orijinal ambalaj malzemesine sahip değilseniz, diğer uygun ambalaj malzemelerini kullanın. Hatalı ambalajdan ve/ya da yanlış nakliyeden kaynaklanan nakliye hasarları, garanti kapsamı dışındadır.

- 2. İade nakliye etiketini kutunun dışına yerleştirin.
- 3. Kutuda şu öğeler bulunmalıdır:
  - Servis personeli için belirtilerin tam açıklaması (yazdırma kalitesi sorunları için verilecek örnekler yararlı olabilir).
  - Garanti süresi kapsamını saptamak için satış fişinin kopyası ya da başka bir satın alma belgesi.
  - Adınız, adresiniz ve gün içinde ulaşılabileceğiniz telefon numarası.

# **15** Teknik bilgiler

Bu bölümde, HP All-in-One aygıtının sistem gereksinimleri, kağıt özellikleri, yazdırma özellikleri, kopyalama özellikleri, bellek kartı özellikleri, tarama özellikleri, fiziksel özellikler, güç özellikleri, çevresel özellikler, yasal bildiriler ve uyumluluk bildirgelerine erişim hakkında bilgiler sağlanmaktadır.

## Sistem gereksinimleri

Yazılımın sistem gereksinimleri Readme dosyasında verilmiştir. Benioku dosyasının görüntülenmesi hakkında bilgi için bkz. Benioku dosyasını gözden geçirin.

## Kağıt özellikleri

Bu bölüm, kağıt tepsilerinin kapasitesi, kağıt boyutları ve yazdırma kenar boşluğu özellikleriyle ilgili bilgiler içerir.

| Tür                                            | Kağıt ağırlığı                  | kağıt tepsisi <sup>1</sup> | Çıkış tepsisi²    |
|------------------------------------------------|---------------------------------|----------------------------|-------------------|
| Düz kağıt                                      | 16 - 24 lb. (60 - 90 gsm)       | 100 (20 lb. kağıt)         | 50 (20 lb. kağıt) |
| Legal kağıt                                    | 20 - 24 lb. (75 - 90 gsm)       | 100 (20 lb. kağıt)         | 50 (20 lb. kağıt) |
| Kartlar                                        | 110 lb. dizin maks (200<br>gsm) | 20                         | 10                |
| Zarflar                                        | 20 - 24 lb.(75 - 90 gsm)        | 10                         | 10                |
| Asetat filmi                                   | N/A                             | 30                         | 15 ya da daha az  |
| Etiketler                                      | N/A                             | 20                         | 10                |
| 10 x 15 cm (4 x 6 inç)<br>Fotoğraf kağıdı      | 145 lb.<br>(236 gsm)            | 30                         | 15                |
| 216 x 279 mm (8.5 x 11 inç)<br>Fotoğraf kağıdı | N/A                             | 20                         | 10                |

#### Kağıt tepsisi kapasitesi

1 Maksimum kapasite.

2 Çıkış tepsisinin kapasitesi, kullandığınız kağıt türüne ve mürekkep miktarına göre değişebilir. HP çıkış tepsisini sık sık boşaltmanızı önerir.

#### Kağıt boyutları

| Tür   | Boyut                       |
|-------|-----------------------------|
| Kağıt | Letter: 216 x 280 mm        |
|       | A4: 210 x 297 mm            |
|       | A5: 148 x 210 mm            |
|       | Executive: 184.2 x 266.7 mm |
|       | Legal: 216 x 356 mm         |

| (devam)         |                                    |
|-----------------|------------------------------------|
| Tür             | Boyut                              |
| Zarflar         | U.S. #10: 105 x 241 mm             |
|                 | U.S. #9: 98 x 225 mm               |
|                 | A2: 111 x 146 mm                   |
|                 | DL: 110 x 220 mm                   |
|                 | C6: 114 x 162 mm                   |
| Asetat filmi    | Letter: 216 x 279 mm               |
|                 | A4: 210 x 297 mm                   |
| Fotoğraf kağıdı | 102 x 152 mm                       |
| Kartlar         | 76 x 127 mm                        |
|                 | Dizin kartı: 101 x 152 mm          |
|                 | 127 x 178 mm                       |
|                 | A6: 105 x 148.5 mm                 |
|                 | Hagaki kartpostal: 100 x 148 mm    |
| Etiketler       | Letter: 216 x 279 mm               |
|                 | A4: 210 x 297 mm                   |
| Özel            | 76 x 127 mm ile 216 x 356 mm arası |

#### Yazdırma kenar boşluğu özellikleri

| Tür                            | Üst (ön kenar) | Alt (arka taraf) |
|--------------------------------|----------------|------------------|
| Kağıt veya asetat film         |                |                  |
| ABD (Letter, Legal, Executive) | 1,8 mm         | 6,7 mm           |
| ISO (A4, A5) ve JIS (B5)       | 1,8 mm         | 6,7 mm           |
| Zarflar                        | 3.2 mm         | 6,7 mm           |
| Kartlar                        | 1,8 mm         | 6,7 mm           |

## Baskı özellikleri

Bölüm 15

- 600 x 600 dpi siyah (Normal mod, varsayılan)
- HPPhotoREt III, 1200 x 1200 dpi renkli
- Yöntem: istendiğinde püskürten termal inkjet
- Dil: HP PCL Level 3, PCL3 GUI veya PCL 10
- Baskı hızı, belgenin karmaşıklığına bağlı olarak değişiklik gösterir
- Çalışma döngüsü: Aylık 500 sayfa baskı (ortalama), aylık 5000 sayfa baskı (en çok)

| Mod           |        | Düz kağıtta hız (ppm) | 4 x 6 inç kenarlıksız fotoğraf<br>kağıdında hız (saniye) |
|---------------|--------|-----------------------|----------------------------------------------------------|
| En yüksek dpi | Siyah  | en çok 0.4            | en hızlı 145,0                                           |
|               | Renkli | en çok 0.4            | en hızlı 145,0                                           |

(devam)

| Mod    |        | Düz kağıtta hız (ppm) | 4 x 6 inç kenarlıksız fotoğraf<br>kağıdında hız (saniye) |
|--------|--------|-----------------------|----------------------------------------------------------|
| En İyi | Siyah  | en çok 2.3            | en hızlı 74,0                                            |
|        | Renkli | en çok 2.3            | en hızlı 74,0                                            |
| Normal | Siyah  | en çok 8.5            | en hızlı 54,0                                            |
|        | Renkli | en çok 5.3            | en hızlı 54,0                                            |
| Hızlı  | Siyah  | en çok 30             | en hızlı 27,0                                            |
|        | Renkli | en çok 24             | en hızlı 27,0                                            |

## Kopyalama özellikleri

- Dijital görüntü işleme
- Orijinal görüntüden en fazla 99 kopya (modele göre değişir)
- %25 %400 dijital yakınlaştırma (modele göre değişir)
- Sayfaya sığdırma, Poster, Sayfada birden fazla
- Dakikada en çok 30 siyah beyaz kopya; Dakikada 24 renkli kopya (modele göre değişir)
- Kopyalama hızı, belgenin karmaşıklığına bağlı olarak değişiklik gösterir

| Mod           |        | Düz kağıtta hız (ppm) | Tarama çözünürlüğü (dpi) |
|---------------|--------|-----------------------|--------------------------|
| En yüksek dpi | Siyah  | en çok 0.1            | 1200 x 1200              |
|               | Renkli | en çok 0.1            | 1200 x 1200              |
| En İyi        | Siyah  | en fazla 0,8          | 600 x 600                |
|               | Renkli | en fazla 0,8          | 600 x 600                |
| Normal        | Siyah  | en çok 8.5            | 300 x 300                |
|               | Renkli | en çok 5.1            | 300 x 300                |
| Hızlı         | Siyah  | en çok 30             | 300 x 300                |
|               | Renkli | en çok 24             | 300 x 300                |

## Bellek kartı özellikleri

- Bir bellek kartı için önerilen maksimum dosya sayısı: 1.000
- Önerilen maksimum tek dosya boyutu: maksimum 12 megapiksel, maksimum 8 MB
- Önerilen maksimum bellek kartı boyutu: 1 GB (yalnızca sabit bellek)

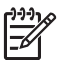

Not Bellek kartında önerilen maksimum miktarlardan herhangi birine yaklaşılması, HP All-in-One aygıtının beklenenden daha yavaş çalışmasına yol açar.

#### Desteklenen bellek kartı türleri

- CompactFlash
- Memory Stick
- Memory Stick Duo
- Memory Stick Pro
- Secure Digital

- MultiMediaCard (MMC)
- xD-Picture Card

Memory Stick Magic Gate Duo, Memory Stick Duo ve Secure Multimedia Card da dahil olmak üzere diğer bellek kartları, bağdaştırıcı kullanıldığında desteklenir. Daha fazla bilgi için bellek kartınızla birlikte verilen yönergelere bakın.

## Tarama özellikleri

- Görüntü düzenleyici dahildir
- Tümleşik OCR yazılımı taranmış metni otomatik olarak düzenlenebilir metine çevirir.
- Tarama hızı, belgenin karmaşıklığına bağlı olarak değişiklik gösterir
- Twain uyumlu arabirim
- Çözünürlük: en çok 2400 x 4800 dpi optik; 19200 dpi geliştirilmiş (yazılım)
- Renk: 48 bit renkli, 8 bit gri tonlama (256 gri düzeyi)
- Maksimum camdan tarama boyutu: 21.6 x 29.7 cm

## Fiziksel özellikler

- Yükseklik: 17,2 cm (renkli grafik ekran aşağı konumda)
- Genişlik: 44 cm
- Derinlik: 28,4 cm
- Ağırlık: 5,5 kg

## Güç özellikleri

- Güç tüketimi: maksimum 80 W
- Giriş voltajı: AC 90 240 V ~ 1 A 47-63 Hz, topraklı
- Çıkış voltajı: DC 32 Vdc===1630 mA
- Boşta güç sarfiyatı: 7.5 watt

## Çevresel özellikler

- Önerilen çalışma sıcaklığı aralığı: 15° 32° C (59° 90° F)
- Çalıştırma sırasında önerilen nem aralığı: %20 80 göreli nem, yoğunlaşma olmadan
- Çalışma dışında (Saklama) sıcaklığı aralığı: -40° 60° C (-40° 140° F)

Elektromanyetik alanlarda HP All-in-One çıkışı bir miktar sapabilir.

HP, potansiyel yüksek manyetik alanlardan kaynaklanan parazitleri en aza indirmek için 3 m (10 feet) uzunlukta ya da daha kısa USB kablosu kullanmayı tavsiye eder.

## Ek özellikler

Bellek: 8 MB ROM, 32 MB DRAM

Internet erişiminiz varsa, HP web sitesinden yardım alabilirsiniz: Şu adresi ziyaret edin: www.hp.com/support.

## Çevreci ürün yönetim programı

Bu bölüm, çevrenin korunması; ozon üretimi; enerji tüketimi; kağıt kullanımı; plastik parçalar; malzeme güvenliği veri sayfaları ve geri dönüştürme programları hakkında bilgiler sağlar.

#### Çevreyi koruma

Hewlett-Packard, çevreye duyarlı bakış açısıyla kaliteli ürünler sağlamayı taahhüt eder. Bu ürün, çevremiz üzerinde yaratacağı etkilerin en alt düzeye indirilmesini sağlayacak çeşitli niteliklerle tasarlanmıştır.

Daha fazla bilgi için şu adresten HP's Commitment to the Environment web sitesini ziyaret edin: www.hp.com/hpinfo/globalcitizenship/environment/index.html

#### Ozon üretimi

Bu ürün, kayda değer miktarda ozon gazı (O3) üretmez.

#### Energy consumption

Energy usage drops significantly while in ENERGY STAR® mode, which saves natural resources, and saves money without affecting the high performance of this product. This product qualifies for ENERGY STAR, which is a voluntary program established to encourage the development of energy-efficient office products.

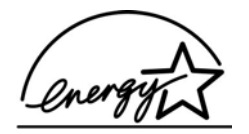

ENERGY STAR is a U.S. registered service mark of the U.S. EPA. As an ENERGY STAR partner, HP has determined that this product meets ENERGY STAR guidelines for energy efficiency. For more information on ENERGY STAR guidelines, go to the following website: www.energystar.gov

#### Kağıt kullanımı

Bu ürün, DIN 19309'a göre geri dönüşümlü kağıt kullanımı için uygundur.

#### Plastik parçalar

25 gramın üzerindeki dönüştürülebilir plastik parçalar uluslararası standartlara göre işaretlenerek, ürünün kullanım ömrü sona erdiğinde geri dönüşüme kazandırılmak üzere saptanmaları kolaylaştırılmıştır.

#### Malzeme güvenlik verileri sayfaları

Malzeme güvenlik veri sayfaları (MSDS) HP'nin aşağıdaki web sitesinden sağlanabilir:

#### www.hp.com/go/msds

Internet erişimi olmayan müşteriler, kendi yerel HP Müşteri Danışma Merkezleri ile bağlantıya geçebilirler.

#### Geri dönüşüm programı

HP, dünya çapında en büyük elektronik geri dönüşüm merkezlerinden bazılarıyla ortak olmasının yanında, birçok ülkede hızla artan sayıda ürün iade ve geri dönüşüm programları sunmaktadır. HP, ayrıca, birtakım popüler ürünlerini yenileyip tekrar satarak kaynakları korumaktadır.

Bu HP ürünü, ürün ömrünün sonunda özel işlem gerektiren kurşun kaynaklar içerebilir. (Kaynaktaki kurşun miktarı, 1 Temmuz 2006 tarihinden itibaren yeni üretilen tüm ürünlerde, Avrupa Birliği Yönergesi 2002/95/EC'ye uygun olarak kurşun bulundurmayan kaynak ve parçalar bulunması zorunludur.)

#### HP inkjet sarf malzemeleri geri dönüşüm programı

HP, çevreyi korumayı taahhüt eder. HP Inkjet Malzemeleri Geri Dönüşüm Programı, pek çok ülkede/bölgede uygulanmaktadır ve kullanılmış kartuşlarınızı ücretsiz olarak toplar. Daha fazla bilgi için, aşağıdaki web sitesine gidin:

www.hp.com/hpinfo/globalcitizenship/environment/recycle/inkjet.html

#### Disposal of waste equipment by users in private households in the European Union

This symbol on the product or on its packaging indicates that this product must not be disposed of with your other household waste. Instead, it is your responsibility to dispose of your waste equipment by handing it over to a designated collection point for the recycling of waste electrical and electronic equipment. The separate collection and recycling of your waste equipment at the time of disposal will help to conserve natural resources and ensure that it is recycled in a manner that protects human health and the environment. For more information about where you can drop off your waste equipment for recycling, please contact your local city office, your household waste disposal service or the shop where you purchased the product.

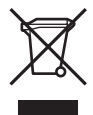

## Yasal uyarılar

HP All-in-One, ülkenizde/bölgenizdeki yasal kurumların ürün koşullarını karşılar.

#### Yasal model tanıtım numarası

For regulatory identification purposes, your product is assigned a Regulatory Model Number. The Regulatory Model Number for your product is SDGOB-0504. This regulatory number should not be confused with the marketing name (HP Photosmart 2570 All-in-One series).

#### FCC statement

The United States Federal Communications Commission (in 47 CFR 15.105) has specified that the following notice be brought to the attention of users of this product.

Declaration of Conformity: This equipment has been tested and found to comply with the limits for a Class B digital device, pursuant to part 15 of the FCC Rules. Operation is subject to the following two conditions: (1) this device may not cause harmful interference, and (2) this device must accept any interference received, including interference that might cause undesired operation. Class B limits are designed to provide reasonable protection against harmful interference in a residential installation. This equipment generates, uses, and can radiate radio frequency energy, and, if not installed and used in accordance with the instructions, might cause harmful interference to radio communications. However, there is no guarantee that interference will not occur in a particular installation. If this equipment does cause harmful interference to radio or television reception, which can be determined by turning the equipment off and on, the user is encouraged to try to correct the interference by one or more of the following measures:

- Reorient the receiving antenna.
- Increase the separation between the equipment and the receiver.
- Connect the equipment into an outlet on a circuit different from that to which the receiver is connected.
- Consult the dealer or an experienced radio/TV technician for help.

For more information, contact the Product Regulations Manager, Hewlett-Packard Company, San Diego, (858) 655-4100.

The user might find the following booklet prepared by the Federal Communications Commission helpful: How to Identify and Resolve Radio-TV Interference Problems. This booklet is available from the U.S. Government Printing Office, Washington DC, 20402. Stock No. 004-000-00345-4.

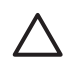

**Dikkat uyarısı** Pursuant to Part 15.21 of the FCC Rules, any changes or modifications to this equipment not expressly approved by the Hewlett-Packard Company might cause harmful interference and void the FCC authorization to operate this equipment.

#### Note à l'attention des utilisateurs canadiens/notice to users in Canada

Le présent appareil numérique n'émet pas de bruit radioélectrique dépassant les limites applicables aux appareils numériques de la classe B prescrites dans le Règlement sur le brouillage radioélectrique édicté par le ministère des Communications du Canada.

This digital apparatus does not exceed the Class B limits for radio noise emissions from the digital apparatus set out in the Radio Interference Regulations of the Canadian Department of Communications.

#### Notice to users in Australia

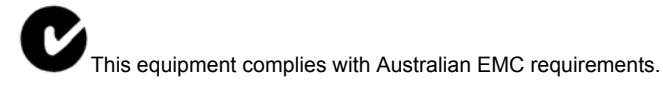

#### Notice to users in Japan

VCCI-2

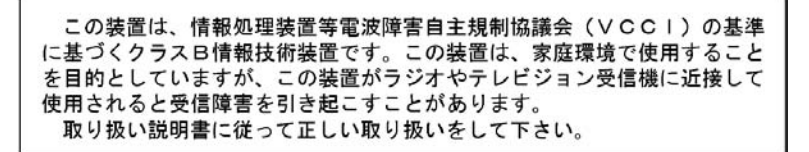

製品には、同梱された電源コードをお使い下さい。 同梱された電源コードは、他の製品では使用出来ません。

#### Notice to users in Korea

## 사용자 안내문(B급 기기)

이 기기는 비업무용으로 전자파 적합 등록을 받은 기기로서, 주거지역에서는 물론 모든 지역에서 사용할 수 있습니다.

#### Geräuschemission

LpA < 70 dB am Arbeitsplatz im Normalbetrieb nach DIN 45635 T. 19

## Declaration of conformity (European Economic Area)

The Declaration of Conformity in this document complies with ISO/IEC Guide 22 and EN 45014. It identifies the product, manufacturer's name and address, and applicable specifications recognized in the European community.

## HP Photosmart 2570 All-in-One series declaration of conformity

| Manufac ture r's ,<br>Regula tory Mod<br>Declar es, th at th<br>Product Na me:<br>Power Ad apters<br>RoHS Com plian<br>Conforms to the<br>Safety: | Ad dress:<br>lel Number:<br>ne product:<br>HP par t#:<br>nt Adapters:<br>e follo wing Prod<br>IEC 60950-1: : | 16399 West Bernardo Drive<br>San Diego CA 92127, USA<br>SDGOB-0504<br>HP PSC 2570 All-in-One series<br>0957-2156<br>0957-2160                                                                                                    |
|----------------------------------------------------------------------------------------------------|----------------------------------------------------------------------------------------------------|----------------------------------------------------------------------------------------------------|
| Regulatory Mod<br>Declares, that th<br>Product Na me:<br>Power Ad apters<br>RoHS Complian<br>Conforms to the<br>Safety:                           | lel Numb er:<br>n e produ ct:<br>: HP par t#:<br>nt Adapters:<br>e follo wing Prod<br>IEC 60950-1: :         | San Diego CA 92127, USA<br><u>SDGOB-0504</u><br>HP PSC 2570 All-in-One series<br>0957-2156<br>0957-2160                                                                                                    |
| Regula tory Mod<br>Declares, th at th<br>Product Na me:<br>Power Ad apters<br>RoHS Com plian<br>Conforms to the<br>Safety:                        | lel Number:<br>ne produ ct:<br>HP par t#:<br>ht Adapters:<br>e follo wing Prod<br>IEC 60950-1: :             | SDGOB-0504<br>HP PSC 2570 All-in-One series<br>0957-2156<br>0957-2160                                                                                                    |
| Declares, th at th<br>Product Na me:<br>Power Ad apters<br>RoHS Complian<br>Conforms to the<br>Safety:                                            | the produ ct:<br>HP par t#:<br>th Adapters:<br>a follo wing Prod<br>IEC 60950-1: :                           | HP PSC 2570 All-in-One series<br>0957-2156<br>0957-2160                                                                                                    |
| Product Na me:<br>Power Ad apters<br>RoHS Com plian<br>Conforms to the<br>Safety:                                                                 | HP par t#:<br>ht Adapters:<br>e follo wing Prod                                                              | HP PSC 2570 All-in-One series<br>0957-2156<br>0957-2160                                                                                                    |
| Power Ad apters<br>RoHS Complian<br>Conforms to the<br>Safety:                                                                                    | HP par t#:<br>tt Adapters:<br>e follo wing Prod<br>IEC 60950-1: 2                                            | 0957-2156<br>0957-2160                                                                                                    |
| RoHS Complian<br>Conforms to the<br>Safety:                                                                                                    | e follo wing Prod                                                                                            | 0957-2160                                                                                                    |
| Conforms to the<br>Safety:                                                                                                    | e follo wing Prod                                                                                            | luct S pecifica tions -                                                                                                    |
| Safety:                                                                                                    | IEC 60950-1:2                                                                                                | lact o pecifications.                                                                                                    |
|                                                                                                    | EN 00050 4 0                                                                                                 | 2001                                                                                                    |
|                                                                                                    | EN 60950-1:2                                                                                                 | 2001                                                                                                    |
|                                                                                                    | EN 60950: 19                                                                                                 | 99.3 edition                                                                                                    |
|                                                                                                    | IEC 60825-1 F                                                                                                | Edition 1 2: 2001 / EN 60825-1+411+42+41: 2002 Class 1/Laser/Led                                                                                                    |
|                                                                                                    | LIL 60950-1:2                                                                                                | 2003 CAN/CSA-22.2 No. 60950-01-03                                                                                                    |
|                                                                                                    | LIL 60950 1.2                                                                                                | 2000, 0144001422.2140.00000001400                                                                                                    |
|                                                                                                    | NOM 019-SF0                                                                                                  | CI-1993, AS/NZS 60950: 2000, GB4943: 2001                                                                                                    |
| EMC:                                                                                                    | CISPR 22:199                                                                                                 | 97 / EN 55022:1998 Class B                                                                                                    |
|                                                                                                    | CISPR 24:199                                                                                                 | 97+A1+A2 / EN 55024:1998+A1:2001+A2:2003                                                                                                    |
|                                                                                                    | IEC 61000-3-2                                                                                                | 2: 2000 / EN 61000-3-2: 2000                                                                                                    |
|                                                                                                    | AS/NZS CISP                                                                                                  | D 22: 2002                                                                                                    |
|                                                                                                    | CNS13438:19                                                                                                  | 98. VCCI-2                                                                                                    |
|                                                                                                    | FCC Part 15-0                                                                                                | Class B/ICES-003, Issue 2                                                                                                    |
|                                                                                                    | GB9254: 1998                                                                                                 | 3                                                                                                    |
|                                                                                                    | Supp                                                                                                    | olementar y Informati on:                                                                                                    |
| The product h<br>EMC Directive<br>typical configu                                                                                                 | nerewith complies<br>e 89/336/EC and<br>uration. For regul                                                   | s with the requirements of the Low Voltage Directive 73/23/EC, the<br>I carries the CE-marking accordingly. The product was tested in a<br>latory purpose, this product is assigned a Regulatory Model Number<br>the purchased with the second second |
| (RIVIN). This r                                                                                                    | number snould no                                                                                             | ot be confused with the product name or number.                                                                                                    |
| San Diego, Ca<br>March 2005                                                                                                    | alifornia USA                                                                                                |                                                                                                    |

# Dizin

#### Simgeler / Sayısal öğeler

10 x 15 cm fotoğraf kağıdı, yükleme 47
4 x 6 inç fotoğraf kağıdı, yükleme 47
802.3 kablolu, yapılandırma sayfası 38

#### Α

A4 kağıt, yükleme 45 açık düğmesi 8 ağ ayarlara geri dönme 34 bağlantı türü 37 durum 37 gelişmiş ayarlar 34 vükseltme 33 ağ geçidi, varsayılan ayar 39 ağ varsayılan değerlerine geri dönme 34 ağda yükseltme 33 aksesuarlar, sipariş etme 88 aktarılan toplam paket sayısı (802.3 kablolu) 39 alınan toplam paket sayısı (802.3 kablolu) 40 alt ağ maskesi 39 ana bilgisayar adı 38 asetat filmleri, yükleme 49 asaăı ok 8 ayarlar ağ 34 dil 23 düğme 8 menü 11 ülke/bölge 23 varsayılan değerlere geri dönme 34 yazdırma seçenekleri 78 aygit adi (Bluetooth) 40 avgit adresi (Bluetooth) 40 aygıt güncelleştirme hakkında 115 Mac 117 Windows 116 aygıta gönderme 85

#### В

bağlama kablolu ağ (Ethernet) 29 USB kablosu 105 bağlama, depolama aygıtı 53 bağlantı hız 35 vapılandırma 39 bakım cami temizleme 91 dış yüzeyi temizleme 92 kapak desteğini temizleme 91 mürekkep düzeylerini kontrol etme 92 otomatik sınama raporu 93 yazıcı kartuşlarını değiştirme 94 yazıcı kartuşlarını hizalama 99 yazıcı kartuşlarının temizlenmesi 99 belgeler tarama 83 taramayı düzenleme 86 bellek kartları CompactFlash 51 dosyaları bilgisayara kaydetme 67 DPOF dosyası yazdırma 62 e-posta ile fotograf gönderme 68 foto index sayfası 60 fotoğraf paylaşma 68 fotoğraf yazdırma 58 genel bakış 51 Memory Stick 51 MicroDrive 51 MultiMediaCard (MMC) 51 özellikler 129 Secure Digital 51 takma 67 tarama hedefi 84 xD 51 yuvalar 51 Benioku dosyası 104 bir görüntüyü kırpma 60

Bluetooth bilgisayardan yazdırma 25 Bluetooth, yapılandırma sayfası 40

## С

cam orijinal belge yükleme 43 temizle 91 CAT-5 Ethernet kablosu 30 CompactFlash bellek kartı 51

## Ç

Çevreci ürün yönetim programı 130 çevresel özellikler 130

#### D

declaration of conformity ABD 134 desteklenen bağlantı tipleri Ethernet 25 desteklenen bağlantı türleri USB 24 yazıcı paylaşımı 27 dijital kamera bağlama 52 PictBridge 52 dijital kamera, bağlama 53 dil ayarı 23 DNS sunucusu (802.3 kablolu) 39 donanım adresi (802.3 kablolu) 38 donanım ayarları sorun giderme 104 döndürme düğmesi 8 DPOF dosyası 62 durdurma kopyalama 76 tara 85 yazdırma işi 79 durum, ağ 37

#### E

e-posta görüntüleri

HP Instant Share 69 etiketler, yükleme 49 EWS. *bkz:* Yerleşik Web Sunucusu

#### F FCC

statement 132 fiziksel özellikler 130 foto dizin sayfası 8 foto index sayfası doldurma 61 menü 10 tarama 62 yazdırma 60 fotoğraf menü 10 fotoğraf döndürme 58 fotoğraf düzenleme 56, 58 fotoğraf kağıdı, yükleme 47 fotoğraf kırpma 57 fotoğraflar akıllı odak 65 bellek kartı takma 51 depolama aygıtı bağlama 53 döndürme 58 DPOF dosyası yazdırma 62 düzen 65 düzenleme 56, 58 e-postalama 68, 85 foto dizin sayfası tarama 62 foto index sayfası, yazdırma 60 foto index savfasını doldurma 61 fotoğraf yazıcı kartuşu 97 gönder 68, 85 görüntü boyutu 65 görüntüleme 54 HP Instant Share 68 HP Instant Share kullanarak gönderme 69 HP Instant Share'den alma 70 kağıt boyutu 65 kağıt türü 65 kare ekleme 56 kenarlıksız 58 kırmızı gözleri kaldırma 56 kirp 57 kırp ve yazdır 60

Kolay Yazdırma Sihirbazı 59 kopya sayısı 65 otomatik olarak yazdırma, HP Instant Share 70 panoramik 64 parlaklığı ayarlama 56 paylasma 68, 69, 85 PictBridge kamera bağlama 52 renk efekti ekleme 56 seçilenleri yazdırma 59 secme 55 slavt gösterisi 54 tarama 85 taramayı düzenleme 86 taramayı gönderme 85 tarih damgası 65 uyarlamalı aydınlatma 65 varsayılan yazdırma değerleri 65 vesikalık 64 video kurgu baskıları 64 vakınlaştır 57 yatay olarak çevirme 56 yazdırma ayarları 65 yazdırma seçeneklerini avarlama 65 vazdırmadan önce görüntüleme, HP Instant Share 70

#### G

garanti 119 gelişmiş ağ ayarları 34 genel bilgiler, yapılandırma sayfası 37 geniş bant Internet 30 geri dönüstürme 131 görsel klavye 12 görüntü gönderme 69 görüntüleme fotoğraf ve video 54 slayt gösterisi 54 görüntüler döndürme 58 HP Instant Share kullanarak gönderme 69 HP Instant Share'den alma 70 kirp 57 otomatik olarak yazdırma, HP Instant Share 70

paylasma 69 tarama 83 taramayı düzenleme 86 taramayı gönderme 85 yakınlaştır 57 vazdırmadan önce görüntüleme, HP Instant Share 70 görüntüleri HP Instant Share'den alma otomatik olarak yazdırma 70 yazdırmadan önce görme 70 görüntüleri paylaşma, HP Instant Share 69 görünürlük (Bluetooth) 40 güç özellikleri 130 qüvenlik ağ, WEP anahtarı 31 Bluetooth 40

#### Н

Hagaki, yükleme 48 hizmet kimliği 121 HP All-in-One genel bakış 5 nakliye için hazırlanması 124 HP All-in-One'ınızı geri gönderme 124 HP Çözüm Merkezi eksik simgeler 111 HP Image Zone denel bakis 13 HP Instant Share aygıta gönderme 85 çevrimiçi albümler 68 e-posta 68 e-postalama 85 görüntü gönderme 69, 85 görüntüleri alma 70 kaliteli baskılar 68 menü 11 özellikler 69, 70 resimler gönderme 68 resimleri tarama 85 simgeler 9 taramayı gönderme 85 yapılandırma 71

#### Dizin

## ï

Internet, geniş bant 30 IP adres 37, 38 ayarlar 35

#### İ

inkjet sarf malzemesi geri dönüşümü 131 iptal düğme 8 kopyalama 76 tara 85 yazdırma işi 79

#### Κ

kablolu bağlantı simgeleri 9 kablosuz yönlendirici 30 kağıt kağıt boyutları 127 önerilen türler 44 özellikler 127 sıkısmalar 50, 109, 114 sipariş etme 87 sorun giderme 114 uygun olmayan türler 44 vükleme 45 kağıt tepsisi kapasitesi 127 kaldırma vazılım 112 kapak desteği, temizleme 91 kartpostallar, yerleştirme 48 kartuşlar. bkz: yazıcı kartuşları kaydetme fotoğrafları bilgisayara 67 taranan görüntü 83 kaynaklar 15 kenarlıksız fotoğraflar bellek kartından yazdırma 58 kenarlıksız kopyalar fotoğraf 75 kırmızı göz, kaldırma 56 Kolay Yazdırma Sihirbazı 59 kontrol paneli genel bakış 6 metin girme 12 takma, ön kaplama 126 kopyalama iptal 76 kopyalama özellikleri 129 menü 10

kopyalama başlat renkli 8 kopyalama başlat siyah 8

#### L

legal kağıt, yükleme 45 Letter kağıt, yükleme 45

#### Μ

MAC adresi 38 Magic Gate Memory Stick 51 mDNS hizmet adı 38 Memory Stick bellek karti 51 metin girme 12 MicroDrive bellek kartı 51 MultiMediaCard (MMC) bellek kartı 51 mürekkep düzeyi simgeleri 9 mürekkep düzeyleri, kontrol etme 92 müşteri desteği ABD disinda 122 başvuru 121 garanti 119 HP Quick Exchange Service (Japan) 124 Kuzey Amerika 122 seri numarası 121 servis kimliği 121 web sitesi 122

#### Ν

numaralar, müşteri desteği 121

#### 0

OK düğmesi 8 ortam. *bkz:* kağıt Ortama Erişim Kontrolü (MAC) adresi 38 otomatik sınama raporu 93

#### Ö

ön kaplama, takma 126 ön USB bağlantı noktası 51 özellikler. *bkz:* teknik bilgiler

#### Ρ

panoramik fotoğraf 64 parola, Yerleşik Web Sunucusu 38 paylaşma 33 PictBridge 52

#### R

raporlar otomatik sınama 93 regulatory notices FCC statement 132 aeräuschemission 133 note à l'attention des utilisateurs Canadien 133 notice to users in Australia 133 notice to users in Canada 133 notice to users in Japan (VCCI-2) 133 power cord statement 133 renkli grafik ekran dili değiştirme 106 ölçüleri değiştirme 106 simgeler 9 uyku modu 9 RJ-45 fişi 30

#### S

saŭ ok 7 Secure Digital bellek kartı 51 seçimi kaldırma fotoğraflar 55 video 55 secme belirli bir aralıktaki fotoğraflar 55 fotoğraflar 55 tüm fotoğraflar ve videolar 55 video 55 video kareleri 55 seri numarası 121 sıkışma, kağıt 109 sıkışmalar, kağıt 50, 114 simgeler, girme 12 siparis etme aksesuarlar 88 kağıt 87 Kullanıcı Kılavuzu 88 Kurulum Kılavuzu 88 yazıcı kartuşları 87 yazılım 88 sistem gereksinimleri 127 slavt gösterisi 54 sol ok 8 sorun gider ağ ayarları 40

kaynaklar 15 TCP/IP 40 vazıcı bulunamadı 41 sorun giderme Benioku dosvası 104 dil, görüntüleme 106 donanım ayarları 104 genel bakıs 103 işlemlerle ilgili görevler 114 kağıt 114 kurulum 104 kurulum hakkında 104 sıkışma, kağıt 109 sıkışmalar, kağıt 114 tikanmıs tasıyıcı 109 USB kablosu 105 yanlış ölçüler 106 yazıcı kartuşları 106, 115 vazılım kurulumu 109

#### Ş

şifre (Bluetooth) 40

#### Т

takma, ön kaplama 126 tara durdurma 85 iptal 85 tarama belaeler 83 bellek kartına 84 bellek kartına kaydetme 84 bilgisayara kaydetme 83 depolama aygıtına kavdetme 84 düğme 8 e-posta kullanarak gönderme 85 foto index sayfası 62 fotoğraflar 83 görüntüleri paylaşma 85 görüntüyü düzenleme 86 HP Instant Share 85 kontrol panelinden 83 menü 11 özellikler 83 tarama özellikleri 130 vazdırma 86 tarama camı orijinal belge yükleme 43 temizle 91 tasıyıcı, tıkanmıs 109

tebrik kartları, yükleme 49 teknik bilgiler ağırlık 130 baskı özellikleri 128 bellek kartı özellikleri 129 cevresel özellikler 130 fiziksel özellikler 130 qüç özellikleri 130 kağıt boyutları 127 kağıt özellikleri 127 kağıt tepsisi kapasitesi 127 kopyalama özellikleri 129 sistem gereksinimleri 127 tarama özellikleri 130 vazdırma kenar boşluğu özellikleri 128 telefon numaraları, müşteri desteği 121 temizle cam 91 dış yüzey 92 kapak desteği 91 vazıcı kartusları 99 yazıcı kartuşu mürekkep püskürteci alanı 101 yazıcı kartuşu temas noktaları 100 tıkanmış taşıyıcı 109

#### U

URL 37 USB bağlantı noktası hızı 24 USB kablosunu takma 105 uygunluk beyanı Avrupa Ekonomik Alanı 133 uyku modu 9 uzaktan yazdırma 70

#### Ü

ülke/bölge ayarı 23 ürün yazılımı değişikliği 38

#### V

varsayılan ağ geçidi (802.3 kablolu) 39 varsayılan ayarlar, geri dönme 34 vesikalık fotoğraf 64 video görüntüleme 54 kurgu fotoğrafları 64 seçilenleri yazdırma 59 seçme 55 yazdırma 64

#### W

Webscan 27

#### X

xD bellek kartı 51

## Y

vakınlaştır düğme 8 düğmeler 57 fotoğraflar 57 yapılandırma kaynağı (802.3 kablolu) 39 yapılandırma sayfası 802.3 kablolu 38 Bluetooth 40 genel bilgiler 37 vardım diğer kaynaklar 15 Ekrandaki Yardım'ı kullanma 16 yasal uyarılar declaration of conformity 134 Declaration of conformity (European Economic Area) 133 notice to users in Korea 133 vasal model tanıtım numarası 132 yazdırma alınan görüntüler, HP Instant Share 70 baskı özellikleri 128 bilgisayardan 77 bir yazılım programı üzerinden yazdırma 77 DPOF dosyasında fotoğraflar 62 foto index sayfası 60 fotoğrafları bellek kartından 58 isi iptal et 79 Kolay Yazdırma Sihirbazı 59 otomatik sınama raporu 93 panoramik fotoğraf 64

#### Dizin

secenekleri, fotoğraf 65 seçili fotoğraflar 59 secili videolar 59 tarama 86 uzaktan 70 vesikalık fotoğrafi 64 video kurgu baskıları 64 vazdırma secenekleri 78 yazdırma kenar boşluğu özellikleri 128 yazıcı bulundu ekranı, Windows 32 yazıcı kartuşları değiştirme 94 fotoğraf yazıcı kartuşu 97 hizalama 99 mürekkep düzeylerini kontrol etme 92 mürekkep püskürteci alanını Ζ temizle 101 parca adları 94 saklama 98 siparis etme 87 sorun giderme 106, 115 temas noktalarını temizleme 100 temizle 99 tutma 94 yazıcı kartuşlarını değiştirme 94 yazıcı kartuşlarını hizalama 99 yazıcı kartuşu koruyucu 98 yazıcı paylaşımı Mac 27 Windows 27 yazılım kaldırma 112 kurulumla ilgili sorun giderme 109 yeniden yükleme 112 yazılım güncelleştirme. bkz: aygıt güncelleştirme yazılım uygulaması, vazdırma 77 yazılımı yeniden yükleme 112 Yerlesik Web Sunucusu kurulum sihirbazı 37 parola ayarları 38 web tarayıcısı kullanarak erisme 36 Yönetici parolası 38 yönlendirici 30 yukarı ok 7

vükleme 10 x 15 cm fotoğraf kağıdı 47 4 x 15,24 cm fotoğraf kağıdı 47 A4 kağıdı 45 asetat kağıtları 49 etiketler 49 Hagaki 48 kartpostal 48 legal kağıt 45 Letter kağıt 45 orijinal belge 43 tam boyutlu kağıt 45 tebrik kartı 49 zarflar 48 vükleme sorunları 104

zarflar, yükleme 48

#### © 2005 Hewlett-Packard Development Company, L.P.

Electronic Edition

www.hp.com

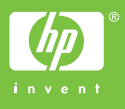

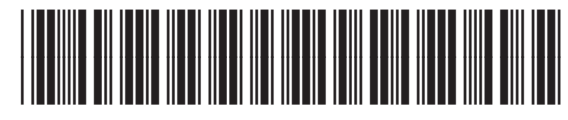

Q7211-90236